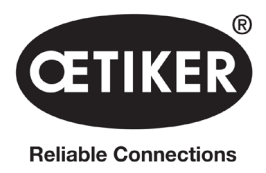

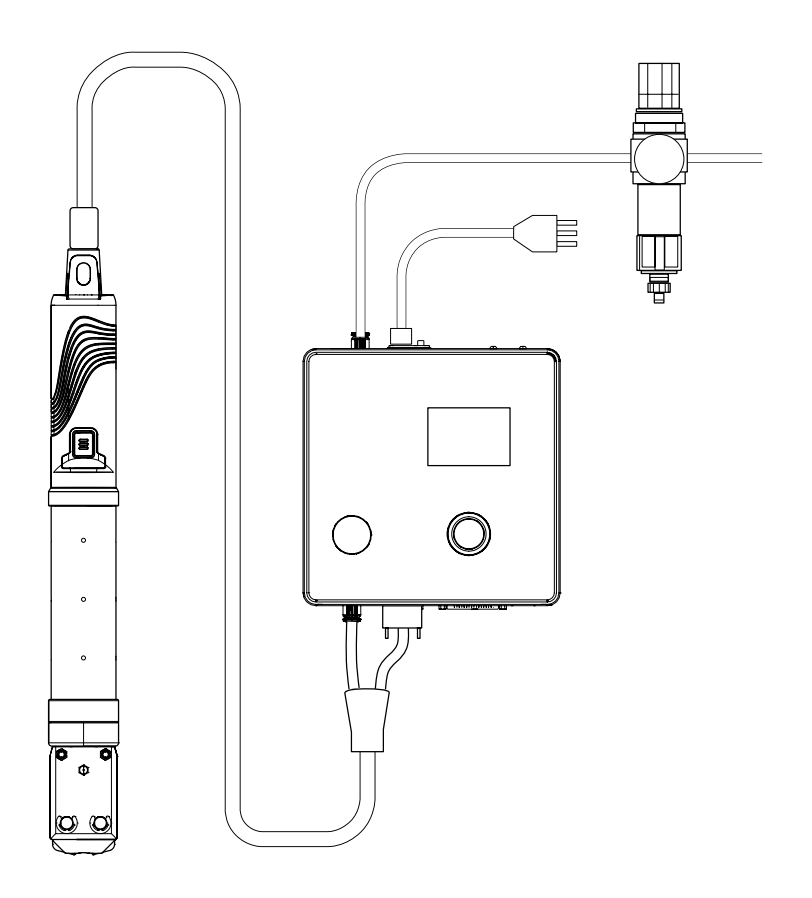

# **OETIKER EPC 01**

# Manual de instrucciones

Traducción del manual de instrucciones original N° de parte 08905307 Issue 220729\_V02\_a OETIKER Schweiz AG Spätzstrasse 11 CH-8810 Horgen Suiza

# Índice de contenidos

| 1 | Infor      | nación sobre este manual                                   |
|---|------------|------------------------------------------------------------|
|   | 1.1        | Símbolos y significados de las representaciones utilizadas |
|   | 1.2        | Ámbito de aplicación                                       |
|   | 1.3        | Compatibilidad                                             |
| 2 | Indica     | aciones de seguridad básicas                               |
|   | 2.1        | Uso del manual de instrucciones                            |
|   | 2.2        | Uso previsto                                               |
|   | 2.3        | Indicaciones generales de seguridad                        |
|   | 2.4        | Indicaciones especiales de seguridad                       |
|   |            | 2.4.1 Piezas móviles                                       |
|   |            | 2.4.2 Piezas proyectadas                                   |
|   |            | 2.4.3 Nivel de sonido                                      |
|   |            | 2.4.4 Aire comprimido                                      |
|   | 2.5        | Métodos de trabajo seguros                                 |
|   | 2.6        | Dispositivos de seguridad                                  |
|   |            | 2.6.1 Válvula de limitación de la presión                  |
|   |            | 2.6.2 Válvula de cierre de seguridad                       |
|   |            | 2.6.3 Palanca (interruptor) de seguridad                   |
|   | 2.7        | Uso del EPC 01 a través de un sistema de control externo   |
|   | 2.8        | Reformas, modificaciones                                   |
|   | 2.9        | Personal cualificado.                                      |
|   | 2.10       | Trabajos de mantenimiento                                  |
|   | 2.11       | Placas en la EPC 01                                        |
|   |            | 2.11.1 Rótulos de seguridad                                |
|   |            | 2.11.2 Placas de características                           |
| 3 | Estru      | ctura y descripción                                        |
|   | 3.1        | Sistema completo EPC 01                                    |
|   | 3.2        | Unidad de control                                          |
|   | 3.3        | Tenaza                                                     |
|   | 3.4        | CAL 01                                                     |
| Л | Desc       | rinción del proceso                                        |
| - |            |                                                            |
|   | 4.1<br>1 0 |                                                            |
|   | 4.2        | 121 Prior fuerza                                           |
|   |            | 4.2.1 Prior apertura                                       |
|   |            | 4.2.2 Phot apertura                                        |
|   | 13         |                                                            |
|   | 4.0        | 4.3.1 Abjerto                                              |
|   |            | 4.3.1 Able110                                              |
|   |            | 4.3.2 Neterier 0 detectar                                  |
|   |            | 4.3.3 Contacto                                             |
|   |            | 4.3.4 vermcar                                              |

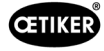

|   | 4.4   | Test de tenaza                                              |
|---|-------|-------------------------------------------------------------|
|   |       | 4.4.1 Secuencia                                             |
|   |       | 4.4.2 Prueba de fricción                                    |
|   |       | 4.4.3 Prueba de fuerza (ajuste estándar)                    |
|   |       | 4.4.4 Prueba de fuerza guiada en dos etapas                 |
|   |       | 4.4.5 Test de separación                                    |
| 5 | Mon   | aje y conexión                                              |
|   | 5.1   | Preparación del montaje y la conexión                       |
|   |       | 5.1.1 Comprobación de las condiciones ambientales           |
|   |       | 5.1.2 Preparación del lugar de instalación                  |
|   |       | 5.1.3 Preparación de los componentes para el montaje.       |
|   | 5.2   | Montaje y conexión del EPC 01                               |
|   | 5.3   | Llevar a cabo la primera puesta en marcha                   |
| 6 | Trab  | iar con el EPC 01                                           |
| U | 6 1   |                                                             |
|   | 6.2   |                                                             |
|   | 0.2   | 6.2.1 Encendido del EPC 01                                  |
|   |       | 6.2.2 Apagado del EPC 01                                    |
|   | 63    |                                                             |
|   | 6.4   |                                                             |
|   | 6.5   | Cambio de la tenaza                                         |
|   | 6.6   |                                                             |
|   | 0.0   |                                                             |
| 7 | Men   | del EPC 01                                                  |
|   | 7.1   | Nivel de usuario                                            |
|   | 7.2   | Indicadores y mandos                                        |
|   | 7.3   | Estructura del menú                                         |
|   |       | 7.3.1 Vista de conjunto                                     |
|   |       | 7.3.2 Estructura                                            |
| 8 | Softw | vare para PC                                                |
|   | 8.1   | Aspectos básicos                                            |
|   | 8.2   | Instalación                                                 |
|   |       | 8.2.1 Verificar los requisitos del sistema                  |
|   |       | 8.2.2 Instalación del software para PC y el controlador USB |
|   | 8.3   | Estructura y elementos del software para PC                 |
|   | 8.4   | Manejo básico                                               |
|   |       | 8.4.1 Iniciar el software para PC                           |
|   |       | 8.4.2 Cerrar el software del PC                             |
|   |       | 8.4.3 Verificar la configuración de roles                   |

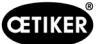

|    | 8.5                  | Menú L                     | Jnidad de control                                                                    |
|----|----------------------|----------------------------|--------------------------------------------------------------------------------------|
|    |                      | 8.5.1                      | Vista general de la estructura de menús                                              |
|    |                      | 8.5.2                      | Conectar la unidad de control                                                        |
|    |                      | 8.5.3                      | Leer el conjunto de datos                                                            |
|    |                      | 8.5.4                      | Enviar conjunto de datos                                                             |
|    |                      | 8.5.5                      | Medir                                                                                |
|    |                      | 8.5.6                      | Test de tenaza                                                                       |
|    |                      | 8.5.7                      | Ejecutar comandos                                                                    |
|    | 8.6                  | Menú C                     | Conjunto de datos local                                                              |
|    |                      | 8.6.1                      | Vista general de la estructura de menús                                              |
|    |                      | 8.6.2                      | Editar el conjunto de datos local                                                    |
|    |                      | 8.6.3                      | Importar el conjunto de datos local                                                  |
|    |                      | 8.6.4                      | Exportar el conjunto de datos local                                                  |
|    |                      | 8.6.5                      | Editar conjunto de datos de cierre                                                   |
|    |                      | 8.6.6                      | Editar secuencia                                                                     |
|    |                      | 8.6.7                      | Editar los ajustes de la unidad de control                                           |
|    |                      | 8.6.8                      | Ver estadística                                                                      |
|    |                      | 8.6.9                      | Ver archivo de registro                                                              |
|    |                      | 8.6.10                     | Ver funciones con licencia                                                           |
| 9  | Accio                | onar el E                  | EPC 01 mediante un control externo (PLC) 61                                          |
|    | 9.1                  | Descrip                    | ción de la integración para el funcionamiento semiautomático/automático              |
|    |                      | 9.1.1                      | Instrucciones de instalación                                                         |
| 10 | Mant                 | enimien                    | to y reparaciones                                                                    |
|    | 10.1                 | Indicac<br>y repara        | iones generales de seguridad relacionadas con los trabajos de mantenimiento<br>ación |
|    | 10.2                 | Prepara                    | ación y conclusión del mantenimiento                                                 |
|    |                      | 10.2.1                     | Preparar el mantenimiento                                                            |
|    |                      | 10.2.2                     | Completar el mantenimiento                                                           |
|    | 10.3                 | Efectua                    | r el mantenimiento conforme al plan de mantenimiento                                 |
|    |                      | 10.3.1                     | Limpiar el EPC 01                                                                    |
|    |                      | 10.3.2                     | Lubricar el cabezal de la tenaza                                                     |
|    |                      | 10.3.3                     | Comprobar y cambiar el prefiltro                                                     |
|    |                      | 10.3.4                     | Encargar el mantenimiento de la tenaza y del cabezal de la tenaza (recomendado) 64   |
|    | 10.4                 | Repara                     | ciones                                                                               |
|    |                      | 10.4.1                     | Cambiar el cabezal de la tenaza                                                      |
|    |                      | 10.4.2                     | Alineación del cabezal de la tenaza                                                  |
|    |                      | 10.4.3                     | Cambio de las mordazas de la tenaza                                                  |
|    |                      | 10.4.4                     | Encargar la reparación del EPC 01                                                    |
|    |                      |                            |                                                                                      |
| 11 | Soluc                | ción de l                  | problemas y mensajes de error                                                        |
| 11 | <b>Soluc</b><br>11.1 | <b>ión de  </b><br>Indicac | problemas y mensajes de error                                                        |

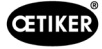

|    | 11.3  | Medidas para la eliminación de errores en caso de mensajes de error            | .71  |
|----|-------|--------------------------------------------------------------------------------|------|
|    |       | 11.3.1 Eliminar los errores del tipo "Sistema"                                 | .71  |
|    |       | 11.3.2 Eliminar los errores del tipo "Actuación"                               | .72  |
|    |       | 11.3.3 Eliminar los errores del tipo "Proceso"                                 | . 74 |
|    |       | 11.3.4 Descripción de los mensajes en caso de medición con el software para PC | . 77 |
|    | 11.4  | Medidas para la eliminación de errores sin mensajes de error                   | . 78 |
| 12 | Trans | porte, almacenamiento y eliminación                                            | . 79 |
|    | 12.1  | Transporte                                                                     | . 79 |
|    | 12.2  | Almacenamiento                                                                 | . 79 |
|    | 12.3  | Eliminación                                                                    | . 79 |
| 13 | Anex  | 0                                                                              | . 80 |
|    | 13.1  | Datos técnicos                                                                 | . 80 |
|    |       | 13.1.1 Condiciones ambientales                                                 | . 80 |
|    |       | 13.1.2 Datos eléctricos                                                        | . 80 |
|    |       | 13.1.3 Dimensiones y pesos                                                     | . 80 |
|    |       | 13.1.4 Capacidad del sistema dentro del rango de temperatura de trabajo        | . 81 |
|    |       | 13.1.5 Aire comprimido                                                         | . 81 |
|    |       | 13.1.6 Lubricante                                                              | . 81 |
|    | 13.2  | Conexiones eléctricas e interfaces                                             | . 82 |
|    |       | 13.2.1 Conexión eléctrica                                                      | . 82 |
|    |       | 13.2.2 Interfaz X1, tenaza                                                     | . 83 |
|    |       | 13.2.3 Interfaz X12, conector analógico                                        | . 83 |
|    |       | 13.2.4 Interfaz X20, conexión digital                                          | . 83 |
|    |       | 13.2.5 Interfaz X3, RS232                                                      | . 85 |
|    |       | 13.2.6 Interfaz USB                                                            | . 85 |
|    |       | 13.2.7 Interfaz Ethernet                                                       | . 85 |
|    | 13.3  | Comunicación industrial                                                        | . 86 |
|    |       | 13.3.1 Información general y preparativos                                      | . 86 |
|    |       | 13.3.2 Profinet                                                                | . 88 |
|    |       | 13.3.3 EtherNet / IP                                                           | . 88 |
|    |       | 13.3.4 EtherCAT                                                                | . 90 |
|    |       | 13.3.5 Lista de mapeo                                                          | . 91 |
|    |       | 13.3.6 Comprobar datos                                                         | . 95 |
|    |       | 13.3.7 Software para PLC                                                       | . 95 |
|    | 13.4  | Garantía legal y garantía comercial                                            | . 96 |
|    |       | 13.4.1 Garantía                                                                | . 96 |
|    |       | 13.4.2 Requisitos                                                              | . 96 |
|    |       | 13.4.3 Caso de garantía                                                        | .96  |
|    |       | 13.4.4 Daños consecuentes.                                                     | .96  |
|    |       | 13.4.5 Costos                                                                  | .96  |
|    | 13.5  | Pixelfonts                                                                     | . 96 |
| 14 | Dato  | s de contacto                                                                  | . 97 |

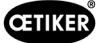

## 1 Información sobre este manual

### 1.1 Símbolos y significados de las representaciones utilizadas

En este manual se utilizan señales de advertencia para alertar del riesgo de daños materiales y personales.

- Lea y tenga en cuenta siempre estas señales de advertencia.
- Siga todas las medidas marcadas con un símbolo y una palabra de advertencia.

#### En este manual de instrucciones se utilizan los siguientes símbolos:

|      | Indica un peligro con alto riesgo que puede provocar la muerte o lesiones graves.          |
|------|--------------------------------------------------------------------------------------------|
|      | Indica un peligro con riesgo medio, que puede provocar la muerte o lesiones graves.        |
|      | Indica un peligro con riesgo bajo, que puede provocar lesiones medias o leves.             |
| ΝΟΤΑ | Indica un peligro de daños en el aparato. ¡Proporciona información útil para la operación! |

| Símbolo     | Significado                                                                                              |
|-------------|----------------------------------------------------------------------------------------------------|
| ►           | Acción inmediata de un solo paso                                                                         |
| 1<br>2<br>3 | Guía de acción de varios pasos.<br><ul> <li>Tenga en cuenta el orden indicado.</li> </ul>                |
| ✓           | <ul><li>Requisito</li><li>Pasos necesarios o que facilitan la ejecución exitosa de una acción.</li></ul> |
| Conectar    | Se resaltan los elementos de visualización o funcionamiento del menú o del software del PC.              |

## 1.2 Ámbito de aplicación

Este manual de instrucciones se aplica a todos los controladores electroneumáticos OETIKER 01 (EPC 01) y describe el modo de funcionamiento, así como la correcta puesta en servicio, el manejo, la puesta fuera de servicio, la nueva puesta en servicio, el almacenamiento y el transporte. Este manual contiene indicaciones importantes para un uso seguro.

La información relativa al mantenimiento se encuentra en el capítulo Capítulo 10.

### 1.3 Compatibilidad

Algunos componentes de los productos Oetiker EPC 01, ELK 01 y ELK 02 son compatibles entre sí. Hay que tener en cuenta lo siguiente:

- No es posible utilizar la unidad de disparo ELK 02 como herramienta manual.
- La unidad de disparo de la ELK 02 puede utilizarse con la EPC 01, siempre que funcione en modo semiautomático o totalmente automático.
- La unidad de disparo de la EPC 01 no puede utilizarse con el ELK 01 y el ELK 02.
- El cuerpo de las tenazas de la ELK 02 puede montarse posteriormente en la unidad de disparo de la EPC 01. El reequipamiento se realiza previa consulta con el Centro de Servicios OETIKER local (véase el capítulo 14).

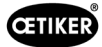

# 2 Indicaciones de seguridad básicas

### 2.1 Uso del manual de instrucciones

- Asegúrese de tener siempre a mano este manual de instrucciones para su uso.
- Entregue este manual de instrucciones al próximo propietario del equipo.
- Lea atentamente las instrucciones de uso antes de poner en funcionamiento las tenzas EPC 01.
  - Familiarícese a fondo con todos los dispositivos y sus funciones.
  - Todas las personas encargadas de la instalación, puesta en funcionamiento, mantenimiento o reparación del dispositivo deben leer y entender el manual de instrucciones, en especial las indicaciones técnicas de seguridad.

### 2.2 Uso previsto

- El EPC 01 con las tenazas OETIKER correspondientes está destinado exclusivamente al cierre seguro de abrazaderas y grapas OETIKER.
- El EPC 01 solo puede utilizarse para el uso previsto y en condiciones técnicamente seguras y sin fallos
- El uso previsto incluye también seguir las indicaciones de este manual y observar los datos técnicos.
- El EPC 01 está diseñado para ser utilizado por una persona. Se prohíbe que otras personas inicien el ciclo de cierre.
- El EPC 01 está diseñado para el manejo manual.
- No está permitido utilizar el EPC 01 en zonas potencialmente explosivas o al aire libre.
- Si el EPC 01 se usa en un entorno automatizado, el operador es responsable de las disposiciones de seguridad vigentes.
- Un uso diferente o que exceda lo indicado se considerará contrario al previsto.

#### Uso no previsto

El EPC 01 corresponde al estado de la técnica y es operativamente seguro. Existen riesgos residuales en caso de uso indebido o de manejo por personal no instruido. El usuario del EPC 01, y no el fabricante, es responsable de cualquier lesión personal o daño material que resulte de un uso inadecuado.

### 2.3 Indicaciones generales de seguridad

- Respete las instrucciones de uso y mantenimiento.
- Los trabajos de mantenimiento y reparación solo deben ser realizados por técnicos especializados.
- El EPC 01 solo puede ser utilizado por personas que estén familiarizadas con él y que hayan sido informadas de los peligros inherentes.
- Observe las indicaciones sobre prevención de accidentes, así como otras normas de seguridad técnica y medicina laboral generalmente reconocidas.

#### Mejoras a la máquina

En nuestro esfuerzo por mejorar continuamente la calidad de nuestros productos, nos reservamos el derecho de introducir mejoras sin modificar el manual de instrucciones. Por lo tanto, la información sobre medidas, pesos, materiales, prestaciones y denominaciones estará sujeta a variaciones necesarias. En el caso de los diagramas eléctricos, el diagrama suministrado con la máquina será el válido.

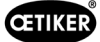

### 2.4 Indicaciones especiales de seguridad

Los trabajos de mantenimiento y reparación de los equipos eléctricos y neumáticos solo pueden ser realizados por personal técnico especializado.

- Antes de realizar cualquier trabajo de mantenimiento o reparación, apague todos los aparatos y desconecte el EPC 01 de la red eléctrica y del suministro de aire comprimido.
- Durante el mantenimiento preventivo se deberá comprobar si los tubos flexibles están desgastados y, si es necesario, se deberán reemplazar.

### 2.4.1 Piezas móviles

En funcionamiento, existe riesgo de lesiones graves por aplastamiento, corte y amputación de dedos por las mordazas móviles en el cabezal de la tenaza.

- En funcionamiento, no tocar la zona de apriete del cabezal de la tenaza.
- Antes de cualquier trabajo en la zona de apriete del cabezal de la tenaza, desconectar la alimentación de tensión y aire comprimido del EPC 01 y asegurarla contra la reconexión.
- No orientar el cabezal de la tenaza a otras personas.

### 2.4.2 Piezas proyectadas

En caso de rotura de la pieza, de accesorios o de la herramienta de la máquina, pueden salir piezas proyectadas a gran velocidad. Existe peligro de sufrir lesiones graves. Existe peligro de sufrir lesiones graves.

- Antes de usar el EPC 01, comprobar si presenta roturas. Cambie las piezas dañadas.
- Lleve equipos de protección.

### 2.4.3 Nivel de sonido

Al purgar la tenaza cabe esperar un nivel de sonido de 92 dBA, como máximo, en la unidad de control.

- En caso de elevadas emisiones sonoras, lleve protección auditiva.
- No monte la unidad de control a la altura de la cabeza.

### 2.4.4 Aire comprimido

El EPC 01 funciona con aire comprimido. Incluso después de desconectar, algunas piezas y dispositivos de la instalación pueden estar bajo presión. Al purgar la tenaza sale aire comprimido.

El aire comprimido, al salir, puede producir lesiones.

- Antes de realizar cualquier trabajo de mantenimiento y reparación, cerrar la alimentación de aire comprimido.
- Despresurice todas las piezas y los dispositivos que funcionan con aire comprimido.
- Por favor, no opere el EPC 01 entre 4 bar y 10 bar (recomendado: 6 bar). No usar el EPC 01 con presiones superiores a 10 bar.
- Asegúrese de que los orificios de ventilación en el cuerpo de la tenaza estén libres.

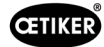

### 2.5 Métodos de trabajo seguros

- Antes de cada inicio de producción, compruebe que el EPC 01 no presenta daños visibles y asegúrese de que se use solo si está en perfectas condiciones.
- Informe de inmediato cualquier defecto a un supervisor.
  - El EPC 01 no se debe seguir utilizando si presenta defectos.
- Use gafas y guantes de protección cuando utilice y realice el mantenimiento de la máquina. Al trabajar por encima de la cabeza, lleve casco protector.
- El EPC 01 está diseñado para ser utilizado por una sola persona: no permita que una segunda persona inicie el ciclo de cierre.
- Mantenga suficiente espacio alrededor del producto. Los usuarios no deben ser obstaculizados por terceros.
- Diseñe un lugar de trabajo ergonómico para trabajar con el EPC 01. Esto incluye, en particular, lo siguiente:
  - Asegurar una intensidad lumínica de 400 Lux, como mínimo.
  - Posibilite una postura segura y cómoda durante la operación.
  - Instalar y tender las piezas de la instalación, los tubos y conductos de modo que no supongan peligro de vuelco o tropiezo.
- Al trabajar con el EPC 01, las manos los brazos, los hombros y el cuello se pueden sobrecargar. Pueden aparecer dolores y malestar como consecuencia.
  - Interrumpa el trabajo con el EPC 01 en intervalos regulares.
  - Si los síntomas de sobrecarga se mantienen o reaparecen, finalizar el trabajo. Acuda al médico para examinar los síntomas de sobrecarga.

### 2.6 Dispositivos de seguridad

Los dispositivos de seguridad protegen de los peligros al manipular el EPC 01.

- No modifique los dispositivos de seguridad.
- Asegúrese de que todos los dispositivos de seguridad estén operativos durante el funcionamiento.

### 2.6.1 Válvula de limitación de la presión

A modo de protección del exceso de presión, la unidad de mantenimiento incluye una o varias válvulas de limitación de la presión Las válvulas están dispuestas de modo que limiten la presión en todas las piezas y los dispositivos pertinentes. Se pueden usar dispositivos alternativos, por ejemplo, reguladores de presión, siempre que cumplan los requisitos de la aplicación.

### 2.6.2 Válvula de cierre de seguridad

En la zona del filtro de aire comprimido se ha integrado una válvula de cierre de seguridad en la línea de alimentación de aire comprimido Si la presión es excesiva, la válvula de cierre de seguridad se cierra y bloquea el paso de la línea de alimentación de aire comprimido a las piezas y los dispositivos posteriores.

### 2.6.3 Palanca (interruptor) de seguridad

En la unidad de disparo de la tenaza hay una palanca de seguridad. La palanca de seguridad se presiona y se mantiene presionada durante el proceso de cierre. La palanca de seguridad activa la válvula de seguridad de 3/2 integrada. La válvula de seguridad está concebida de tal modo que, bajo presión, se cierra automáticamente y se purga con seguridad. Activando la palanca de seguridad se evitan cierres involuntarios.

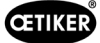

### 2.7 Uso del EPC 01 a través de un sistema de control externo

- El integrador es responsable de la integración segura del EPC 01.
- El integrador debe preparar una evaluación de riesgos y ejecutar el sistema de acuerdo con la evaluación de riesgos.
- La integración solo puede ser realizada por personal cualificado.
- Para obtener información sobre este tema, consulte véase el capítulo 9.
- Si tiene peguntas o dudas relacionadas con la integración, póngase en contacto con OETIKER.

### 2.8 Reformas, modificaciones

OETIKER no ofrece garantía alguna si el precinto del EPC 01 está dañado o se ha retirado por cuenta propia.

- No modifique el EPC 01 sin el consentimiento de OETIKER. Cualquier modificación realizada, exime de responsabilidad a OETIKER por los daños resultantes.
- Utilice únicamente piezas de repuesto y accesorios originales. En particular, utilice únicamente los componentes y conductos neumáticos descritos en estas instrucciones de uso.
- No está permitido desmontar ningún dispositivo de seguridad.

### 2.9 Personal cualificado

ADVERTENCIA

¡Riesgo de lesiones!

Peligro debido a personal no autorizado o no cualificado.

El uso de este dispositivo está reservado exclusivamente a personal autorizado y cualificado. Está prohibida la utilización sin manual de instrucciones. Los niveles de autorización de uso son los siguientes:

| Personal Actividades                       | Usuario<br>(público) | Responsable<br>de línea | Administrador<br>de clientes |
|--------------------------------------------|----------------------|-------------------------|------------------------------|
| Manejo del EPC 01                          | ✓                    | ✓                       | ✓                            |
| Realizar los ajustes                       | ×                    | $\checkmark$            | $\checkmark$                 |
| Formar a los usuarios en el uso del EPC 01 | ×                    | $\checkmark$            | $\checkmark$                 |
| Proporcionar el manual de instrucciones    | ×                    | $\checkmark$            | $\checkmark$                 |
| Asegurar los datos de cierre               | ×                    | $\checkmark$            | $\checkmark$                 |
| Actualizar el firmware                     | ×                    | ×                       | ✓                            |

**Explicación:**  $\checkmark$  = permitido \* = no permitido

"Usuario":

- está familiarizado con las indicaciones y normas de seguridad prescritas
- conoce los procedimientos pertinentes descritos en este documento
- ha recibido la formación adecuada
- se ha formado por el superior jerárquico responsable o por un empleado de OETIKER

El empleador debe asegurarse de que el empleado ha recibido las indicaciones y normas de seguridad en su idioma.

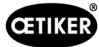

#### "Responsable de la línea":

- tiene los conocimientos descritos para el "usuario"
- forma al operario

#### "Administrador de clientes":

- posee los conocimientos descritos para el "responsable de línea".
- es el administrador y dispone de todos los derechos

### 2.10 Trabajos de mantenimiento

Deben respetarse los intervalos de inspección y mantenimiento especificados en el manual de instrucciones.

Asimismo, se deben tener en cuenta las instrucciones de mantenimiento y reparación.

- Compruebe periódicamente que el cabezal de la tenaza y el mecanismo de prensado funcionen adecuadamente. Si aparecen grietas y roturas, cambie el componente correspondiente.
- Los trabajos de mantenimiento complejos en los que se abre el EPC 01 se encomendarán exclusivamente al servicio técnico de OETIKER Service Center (véase el capítulo 14).

### 2.11 Placas en la EPC 01

#### 2.11.1 Rótulos de seguridad

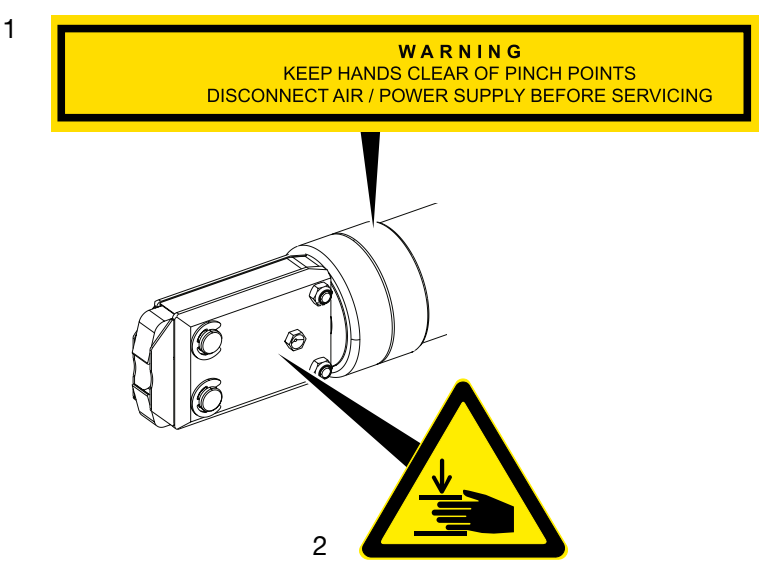

Fig. 1: Rótulos de seguridad en el cabezal de la tenaza del EPC 01

1. Advertencia:

¡Mantener las manos lejos de los puntos donde pueden ser aplastadas! ¡Desconectar el suministro de aire comprimido / tensión antes del mantenimiento!

- 2. ¡Peligro de aplastamiento en la zona de apriete del cabezal de la tenaza!
- Respete los rótulos de seguridad.
- No retire los rótulos de seguridad y manténgalos siempre legibles.

#### CETIKER (E 🗷 🚱 😁 $\triangleleft$ **CETIKER** CE X Etikette hier ankleben Oetiker Schweiz AG Spätzstrasse 11 CH - 8810 Horgen Type: Oetiker Schweiz AG HO 2000 EL Spätzstrasse 11 CH - 8810 Horgen Material number: 32000032 Type: Serial number: 1 **Control Unit EPC 01** $\triangleleft$ Year: 2021 Input pressure: 0 - 8 bar Material number: 32000004 Year: 2021 Serial number: 1 Nominal voltage: 24V =Power: 7 W Input pressure: 4 - 10 bar MAC-Adresse: 94:8d:ef:ff:f0:16 MAC-Adresse industrial communication: Fig. 2: Placas de características (izquierda: Unidad de control, derecha: tenaza)

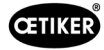

# 3 Estructura y descripción

### 3.1 Sistema completo EPC 01

#### Descripción

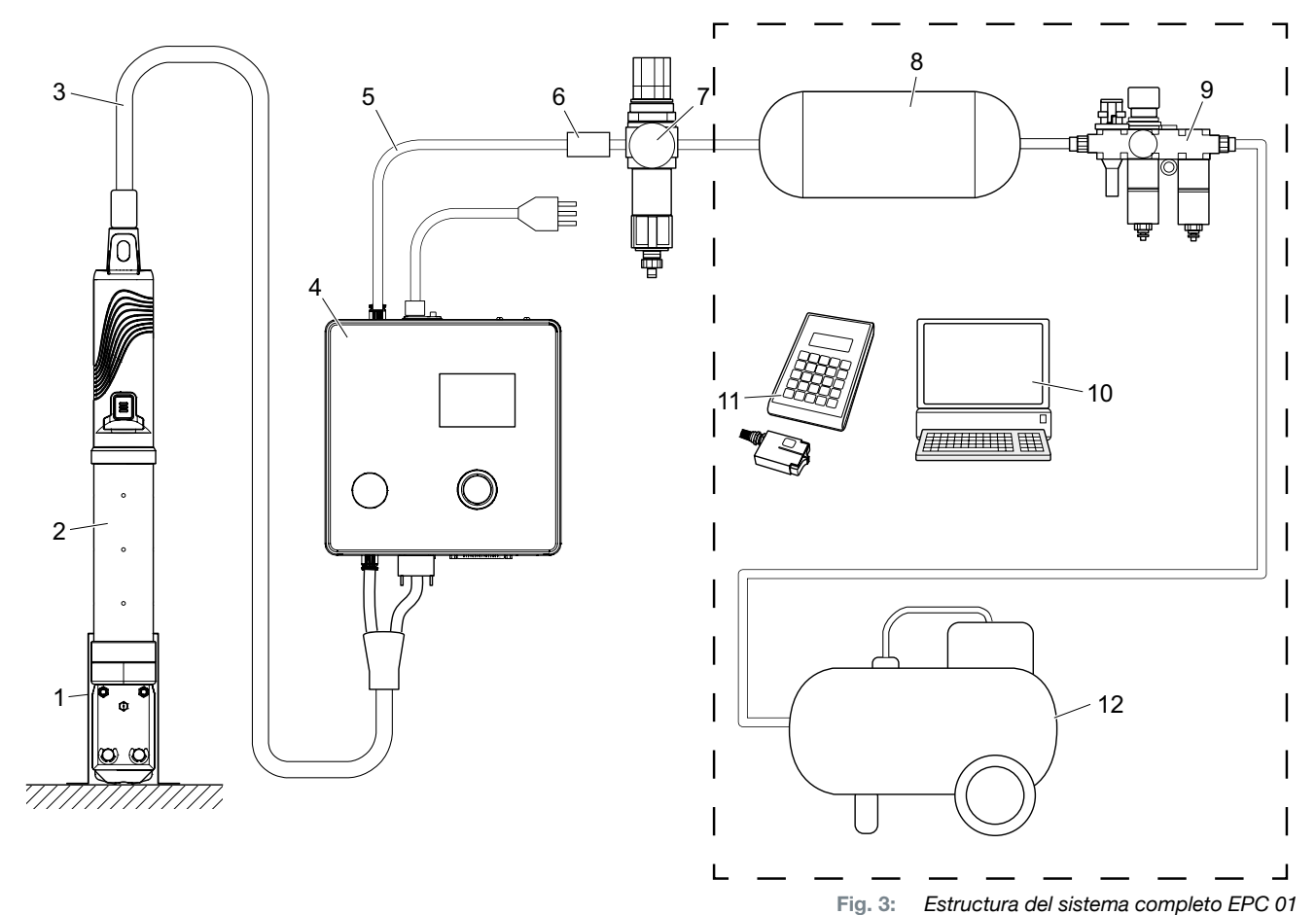

- 1. Soporte de la tenaza (recomendado, plástico)
- 2. Tenaza
- 3. Manguera híbrida
- 4. Unidad de control
- 5. Línea de alimentación de aire comprimido
- 6. Válvula de cierre de seguridad

- 7. Filtro de aire comprimido
- 8. Depósito de aire comprimido
- 9. Unidad de mantenimiento
- 10. PC
- 11. CAL 01
- 12. Compresor / alimentación de aire comprimido

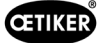

#### Descripción

El OETIKER EPC 01 es una instalación electroneumática para cerrar abrazaderas y grapas. Los componentes de la instalación están conectados entre sí mediante mangueras y líneas de aire comprimido (3, 5).

El compresor / la alimentación de aire comprimido (12) genera aire comprimido, que fluye hasta la unidad de mantenimiento (9). La unidad de mantenimiento (9) reduce la presión del aire hasta un rango definido para proteger todo el sistema contra la sobrepresión. El aire comprimido se almacena en el depósito de aire comprimido (8). El filtro de aire comprimido (7) limpia el aire comprimido. Si la presión es inadmisible, la válvula de bloqueo

de seguridad (6) se cierra y cierra el tubo de entrada de aire comprimido (5) en la unidad de control (4).

La unidad de control (4) regula y supervisa los cierres sobre la base de parámetros de regulación y datos de cierre definidos. Los datos de la unidad de control se guardan en el software para PC del PC (10). La manguera híbrida (3) suministra aire comprimido y corriente a la tenaza (2).

La tenaza (2) es la herramienta del operario y se usa para cerrar las abrazaderas y grapas. La tenaza se aloja en el soporte de la tenaza (1).

El CAL01 (11) se usa para calibrar la tenaza durante el test de tenaza.

### 3.2 Unidad de control

Descripción

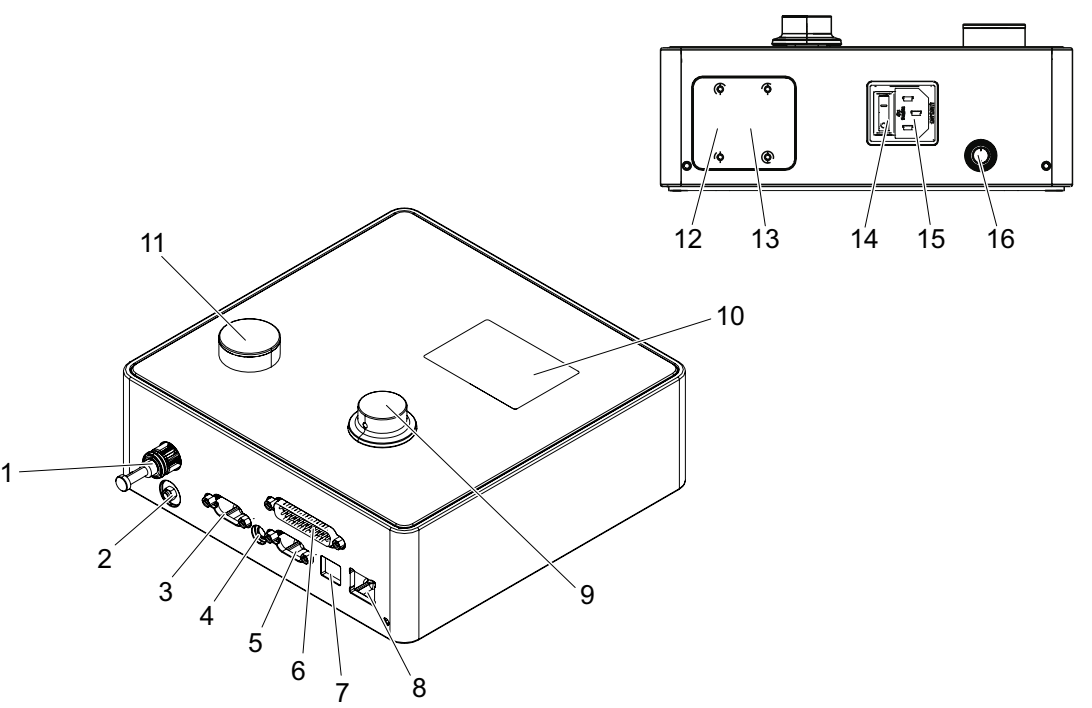

Fig. 4: Estructura de la unidad de control

| Pos. | Denominación | Descripción / Uso                                                                                                    |
|------|--------------|----------------------------------------------------------------------------------------------------|
| 1    | рА           | Conexión de manguera híbrida (conexión de aire comprimido)                                                                                                    |
| 2    | Ventilación  | Salida de aire comprimido en el respiradero                                                                                                    |
| 3    | X1           | Conexión eléctrica de la tenaza                                                                                                    |
| 4    | X12          | Clavija de enchufe<br>Interfaz para leer la fuerza y apertura en forma de señales analógicas para la<br>representación visual en los indicadores correspondientes (p. ej., osciloscopio) |
| 5    | Х3           | RS232<br>Interfaz para comunicarse con el software para PC / CAL 01                                                                                                    |

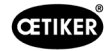

| Pos. | Denominación       | Descripción / Uso                                                               |  |
|------|--------------------|---------------------------------------------------------------------------------|--|
| 6    | X20                | Interfaz D-SUB de 25 polos                                                      |  |
|      | 720                | Conexión para el direccionamiento mediante módulo lógico (PLC) entradas/salidas |  |
| 7    | USB                | Interfaz para comunicarse con el software para PC                               |  |
| 8    | Ethernet           | Interfaz para comunicarse con el software para PC                               |  |
| 9    | Pulsador giratorio | Manejo del menú de la unidad de control                                         |  |
| 10   | Dentelle           | Menús de visualización de la unidad de control                                  |  |
|      | Pantalla           | Mostrar mensajes de error                                                       |  |
| 11   | Ventilación        | Botón para purgar la unidad de control                                          |  |
| 12   | IN / X30 P1        | Interfaz BUS opcional para la comunicación industrial con un sistema de rango   |  |
| 13   | OUT / X30 P0       | superior (PLC)                                                                  |  |
|      | Botón de           |                                                                                 |  |
| 14   | encendido          | Encendido y apagado de la unidad de control                                     |  |
|      | y apagado          |                                                                                 |  |
| 15   | Cable IEC          | Enchufe hembra de 3 polos con puesta a tierra (clavija)                         |  |
| 16   | рЕ                 | Entrada de aire comprimido (línea de suministro de aire comprimido)             |  |

#### Descripción

La unidad de control es el dispositivo central para controlar y supervisar los cierres. Los parámetros de control y los datos de cierre se configuran y leen en la unidad de control.

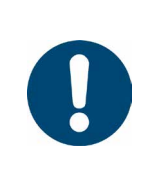

# ΝΟΤΑ

Más complementaria:

- Funcionamiento mediante control externo véase el capítulo 9.
- Información detallada de las interfaces véase el capítulo 13.2.

### 3.3 Tenaza

#### Descripción

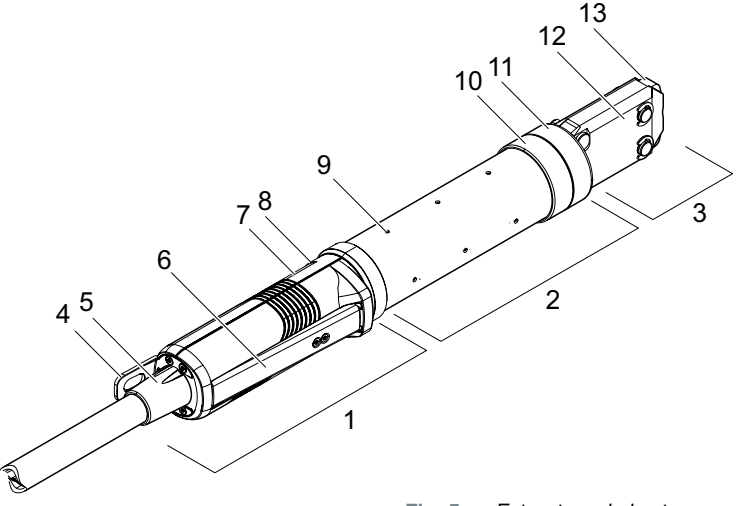

Fig. 5: Estructura de las tenazas

- 1. Unidad de disparo
- 2. Cuerpo de la tenaza
- 3. Cabezal de la tenaza
- 4. Pestaña de enganche
- 5. Adaptador giratorio
- 6. Palanca (interruptor) de seguridad
- 7. Botón START (oculto)
- Descripción
- Las tenazas son la herramienta del operario y se utilizan para cerrar las abrazaderas y abrazaderas. La tenaza se compone de 3 elementos: la unidad de disparo, el cuerpo de la tenaza y el cabezal de la tenaza.

En la unidad de disparo (1) se sujeta y maneja la tenaza. Pulsando la tecla START (7) se activa un cierre. La válvula de seguridad 3/2 integrada permite cerrar y purgar con seguridad al activar la palanca de seguridad (6). El LED (8) señaliza los mensajes de estado. La tenaza se engancha a la pestaña de enganche (4).

El cuerpo de la tenaza (2) tiene varios orificios de ventilación (9). El cabezal de la tenaza (3) se monta en el cuerpo de la tenaza.

El cabezal de la tenaza (3) cierra las abrazaderas y las grapas con las mordazas (13). Hay diferentes cabezales de tenaza disponibles para diferentes grupos de productos de abrazaderas. Dependiendo del tipo de abrazaderas, se requiere un cabezal de tenaza para la aplicación específica del cliente. En las aplicaciones que, por ejemplo, son de difícil acceso, se pueden montar cabezales de tenaza especiales (requiere consulta con OETIKER). Tras cambiar el cabezal de la tenaza, es necesario realizar un test de tenaza. El cabezal de la tenaza se puede cambiar, según necesidad, dentro de los 3 grupos siguientes:

- HO 2000, HO 3000 y HO 4000
- HO 5000 y HO 7000
- HO 10000

- 8. LED (oculto)
- 9. Orificio de ventilación
- 10. Posibles superficies de fijación
- 11. Tuerca de unión
- 12. Placa de la tenaza
- 13. Mordaza de la tenaza

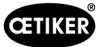

## 3.4 CAL 01

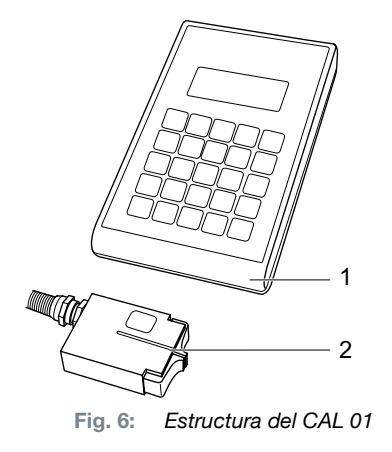

- 1. CAL 01
- 2. Sensor SKS0x

El medidor CAL01 (1) se usa para calibrar la tenaza y es necesario, particularmente, durante el test de la tenaza para realizar la prueba de fuerza. El sensor SKS0x (2) se monta en el cabezal de la tenaza. La fuerza medida se puede transmitir al software para PC o directamente a la unidad de control.

El CAL01 es un dispositivo independiente que se puede adquirir de OETIKER. Encontrará el funcionamiento del dispositivo en el manual de instrucciones correspondiente.

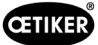

# 4 Descripción del proceso

### 4.1 Desarrollo del proceso

El EPC 01 se emplea para el cierre profesional y fiable de abrazaderas y grapas OETIKER.

Para ello se introduce una oreja o el gancho de cierre de una abrazadera de bajo perfil (1) entre las mordazas de las tenazas (2).

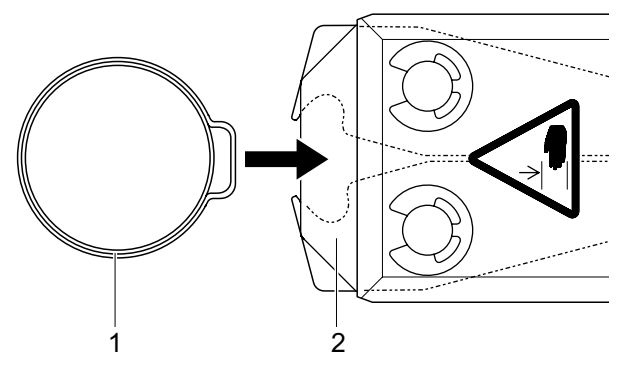

Fig. 7: Introducir la abrazadera / grapa

A continuación se habilita el proceso de cierre en la unidad de disparo, presionando y manteniendo la palanca de seguridad (4) y, después, se inicia pulsando el botón de inicio START (3).

La palanca de seguridad se debe soltar tras cada cierre completado (como mínimo, cada 20 cierres).

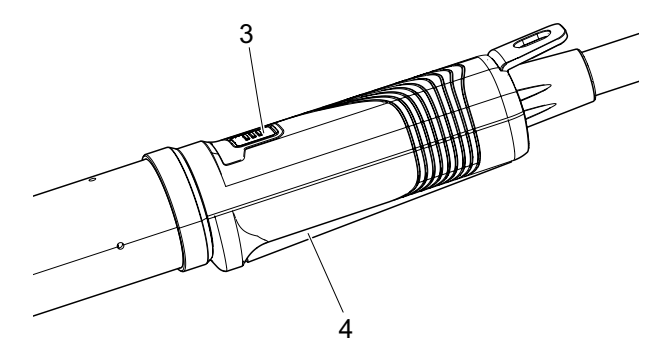

Fig. 8: Iniciar el proceso de cierre

Las mordazas de las tenazas presionan la oreja (5), cerrándola con la fuerza predeterminada.

En las grapas, el desplazamiento se realiza al valor preconfigurado, hasta que la grapa se enclava.

La unidad de control supervisa, califica y cuantifica todo el proceso de cierre Las magnitudes de medición, así como los valores OK / no OK se pueden leer usando diversas interfaces.

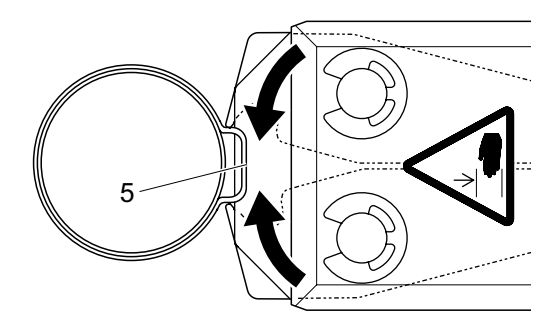

Fig. 9: Cerrar la abrazadera / grapa

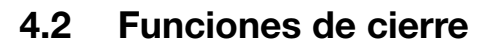

#### 4.2.1 Prior. fuerza

En esta función de cierre, el cierre se realiza con una fuerza definida, regulada por la unidad de control.

Debido a la deformación de la abrazadera y de las piezas a abrazar se genera una separación de cierre. La separación de cierre se puede usar para verificar la unión, pero varía debido a distintas tolerancias (de las piezas a abrazar, de la abrazadera, del soporte).

El cierre con prioridad de fuerza se emplea para cerrar las abrazaderas con oreja. La potencia de apriete depende de la fuerza de cierre (y no de la separación de cierre).

La imagen contigua muestra un proceso de cierre simplificado.

#### 4.2.2 Prior. apertura

En esta función de cierre, el cierre se realiza con una apertura definida, regulada por la unidad de control.

Debido a la resistencia de las piezas a abrazar y de la abrazadera, se genera una fuerza de cierre. Era necesaria para llegar a la posición predefinida. La fuerza de cierre se puede usar para verificar la unión, pero varía debido a distintas tolerancias (de las piezas a abrazar, de la abrazadera, del soporte).

El cierre con prioridad de apertura se usa para cerrar abrazaderas de bajo perfil. Debido a que el rendimiento de una abrazadera de bajo perfil solo está garantizado si el gancho se engancha, el EPC 01 se desplaza hasta un valor de apertura determinado en el que debe estar garantizado el enganche de la abrazadera de bajo perfil. OETIKER recomienda, para cada abrazadera, el cierre con prioridad de fuerza o de apertura.

La imagen contigua muestra un proceso de cierre con prioridad de apertura simplificado.

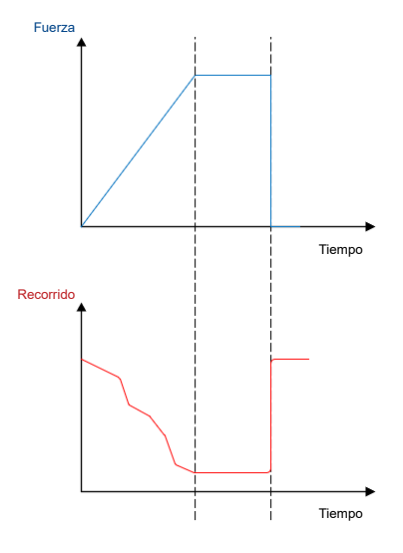

ŒTIKER

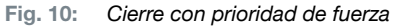

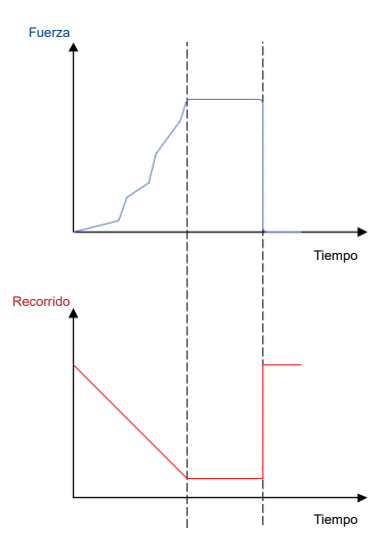

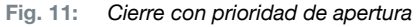

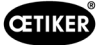

### 4.2.3 Detección de acoplamiento

En esta función de cierre, el cierre se realiza con una fuerza definida (prioridad de fuerza), donde la unidad de control detecta que se pasa por encima del gancho y detiene el proceso de cierre. Esto garantiza que el material no se dañe. En principio, este cierre se recomienda con las abrazaderas de bajo perfil del tipo PG168 y PG192. El proceso de cierre con verificación se muestra en la siguiente imagen.

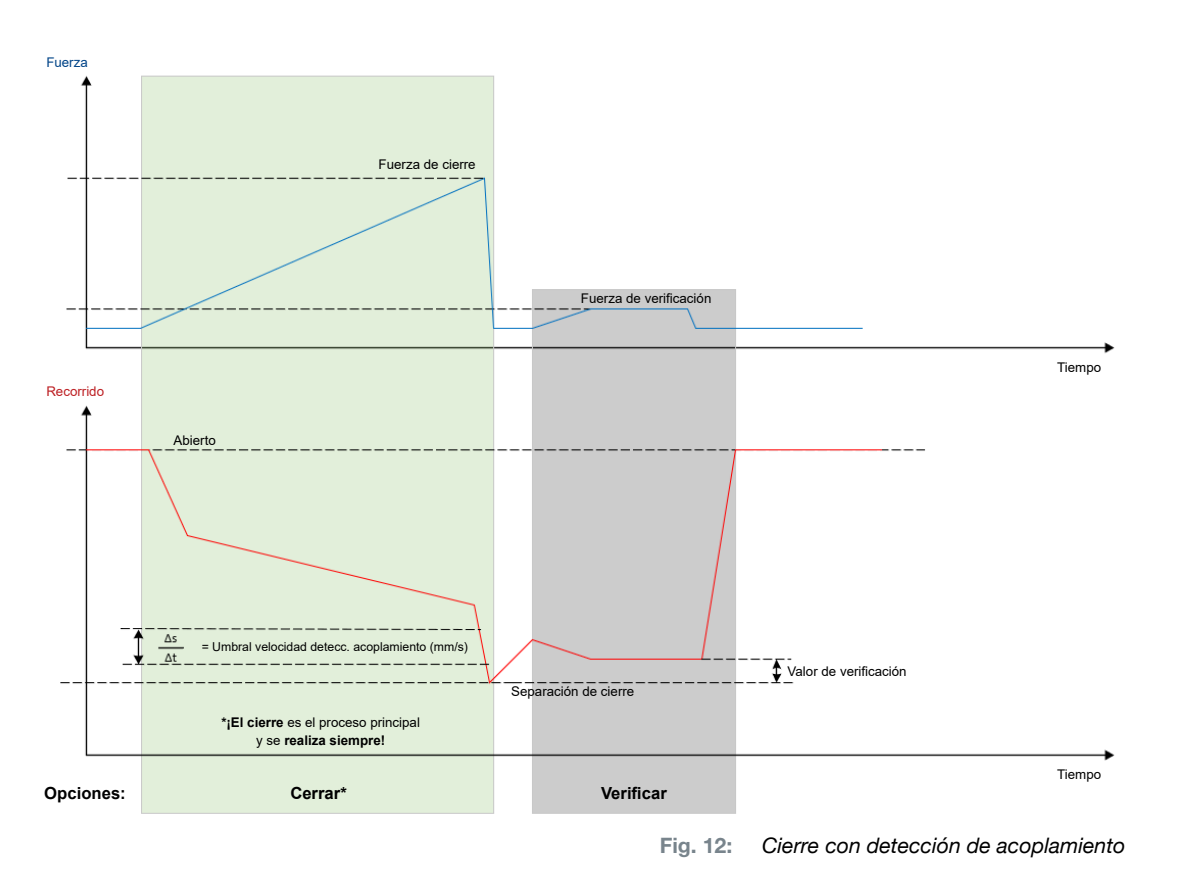

### 4.3 Opciones

El proceso de cierre se puede ampliar con las siguientes opciones. Las opciones se pueden configurar en el software para PC (véase el capítulo 8.6.5).

### 4.3.1 Abierto

Con esta opción se puede realizar desplazamiento desde la separación de apertura a una separación de abertura definida.

Esta opción es adecuada cuando la separación de apertura es mayor que la oreja de la abrazadera. Para activar la separación de abertura, se debe presionar la palanca de seguridad continuamente y mantenerla presionada. Cuando se pulsa la tecla START, la tenaza pasa a una separación de abertura configurada y se bloquea allí hasta que se activa el ciclo pulsando de nuevo la tecla START. Una vez completado el ciclo, la tenaza asciende por completo y vuelve a la separación de abertura soltando y volviendo a presionar y manteniendo la palanca de seguridad, además de pulsando la tecla START.

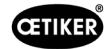

#### 4.3.2 Retener o detectar

Solo se puede seleccionar y usar una opción.

#### Retener

En esta opción, la abrazadera se sujeta con poca fuerza entre las mordazas de la tenaza para su colocación preliminar sobre las piezas a abrazar. La abrazadera se puede colocar en la posición deseada para, a continuación, cerrarla.

La sujeción se debe efectuar presionando continuamente la palanca de seguridad y pulsando la tecla START. Para el propio cierre se debe activar de nuevo el inicio.

El proceso de retención con todas las opciones se muestra en la siguiente imagen:

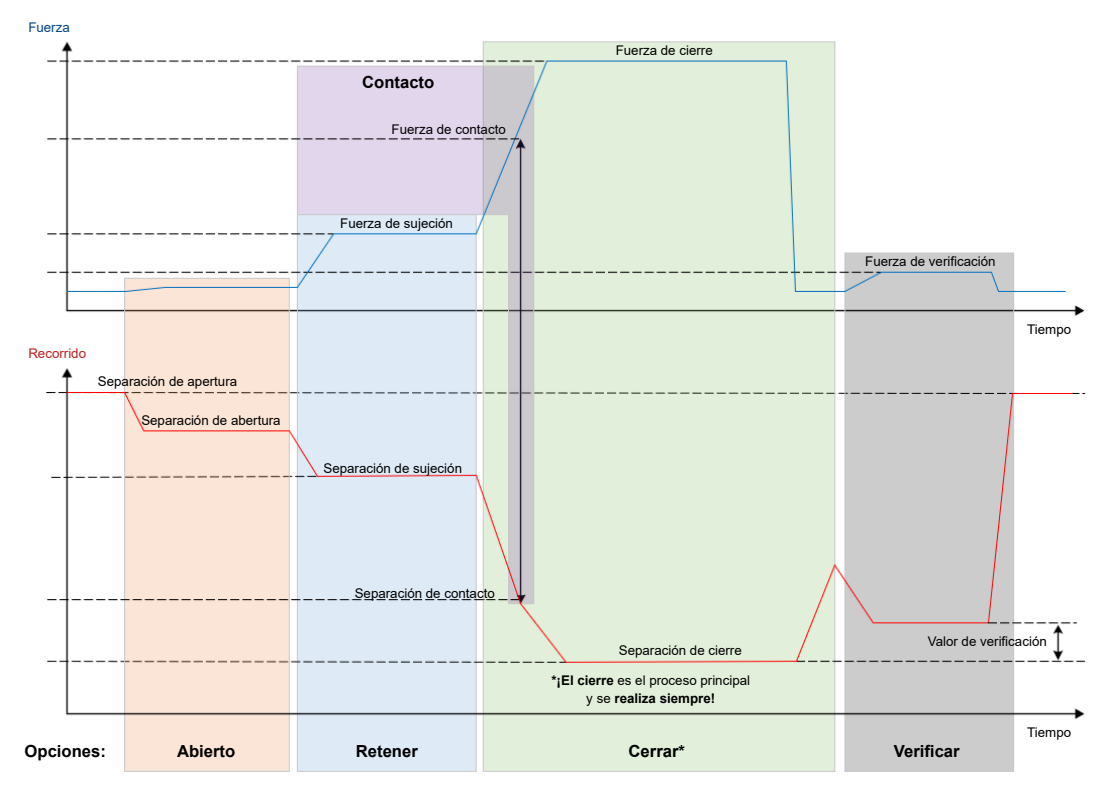

Fig. 13: Retener con todas las opciones

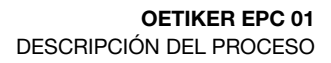

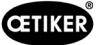

#### Detectar

En esta opción se detecta e informa como no OK un segundo cierre sobre la misma abrazadera o grapa. En la detección se debe alcanzar una fuerza predeterminada con una separación predeterminada. Si la abrazadera ya está cerrada, no se alcanza la fuerza en la separación y se cancela el proceso de cierre.

Este tipo de detección también se puede realizar con la opción Retener. Si la tenaza no alcanza la fuerza de retención con la separación de sujeción, es un indicio de que la abrazadera ya está deformada. Para ello es necesario un ajuste correcto.

El proceso de detección con todas las opciones se muestra en la siguiente imagen:

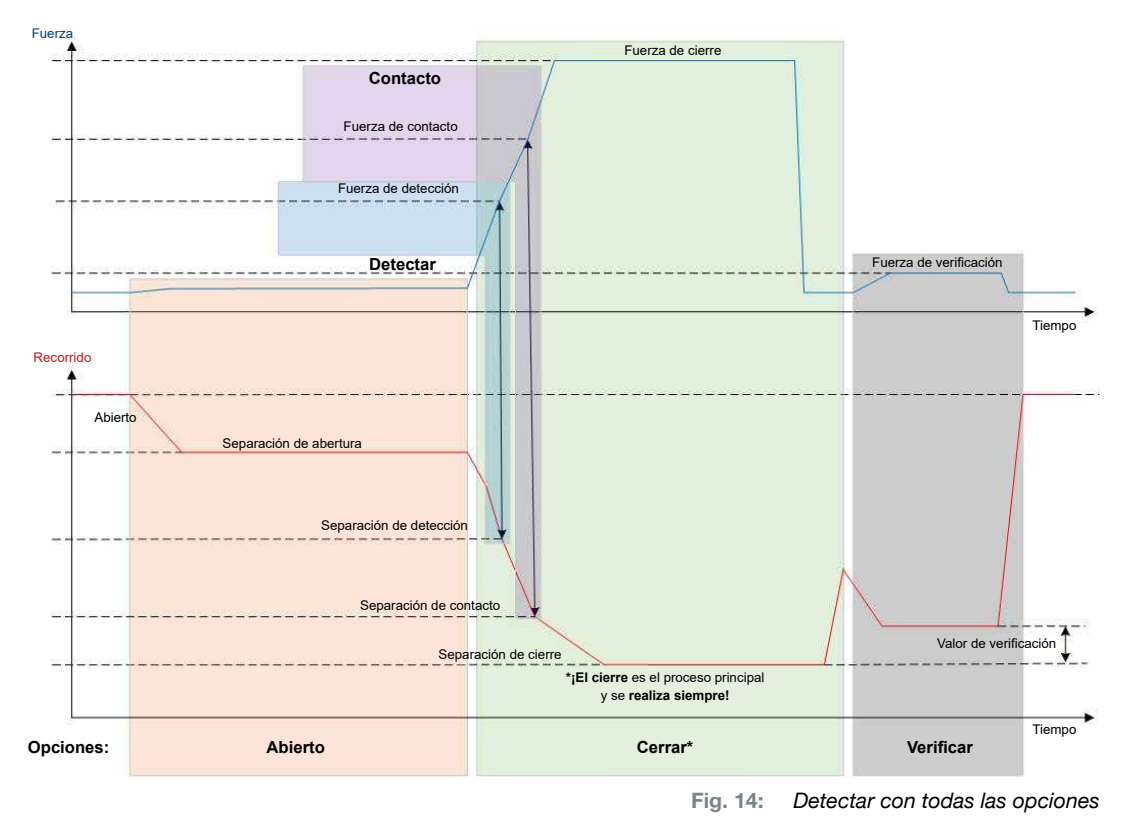

#### 4.3.3 Contacto

En esta opción se calcula la posición de contacto. Se trata del contacto de la abrazadera con las piezas a abrazar, pero no con la oreja de la abrazadera. En la detección de contacto se emite la separación de contacto al alcanzar la fuerza predeterminada. Junto con la separación de cierre, mediante un sistema de rango superior se puede calcular la diferencia y, por tanto, realizar una aproximación a la compresión del material.

#### 4.3.4 Verificar

En esta opción se comprueba el cierre. Después de un cierre, las mordazas de las tenazas se presionan sobre la grapa con poca fuerza. Se puede verificar si la grapa ha saltado o está correctamente cerrada. Si no se puede aplicar fuerza a la grapa, esta ha saltado de nuevo y la unión no es correcta. Si no se puede aplicar fuerza a la grapa, esta ha saltado de nuevo y la unión no es correcta. Durante todo el proceso de cierre, incluyendo la verificación, la palanca de seguridad se debe mantener activada.

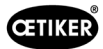

## 4.4 Test de tenaza

La tenaza sirve como herramienta de cierre que se ve sometida a esfuerzos y desgaste durante su uso. Por tanto, OETIKER recomienda calibrar la tenaza en un test de tenaza periódicamente. El test de tenaza se debe efectuar al comienzo del turno o tras un cambio del cabezal de la tenaza. El test de tenaza se selecciona con el mando pulsador en la unidad de control.

En principio, en el test de tenaza se realizan 3 pasos de pruebas consecutivos:

- Prueba de fricción
- Prueba de fuerza
- Test de separación

Durante todo el desarrollo de la prueba, la palanca de seguridad se debe presionar por completo y mantener presionada. Pulsando la tecla START se inicia el ciclo del test de tenaza. Cada paso del test se activa pulsando de nuevo la tecla START.

### 4.4.1 Secuencia

El siguiente diagrama de flujo ofrece una vista general del desarrollo del test de tenaza:

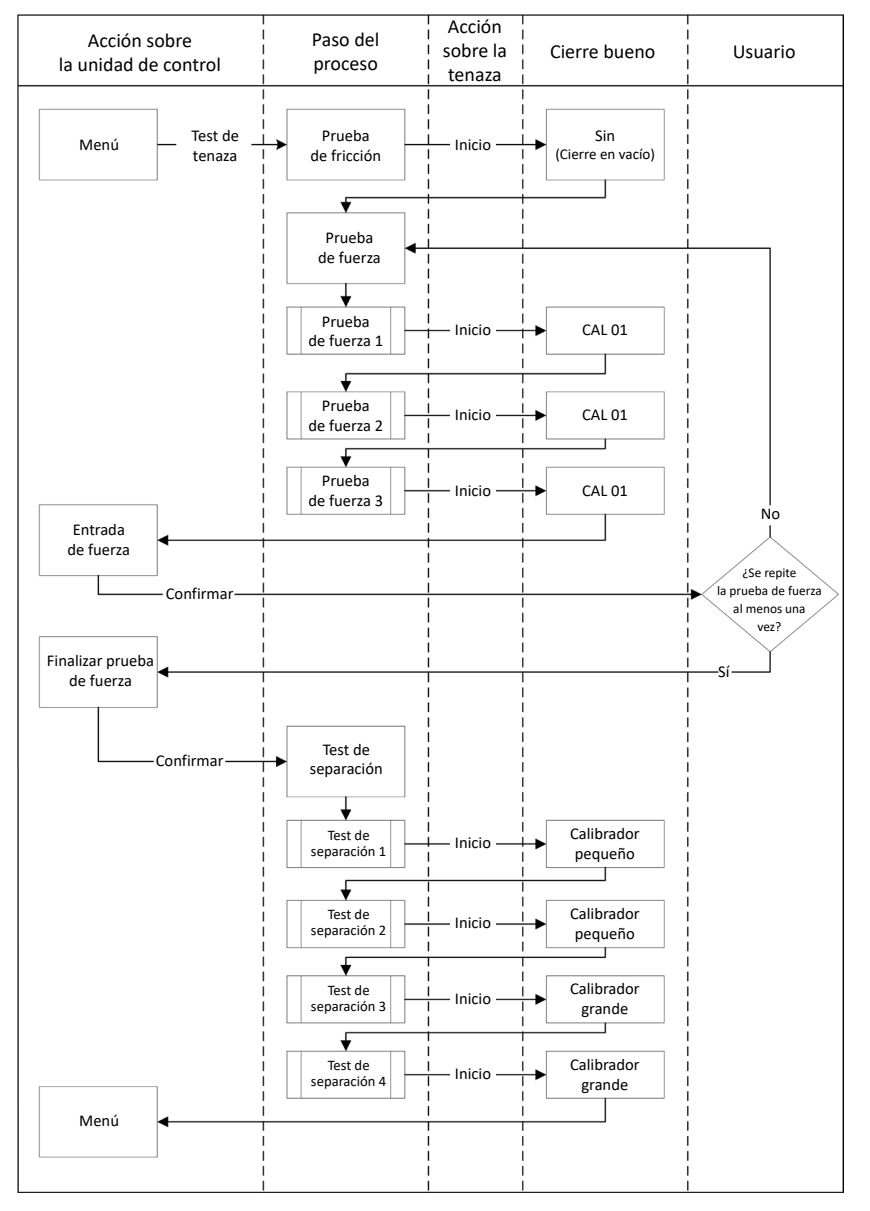

Fig. 15: Secuencia del test de la tenaza

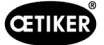

#### 4.4.2 Prueba de fricción

Para poner en movimiento las mordazas de las tenazas, debido a la fricción se requiere una fuerza mínima. Esta fuerza no afecta a la abrazadera al sujetar, por lo que se calcula en la prueba de fricción y se compensa durante la sujeción como corresponde.

En la prueba de fricción, la tenaza se cierra en vació (sin piezas a abrazar entre las mordazas), para así calcular la fricción propia.

### 4.4.3 Prueba de fuerza (ajuste estándar)

Para comparar la fuerza presentada de la unidad de control con la fuerza real en el cabezal de la tenaza, se realiza la prueba de fuerza. Para la prueba de fuerza se requiere un CAL01. El CAL01 calcula la fuerza aplicada en las mordazas de las tenazas.

En la prueba de fuerza el CAL01 se cierra sobre el SKS0x. La fuerza presentada se puede transmitir al software para PC o directamente a la unidad de control.

Deben realizarse al menos 2 iteraciones con 3 aprietes cada una y transferir su valor medio. Una medición iterativa de la fuerza de cierre es más precisa.

Si, con el control consiguiente de la fuerza de cierre se detecta una divergencia mayor que la tolerancia de la tenaza (HO 2000-4000: ±100 N, HO 5000-7000: ±170N N, HO 10000: ±250 N), se debe repetir el proceso.

#### 4.4.4 Prueba de fuerza guiada en dos etapas

En el software del PC es posible activar la prueba de fuerza guiada en dos etapas. Esta prueba es más segura, más precisa y más guiada que la prueba de fuerza descrita anteriormente. La activación de la prueba de fuerza guiada en dos etapas sustituye a la prueba establecida por defecto (*véase el capítulo 4.4.3*).

En la primera etapa de la prueba de fuerza en dos etapas, se genera una pequeña fuerza en la tenaza. La corrección de la fuerza sólo es necesaria si el valor real de la fuerza medido con CAL 01 está fuera del rango mostrado en el EPC 01.

La segunda etapa de la prueba de fuerza guiada en dos etapas se realiza con el 100% de la fuerza de cierre actual del APN. El cierre debe repetirse dos veces para poder proceder a la prueba de separación. Así que habrá al menos seis cierres en total en esta etapa.

En resumen, por lo tanto, se realizan al menos siete cierres en toda la prueba de fuerza guiada de dos etapas.

#### 4.4.5 Test de separación

El cuerpo de la tenaza se puede equipar con distintos cabezales. Tras un cambio, es necesario volver a calibrar cada cabezal de la tenaza. Para ello, el sistema de medición de la apertura se compara con la apertura de las mordazas de las tenazas.

En el test de separación se mantiene un calibre de separación entre las mordazas de las tenazas. Las tenazas están calibradas en dos calibres de separación (por ejemplo, 2 mm y 4 mm). Por cada calibre se realizan dos cierres. Por tanto, en total se realizan cuatro cierres.

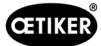

# 5 Montaje y conexión

### 5.1 Preparación del montaje y la conexión

#### 5.1.1 Comprobación de las condiciones ambientales

- 3. Garantice las condiciones ambientales requeridas (véase el capítulo 13.1.1).
- 4. Asegúrese de que, en el lugar de instalación, no exista ninguna atmósfera con riesgo de explosión.

### 5.1.2 Preparación del lugar de instalación

|   | ΝΟΤΑ                                                                                                    |  |  |  |
|---|----------------------------------------------------------------------------------------------------|--|--|--|
| 0 | Para evitar la sobrecarga física debida al manejo de la tenaza en vertical, prevea un<br>dispositivo de suspensión adecuado en el lugar de instalación. La tenaza se engancha<br>a la pestaña de enganche en la unidad de disparo.            |  |  |  |
|   | Para evitar el riesgo de tropiezo, prevea suficiente espacio para el tubo híbrido en el lugar<br>de instalación.                                                                                                    |  |  |  |
|   | Deserve la longitud del tubo híbrido y no la modifique (estándar: 3 m, opcional: 6 m, 9 m, 12 m)                                                                                                    |  |  |  |
|   | Las tenazas OETIKER EL (T) instaladas en un dispositivo de montaje se deben almacenar<br>como flotantes. El cojinete flotante favorece el proceso de cierre de las abrazaderas<br>y grapas. Los dispositivos correspondientes son opcionales. |  |  |  |

✓ Condiciones ambientales comprobadas.

- Asegúrese de que el lugar de instalación cumpla los siguientes requisitos:
  - Suficiente espacio para montar/desmontar todos los componentes, así como para el área de trabajo del operario
  - Presencia de las conexiones requeridas para la alimentación neumática y eléctrica
  - Buena visibilidad de la pantalla de la unidad de control para el operario
  - Posibilidad de desconectar la alimentación de tensión y aire comprimido en cualquier momento

#### 5.1.3 Preparación de los componentes para el montaje

- ✓ Lugar de instalación preparado.
- 1. Retire todos los materiales de embalaje. No retire las cubiertas de transporte o cierre hasta inmediatamente antes del montaje.
- 2. Compruebe la integridad, corrección y ausencia de daños de los componentes. Cambie los componentes dañados por repuestos originales.
- 3. Asegúrese de que los conductos de aire comprimido y las conexiones estén libres de objetos.
- 4. Proporcione alimentación de aire comprimido o un compresor (véase el capítulo 2.4.4).
- 5. Proporcionar un tanque de aire comprimido, se recomienda un volumen de tanque de 2 a 5 l.
- 6. Lea y observe las notas sobre el montaje en la documentación del proveedor.

Montaje y conexión del EPC 01

## 5.2 Montaje y conexión del EPC 01

La siguiente imagen muestra el montaje y los puntos de conexión de los componentes:

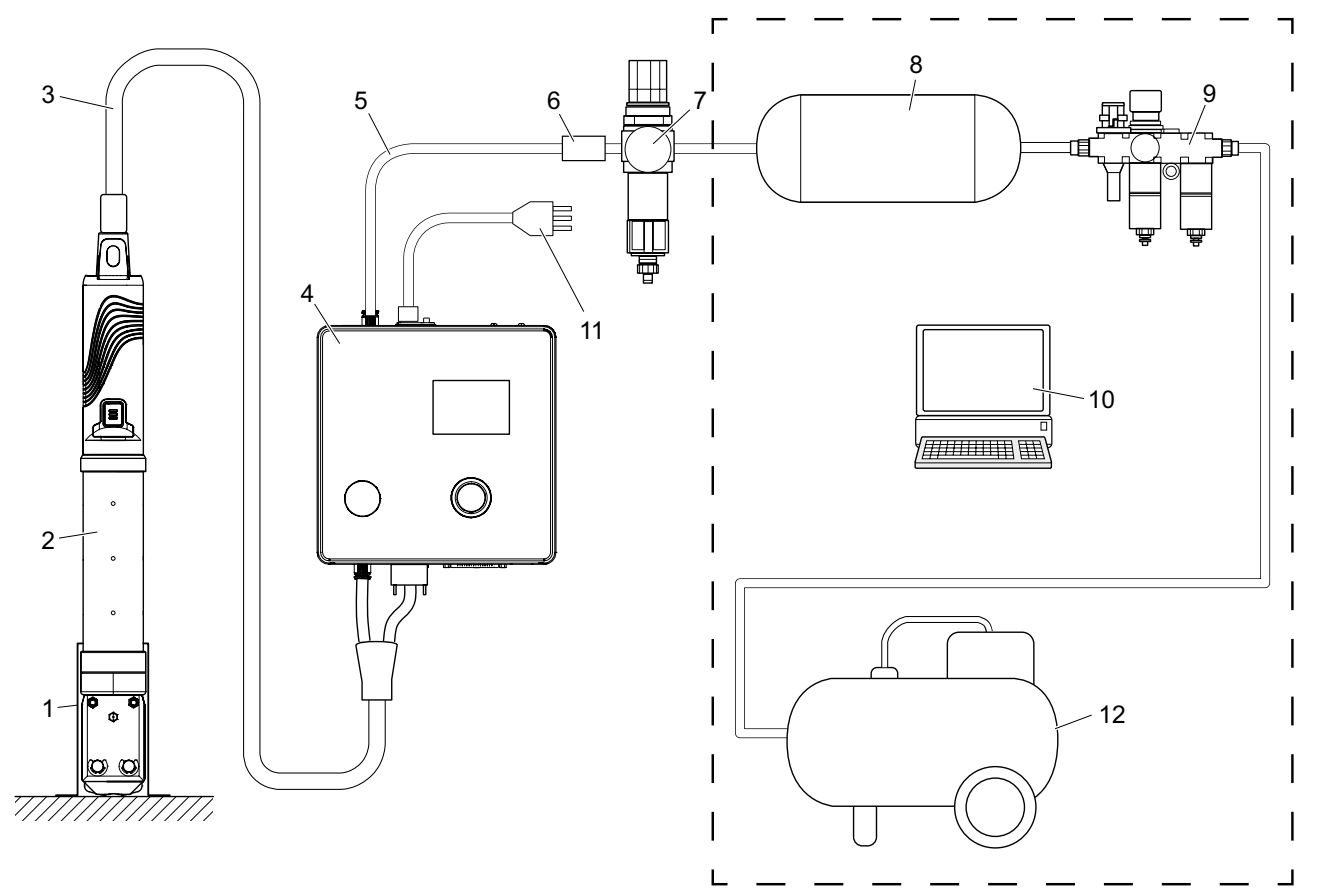

1. Soporte de la tenaza (recomendado, plástico)

- 2. Tenaza
- 3. Manguera híbrida
- 4. Unidad de control
- 5. Línea de alimentación de aire comprimido
- 6. Válvula de cierre de seguridad
- Montaje y conexión preparados.
- ✓ Herramienta / medio auxiliar preparado:
  - Taladradora
  - Soporte del EPC 01

#### Unidad de control

- 1. Para el montaje mural, proceder del siguiente modo:
  - Medir los orificios alargados o redondos del soporte del EPC 01.
  - Realizar correctamente 4 taladros en la pared.
- 2. Montar el soporte del EPC 01 con 4 tornillos M6.
- 3. Montar la unidad de control (4) sobre el soporte y fijar con 4 tornillos prisioneros.

- 7. Filtro de aire comprimido
- 8. Depósito de aire comprimido
- 9. Unidad de mantenimiento
- 10. PC
- 11. Cable de red
- 12. Compresor / alimentación de aire comprimido

Fig. 16:

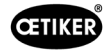

#### Tenaza y manguera híbrida

| PRECAUCIÓN                                                                                                    |
|----------------------------------------------------------------------------------------------------|
| ¡Daños en la tenaza y en la manguera híbrida debidos a un montaje inadecuado!                                                                                                  |
| Nunca se debe apretar la tenaza por el tubo cilíndrico del cuerpo (solo se permite sujetarla<br>en el modelo HO 7000 en el punto reforzado del medio del cuerpo de la tenaza). |
| No golpee ni deje caer la tenaza.                                                                                                    |
| No levante ni transporte la tenaza con la manguera híbrida.                                                                                                    |
| Observe el máximo radio de flexión admisible de 50 mm para la manguera híbrida y no la flexione con un radio inferior.                                                         |
| Tras el montaje, sujete la tenaza en el soporte.                                                                                                    |

- 4. Conecte la tenaza (2) con la manguera híbrida (3) por la parte inferior de la unidad de control (4):
  - Conecte el enchufe eléctrico de la manguera híbrida a la conexión X1. Apriete a mano los dos tornillos de la unión enchufable.
  - Conecte el enchufe neumático de la manguera híbrida a la salida de aire comprimido pA.
- 5. Monte el soporte de la tenaza (1).
- 6. Fije la tenaza (2) en el soporte (1) u, opcionalmente, engánchela a la pestaña de enganche.

#### PC y PLC (opcional)

7. Si procede, conecte el PC (10) o un PLC a las interfaces de la unidad de control (4).

#### Componentes del suministro de aire comprimido

|             | ADVERTENCIA                                                                                                    |
|-------------|----------------------------------------------------------------------------------------------------|
|             | ¡Salida de aire comprimido!                                                                                                    |
|             | Si se realizan trabajos inadecuadamente en el sistema de alimentación de aire comprimido,<br>la salida del aire comprimido puede provocar lesiones. |
|             | Encomiende los trabajos en el sistema de alimentación de aire comprimido únicamente<br>a personal cualificado.                                      |
|             | Asegúrese de que el suministro de aire comprimido esté desconectado.                                                                                |
| Monte el fi | Itro de aire comprimido (7):                                                                                                    |

- Fije la escuadra de sujeción del filtro de aire comprimido cerca de la unidad de control.
- Monte el filtro de aire comprimido suspendido de la escuadra de fijación (el cartucho de filtrado está orientado hacia abajo).
- 2. Monte el depósito de aire comprimido (8) antes del filtro de aire comprimido (7) y conéctelo al filtro.
- 3. Monte la unidad de mantenimiento (9) antes del depósito de aire comprimido (8) y conéctela al depósito.
- 4. Conecte la válvula de cierre de seguridad (6) al filtro de aire comprimido (7).
- 5. Conecte la línea de alimentación de aire comprimido (5) a la válvula de cierre de seguridad (6).
- 6. Conecte la línea de alimentación de aire comprimido (5) a la entrada de aire comprimido **pE** en la parte superior de la unidad de control (4).
- 7. Compruebe la firmeza de todas las conexiones y, si procede, apriételas.
- 8. Conecte la unidad de mantenimiento (9) al suministro de aire comprimido / al compresor (12) usando un tubo adecuado.

1.

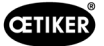

#### Conexión eléctrica

| ΝΟΤΑ                                                                                               |
|----------------------------------------------------------------------------------------------------|
| En la variante con enchufe para dispositivo refrigerador, asegúrese de lo siguiente:               |
| <ul> <li>Conecte el EPC 01 únicamente a redes eléctricas con protección FI</li> </ul>              |
| <ul> <li>Use exclusivamente el cable de red incluido en el suministro y no lo sustituya</li> </ul> |
| En la variante con enchufe AIDA para alimentación de 24 V, asegúrese de lo siguiente:              |
| <ul> <li>Se ha antepuesto un fusible inerte de 0,3 A</li> </ul>                                    |
| <ul> <li>Tiempo de encendido del suministro de 24 V DC &lt; 10 ms</li> </ul>                       |
|                                                                                                    |

- 9. En la variante con enchufe para dispositivo refrigerador, proceda del siguiente modo:
  - Conecte el cable de alimentación (11) al enchufe para dispositivo refrigerador de la unidad de control.
  - Enchufe el cable de alimentación (11) en la toma.
- 10. En la variante con enchufe AIDA para alimentación de 24 V, proceda del siguiente modo:
  - Conecte el cable de alimentación del control al enchufe AIDA para alimentación de 24 V de la unidad de control.
  - Asegúrese de que el control esté adecuadamente conectado a la alimentación de tensión.

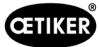

#### 5.3 Llevar a cabo la primera puesta en marcha

- ✓ EPC 01 instalado y conectado.
- Se proporciona documentación con el código de licencia.  $\checkmark$
- Inicie el software en el PC. 1.
- 2. Encienda la unidad de control. Confirmar el error, si lo hay.
- 3. Conecte el PC a una interfaz de la unidad de control (por ejemplo, USB).
- En el software del PC, vaya a la página de men 4. Unidad de control > Conectar con la unidad
- 5. Seleccione la interfaz correcta (por ejemplo, US
- 6. Pulse el botón de Conectar.

|     | (por ejempio, USB).                                                                                                    |                                |
|-----|----------------------------------------------------------------------------------------------------|--------------------------------|
| 4.  | En el software del PC, vaya a la página de menú Inicio ><br>Unidad de control > Conectar con la unidad de contro                              | I. 🕞                           |
| 5.  | Seleccione la interfaz correcta (por ejemplo, USB).                                                                                           | Regeleinheit Lokaler Datensatz |
| 6.  | Pulse el botón de <b>Conectar</b> .                                                                                                    | Regeleinheit                   |
| 7.  | Inicie sesión como Customer Admin<br>(Administrador de clientes).                                                                             | Home > Regeleinheit >          |
|     |                                                                                                    | Verbinden mit Regeleinheit     |
|     |                                                                                                    | Trennen                        |
|     |                                                                                                    |                                |
|     |                                                                                                    |                                |
| 8.  | Vaya a la página de menú Inicio ><br>Unidad de control > Comandos ><br>Licencia de la unidad de control.                                      | Lizensierungscode              |
| 9.  | Introduzca el código de licencia de sus documentos<br>en el campo de entrada.                                                                 | Senden                         |
| 10. | <b>Pulse</b> Enviar.<br>La transmisión se ha realizado con éxito cuando<br>la conexión se interrumpe y se muestra la vista<br>de la conexión. | Testperiode zurücksetzen Reset |
| 11. | Vuelva a conectar la unidad de control al software del PC.                                                                                    |                                |
|     |                                                                                                    |                                |
| 12. | Vaya a la página de menú Inicio ><br>Unidad de control > Leer.                                                                                | Regeleinheit Lesen             |
|     |                                                                                                    |                                |

- 13. Seleccionar Crear un nuevo conjunto de datos local
- 14. Introduzca un nombre para el conjunto de datos en el campo de entrada.
- 15. Pulse el botón Leer.
- 16. Configure la base de datos con los ajustes deseados y envíela a la unidad de control.

| Regeleinheit                         | Lesen                       | S                  |
|--------------------------------------|-----------------------------|--------------------|
| Home > Regeleinheit > Lesen >        |                             |                    |
| O Bestehenden lokalen Datensatz über | schreiben 🥘 Neuen lokalen D | )atensatz erzeugen |
| Speichern unter                      | 9                           |                    |
| Logdaten einlesen                    |                             |                    |
| Lesen                                |                             |                    |

# 6 Trabajar con el EPC 01

### 6.1 Preparativos

Antes del inicio del turno, a diario, se prepara el trabajo con el EPC 01.

¡Peligro de lesiones debido a la salida de aire comprimido!

- No use las tenazas por encima de la máxima presión de entrada (véase el capítulo 2.4.4).
- 1. Asegúrese de que el EPC 01 esté adecuadamente montado y conectado (véase el capítulo 5).
- 2. Asegúrese de que el software para PC esté instalado en el PC conectado (véase el capítulo 8).
- 3. Compruebe los orificios de ventilación en el cuerpo de la tenaza:
  - Limpie los orificios de ventilación obturados.

**ADVERTENCIA** 

- Asegúrese de que los posibles dispositivos / soportes instalados no cubran los orificios de ventilación.
- 4. Encienda el suministro de aire comprimido / compresor y asegúrese de que haya suficiente presión de entrada en el EPC 01 (véase el capítulo 2.4.4).

## 6.2 Encendido y apagado del EPC 01

#### 6.3 Encendido del EPC 01

- ✓ Preparativos realizados (véase el capítulo 6.1) realizadas.
- 1. Asegúrese de que la fuente de alimentación del lugar de trabajo esté conectada.
- 2. En la unidad de control, encienda el **Botón de encendido y apagado**.
- 3. En la variante de 24 V DC, conecte el EPC 01 a la alimentación de tensión separada (información detallada al respecto *véase el capítulo 13.2*).

Después del encendido, se realiza un test automático del sistema:

- Tras un test del sistema sin ningún error, en pantalla aparece la selección de funciones. El EPC 01 está listo para usar.
- Si se produce un error, en la pantalla aparece un mensaje de error. Es necesario eliminar el error (véase el capítulo 11).

### 6.3.1 Apagado del EPC 01

- 1. En la unidad de control, apague el Botón de encendido y apagado.
- 2. Al final del turno (opcional):
  - Apague la alimentación de aire comprimido / el compresor.
  - Purgue la presión del sistema.

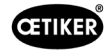

## 6.4 Realizar cierres

| 0 | ΝΟΤΑ                                                                                                    |
|---|----------------------------------------------------------------------------------------------------|
|   | Para asegurar una calidad uniforme y reproducible del proceso, es necesario realizar un test de tenaza antes de comenzar el turno o, como mínimo, una vez al día. También es necesario un test de tenaza cuando se han cambiado componentes de la tenaza. |
|   | Después del test de tenaza obligatorio, OETIKER recomienda comprobar la fuerza de cierre con el CAL01.                                                                                                    |

- ✓ EPC 01 encendido.
- 1. Asegúrese de que los datos de cierre correctos para la aplicación estén en la unidad de control.
- 2. Seleccione el APN previsto para la aplicación.
- 3. Realice un test de tenaza (véase el capítulo 4.4).
- 4. Introduzca una oreja de la abrazadera OETIKER (1) en la zona de sujeción del cabezal de la tenaza (2).
- Con grapas:
- 5. Posicione las mordazas de la tenaza en el gancho de cierre de la grapa.

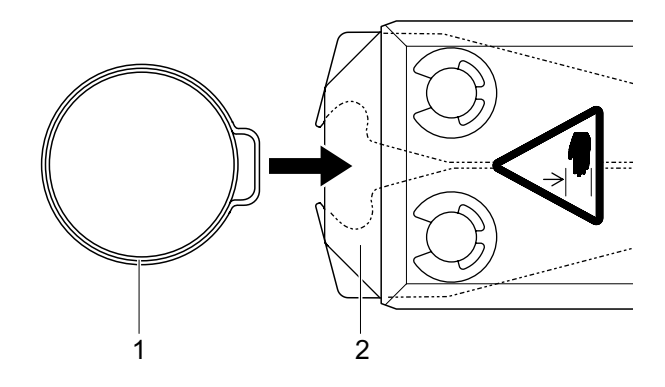

- 6. Iniciar cierre:
  - Presione la palanca de seguridad (4) y manténgala presionada.
  - Pulse la tecla START (3).

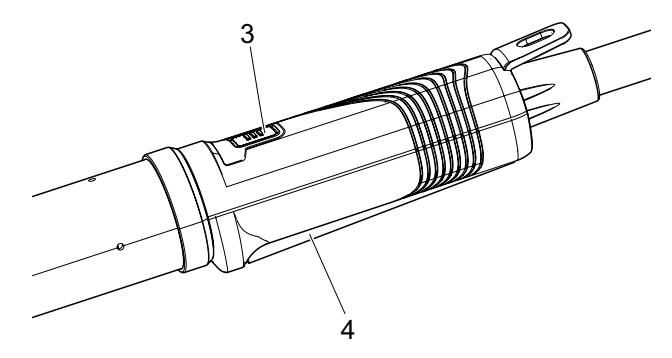

Se inicia el proceso y se cierra la oreja (5) de la abrazadera.

- Las mordazas de las tenazas presionan la oreja, cerrándola con la fuerza predeterminada.
- En las grapas, el desplazamiento se realiza al valor preconfigurado, hasta que la grapa se enclava.

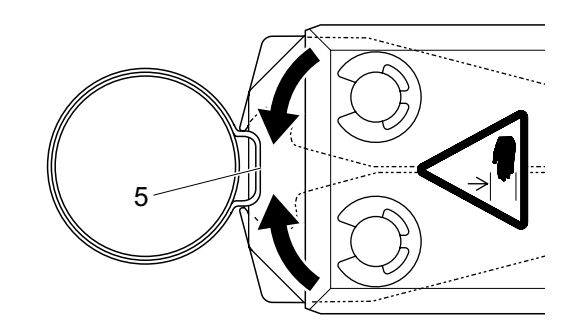

Después de alcanzar los valores de los parámetros indicados, las mordazas del cabezal de la tenaza se abren.

7. Después del proceso de cierre, suelte la palanca de seguridad si es necesario, debiendo soltarla, como mínimo, una vez cada 20 cierres.

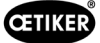

### 6.5 Respuesta del EPC 01

La respuesta del sistema se puede leer mediante los siguientes canales (OK/NOK).

- Con el botón **START** en la unidad de disparo o el LED por encima del mando pulsador en la unidad de control
  - Señal verde continua: Sistema OK

**ADVERTENCIA** 

- Señal roja intermitente: Error (para la identificación exacta del error compruebe el número del mensaje de error en la pantalla de la unidad de control véase el capítulo 11)
- A través de las interfaces en función de la configuración en el software del PC (véase el capítulo 8.6.7).

### 6.6 Cambio de la tenaza

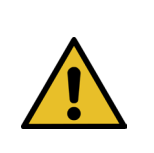

¡Peligro de lesiones debido a la salida de aire comprimido!

- Antes de cambiar la tenaza, apague la unidad de control.
- 1. Apague la unidad de control.
- 2. Purgue la unidad de control.
- 3. Desmonte la tenaza:
  - Desenchufe el conector neumático de la manguera híbrida de la salida de aire comprimido pA.
  - Desenchufe el conector eléctrico de la manguera híbrida de la conexión X1.
  - Retire la tenaza.
- 4. Monte la nueva tenaza:
  - Conecte el enchufe eléctrico de la manguera híbrida a la conexión X1. Apriete a mano los dos tornillos de la unión enchufable.
    - Conecte el enchufe neumático de la manguera híbrida a la salida de aire comprimido pA.
- 5. Encienda la unidad de control.
- 6. Realice un test de tenaza (véase el capítulo 4.4).

### 6.7 Puesta fuera de servicio del EPC

Cuando el EPC 01 no se va a utilizar durante mucho tiempo, se debe poner fuera de servicio y guardar.

- ✓ EPC 01 apagado.
- 1. Desconecte el EPC 01 de la alimentación de aire comprimido y de tensión.
- 2. Despresurice el EPC 01.
- 3. Desconecte las conexiones de cables y manguera.
- 4. Desmonte los componentes.
- 5. Guarde el EPC 01 (véase el capítulo 11.2).

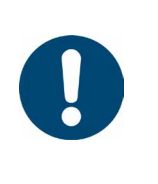

### NOTA

Si, después de puesto fuera de servicio, se vuelve a poner en funcionamiento el EPC 01, se procederá como en el caso de una nueva compra (véase el capítulo 5).

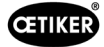

# 7 Menú del EPC 01

### 7.1 Nivel de usuario

Los derechos de acceso a los ajustes y las funciones en el menú dependen del nivel del usuario. En la cualificación del personal se encuentra una descripción de los cometidos del personal (véase el capítulo 2.9).

### 7.2 Indicadores y mandos

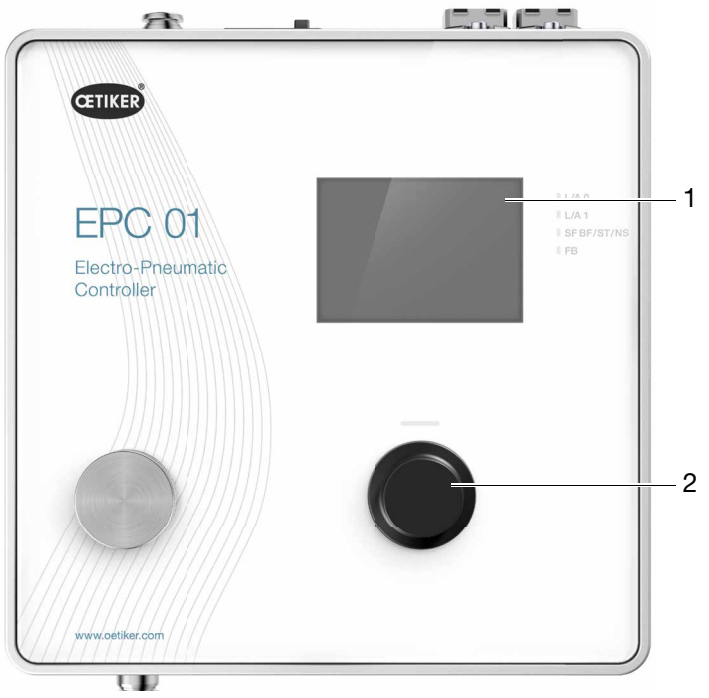

Fig. 17: Indicadores y mandos en la unidad de control

| Pos. | Elemento     | Denominación          | Descripción / Función                                 |
|------|--------------|-----------------------|-------------------------------------------------------|
| 1    | -            | Pantalla              | Muestra el menú.                                      |
| 2    | Ċ            | Pulsador<br>giratorio | Pulsar para activar una acción.                       |
|      |              |                       | Girar a izquierda o derecha para navegar por el menú. |
| -    | $\checkmark$ | Selección             | Confirmar selección.                                  |
| -    | $\times$     | Cancelar              | Cancelar una acción.                                  |
| -    | <            | Atrás                 | Volver a la página anterior del menú.                 |
| -    | ক্ত          | Ajustes               | Acceder a los ajustes del menú.                       |
| -    | <u>ח</u>     | Idioma                | Configurar el idioma del menú.                        |
| -    | í            | Información           | Mostrar información.                                  |
| -    | -            | Fuerza nominal        | Introducir la fuerza nominal del CAL01.               |

| Pos. | Elemento | Denominación            | Descripción / Función                                                         |
|------|----------|-------------------------|-------------------------------------------------------------------------------|
| -    | 品白       | Test de tenaza          | Realice el test de tenaza.                                                    |
| -    | -        | Tecla START<br>(tenaza) | Activar la tenaza. Presionar la palanca de seguridad y mantenerla presionada. |

### 7.3 Estructura del menú

#### 7.3.1 Vista de conjunto

El menú de inicio aparece al encender el EPC 01. Partiendo del menú de inicio, con el mando pulsador se puede navegar al siguiente nivel del menú:

Para ver la estructura completa, consulte la estructura gráfica del menú (véase el capítulo 7.3.2).

| Menú de inicio | Menú    | Submenú                 | Funciones / Descripción  |
|----------------|---------|-------------------------|--------------------------|
| Selección      | APN     | APN actual              | Selección de APN         |
| de funciones   | Test de | Inicio                  | Prueba de fricción       |
|                | tenaza  |                         |                          |
|                | Sistema | Idiomas                 | • Inglés                 |
|                |         |                         | Alemán                   |
|                |         |                         | Francés                  |
|                |         |                         | Español                  |
|                |         |                         | Chino                    |
|                |         |                         | Japonés                  |
|                |         | Información del sistema | Versión de firmware      |
|                |         |                         | Fecha de construcción    |
|                |         | Información de hardware | Presión de entrada       |
|                |         |                         | Tensión de alimentación  |
|                |         |                         | Temperatura              |
|                |         |                         | Memoria de registro      |
|                |         |                         | Unidad de activación     |
|                |         |                         | Módulo de red industrial |
|                |         |                         | • Versión                |
|                |         |                         | • Fecha                  |
|                |         | Ajustes de red          | Ajustes de IP            |

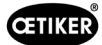

### 7.3.2 Estructura

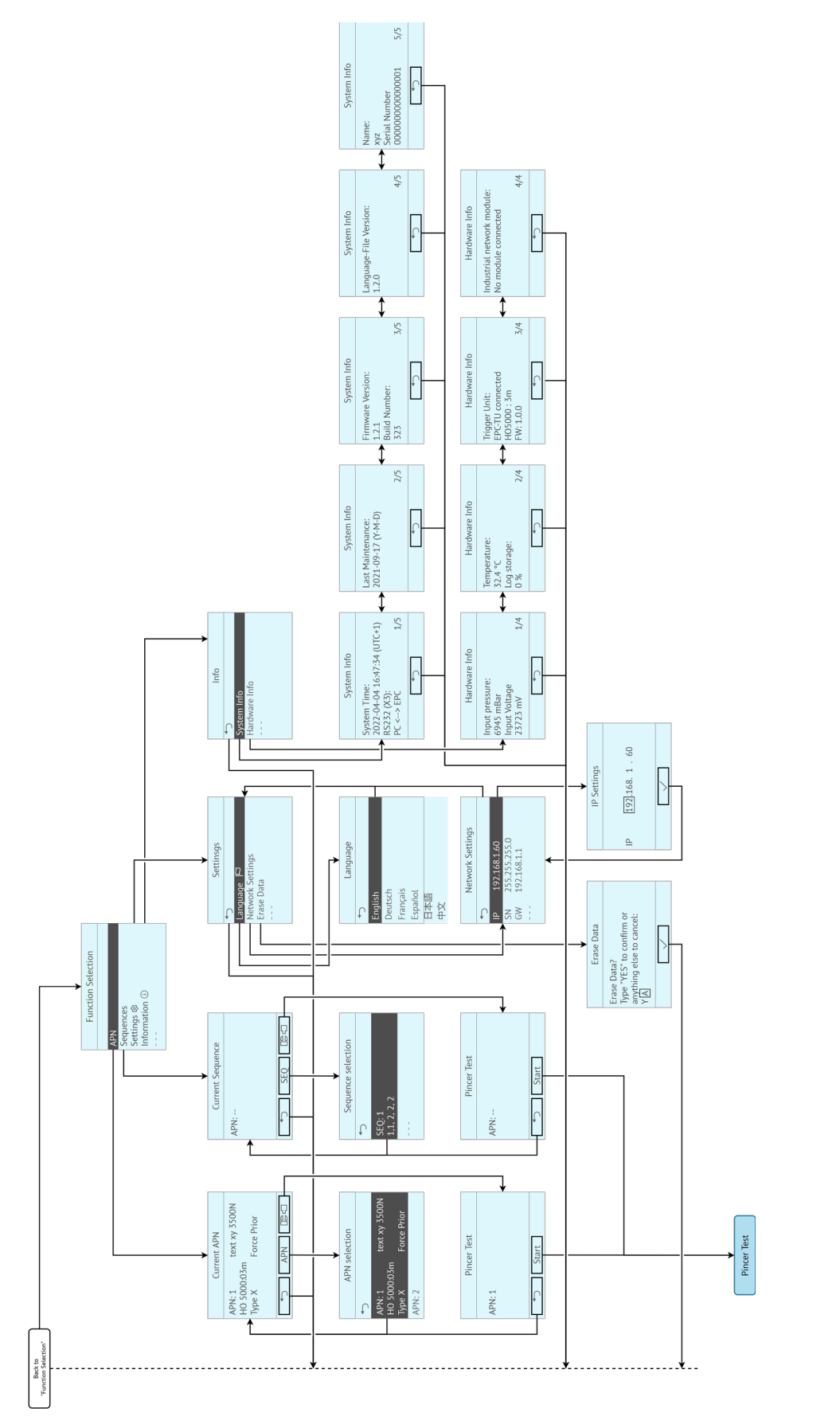

Fig. 18: Estructura de los menús

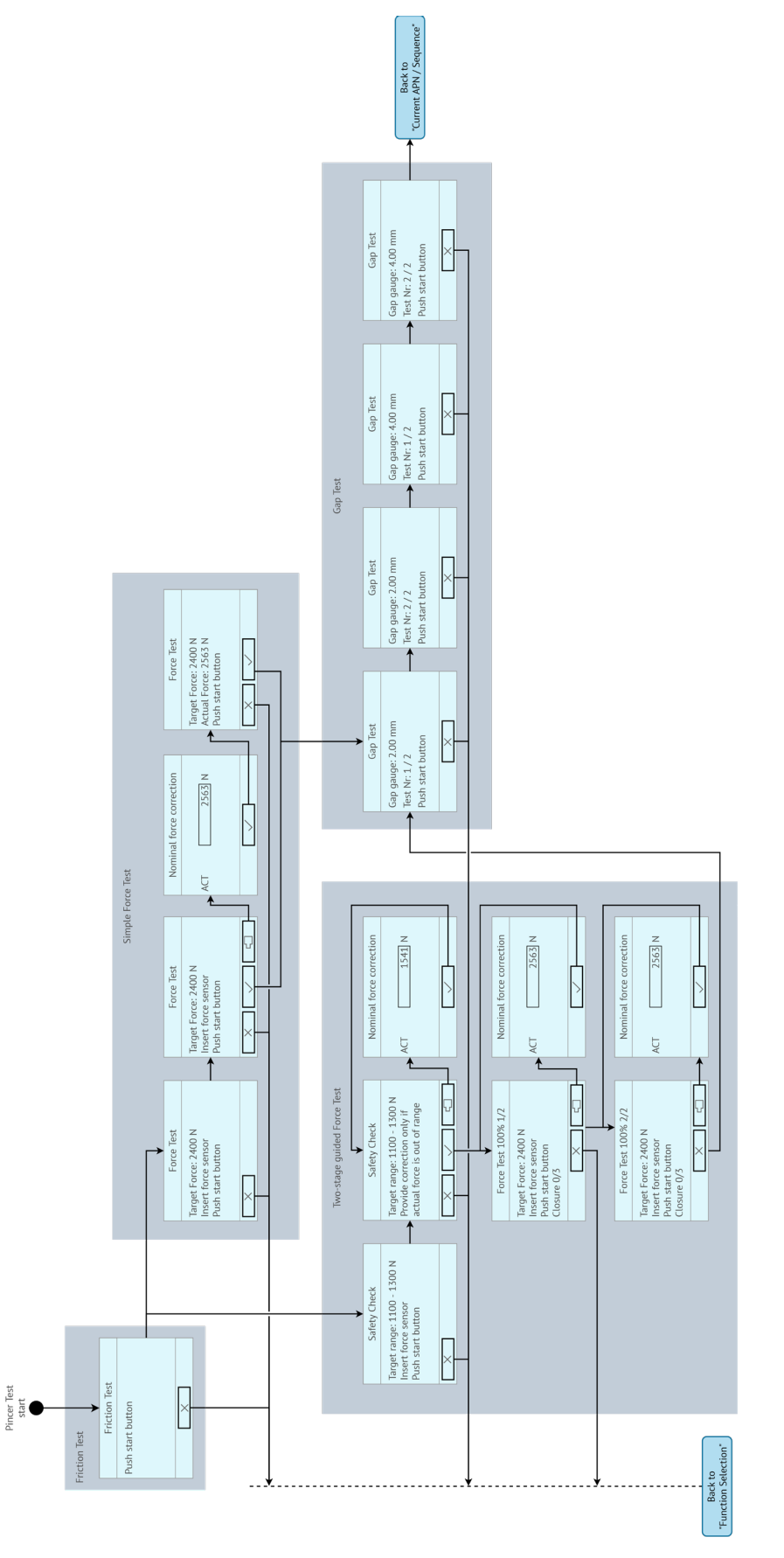

Fig. 19: Estructura del menú (aquí: Test de tenazas )
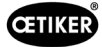

## 8 Software para PC

## 8.1 Aspectos básicos

El software para PC tiene los siguientes cometidos y funciones básicos:

- Administrar los bancos de datos. Los datos para la unidad de control se guardan en los denominadas bases de datos. En el PC se pueden guardar y editar varios bases de datos. Al enviar/leer conjuntos de datos, se transfieren las bases de datos completas.
- Leer y editar conjuntos de datos. Durante el servicio, se guardan datos de registro y se actualizan los datos (p. ej., test de tenaza). Los datos se pueden leer y editar. Los datos editados se pueden enviar de nuevo a la unidad de control. Si los conjuntos de datos se envían directamente a la unidad de control (sin leer primero), la memoria de registro y los datos del test de tenaza se sobrescriben.
- Configurar y ajustar el EPC 01.

## 8.2 Instalación

#### 8.2.1 Verificar los requisitos del sistema

1. Verificar los requisitos mínimos del PC en la siguiente tabla:

| Parámetro           | Valor / descripción                            |
|---------------------|------------------------------------------------|
| Gráficos:           | Mínima resolución de pantalla 1920x1080        |
| Memoria de trabajo  | 8 GB                                           |
| Espacio en el disco | 2 GB de memoria libre                          |
| duro                |                                                |
| Sistema operativo   | Windows 10 (64 bits) o Windows 11 Professional |
| Conexiones          | USB, Ethernet                                  |

#### 8.2.2 Instalación del software para PC y el controlador USB

El software para PC puede descargarse desde www.oetiker.com --> Descargas --> Software

- ✓ Se han comprobado los requisitos del sistema.
- ✓ El usuario tiene todos los derechos de administrador del PC.

#### Software para PC

- 1. Conectar y encender el PC.
- Inicie el programa de instalación y siga las instrucciones que aparecen en la pantalla. Se inicia el proceso de instalación. Una vez completada la instalación del software, se abre automáticamente una ventana del explorador con los controladores de USB disponibles.

#### **Controlador USB**

- 3. Si es necesario actualizar el Firmware del EPC 01, seleccionar e instalar el controlador correspondiente. En los sistemas de 64 bits, ejecutar e instalar el controlador **dpinst\_amd64.exe**.
- 4. Consulte la indicación durante la instalación.

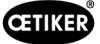

## 8.3 Estructura y elementos del software para PC

La siguiente imagen muestra la estructura de la página inicial con sus elementos de software básicos:

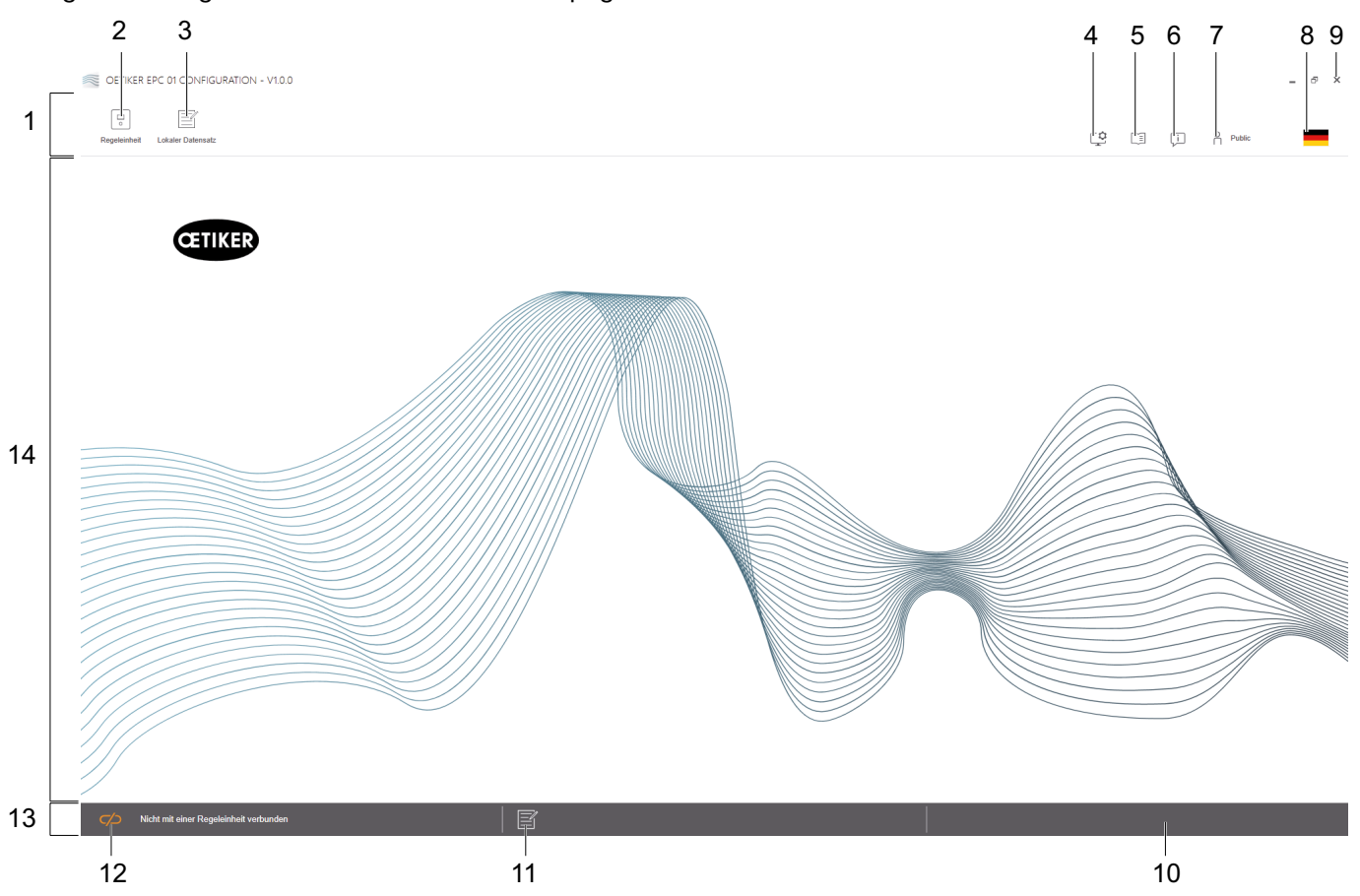

Fig. 20: Estructura del software para PC (aquí: página de inicio)

| Pos. | Elemento | Denominación               | Descripción / Función                                                                                                    |
|------|----------|----------------------------|----------------------------------------------------------------------------------------------------|
| 1    | -        | Barra de menú              | Permite, entre otras cosas, abrir el menú Unidad de control,<br>Conjunto de datos local y Ajustes.                                                                                                    |
| 2    | •        | Unidad<br>de control       | Abrir el menú <b>Unidad de control</b> .                                                                                                    |
| 3    |          | Conjunto<br>de datos local | Abrir el menú <b>Conjunto de datos local.</b>                                                                                                    |
| 4    | Ç        | Ajustes                    | Abrir el menú <b>Ajustes</b> del software para PC y realizar, entre otras cosas, lo siguiente:                                                                                                    |
|      |          |                            | Cambiar la indicación de fuerza de Newton a libras.                                                                                                    |
|      |          |                            | <ul> <li>Configurar la dirección TCP/IP. Aquí se puede crear una lista de<br/>unidades de control para poder seleccionar fácilmente la conexión<br/>entre ordenador y unidad de control. La dirección IP configurada<br/>no se puede enviar a la unidad de control.</li> </ul> |
|      |          |                            | Configuración de roles.                                                                                                    |
| 5    |          | Manual de<br>instrucciones | Abrir el manual de instrucciones.                                                                                                    |
| 6    | Ţ        | Sobre nosotros             | Ver información sobre el software y OETIKER.                                                                                                    |
| 7    | ~        | Iniciar sesión             | Registrar y dar de baja al usuario.                                                                                                    |
|      | ΗĂ       |                            | Contraseña para el rol de usuario "Responsable de línea": Easy!                                                                                                    |
|      |          |                            | Contraseña para el rol de usuario "Customer Admin": Not_EazY                                                                                                    |
|      |          |                            | <ul> <li>La contraseña del administrador de clientes puede cambiarse<br/>en Configuración&gt; Configuración del rol.</li> </ul>                                                                                                    |

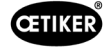

| Pos. | Elemento | Denominación       | Descripción / Función                                                                                                    |
|------|----------|--------------------|----------------------------------------------------------------------------------------------------|
| 8    |          | Idioma             | Ajustar el idioma del software para PC.                                                                                                    |
| 9    | х        | Finalizar          | Cerrar el software del PC.                                                                                                    |
| 10   | _        | Respuesta          | Muestra respuestas del software para PC.                                                                                                    |
| 11   |          | Texto de ayuda     | Abrir el texto de ayuda del archivo abierto actualmente.                                                                                                    |
| 12   |          | Estado de          | Muestra el estado de la conexión con la unidad de control.                                                                                                    |
|      | $\frown$ | la conexión        | Símbolo naranja (abierto): Software para PC no conectado                                                                                                    |
|      |          |                    | Símbolo verde (cerrado): Software para PC conectado                                                                                                    |
| 13   | _        | Barra de estado    | Muestra, entre otras cosas, el estado de conexión con la unidad de control y las respuestas del software para PC.                                                                     |
| 14   | _        | Página<br>del menú | La página del menú cambia dependiendo de la selección en la barra<br>de menú. En cada página de menú aparecen los elementos de software<br>específicos y los parámetros de operación. |

Existen elementos y parámetros específicos del software en las distintas páginas del software del PC y tienen el siguiente significado:

| Elemento (ejemplo)                                                                                                    | Nombre             | Descripción / Función                                                                                                    |  |  |  |
|----------------------------------------------------------------------------------------------------|--------------------|----------------------------------------------------------------------------------------------------|--|--|--|
| OETIKER EPC 01 CONFIGURATION - V1.0.0  Regeleinheit Regeleinheit Regeleinheit Mome > Regeleinheit ) Messen )                                                                                                    | Barra de funciones | La barra de funciones aparece a la izquierda de la<br>interfaz del software y no está disponible en todas<br>las páginas o subpáginas de menú (ejemplo aquí:<br><b>Registro de medición</b> ). |  |  |  |
| Ubersicht Aufzeichnung Messung Messen starten Messen stoppen 04.02.202 04.02.202 04.02.02 04.02.02 04.02 04.02.02 04.02.02 04. |                    | Dependiendo del menú, la barra de funciones tiene<br>elementos de diálogo específicos para editar o navega<br>por los contenidos de la página.                                                 |  |  |  |
|                                                                                                    | Aumentar o reducir | <ul> <li>Pulsar el botón + para aumentar el valor</li> </ul>                                                                                                    |  |  |  |
| + - 1                                                                                                    | el valor           | <ul> <li>Pulsar el botón - para reducir el valor</li> </ul>                                                                                                    |  |  |  |
| EPC01                                                                                                    | Campo de entrada   | Introducir caracteres o valores (ejemplo aquí: EPC 01).                                                                                                    |  |  |  |
| Zange bleibt geschlossen im NO-Fall                                                                                                    | Casilla de         | Marcar la casilla, para seleccionar la función.                                                                                                    |  |  |  |
| ✓ Taste Regeleinheit aktiv                                                                                                    | confirmación       | Quitar la marca, para deseleccionar la función.                                                                                                    |  |  |  |
| Deutsch 👻                                                                                                    | Menú desplegable   | Seleccionar el valor en un menú desplegable.                                                                                                    |  |  |  |
|                                                                                                    | Editar la entrada  | Seleccionar la entrada de la lista para editarla.                                                                                                    |  |  |  |
| 04.02.2021 15:45:42.766 PM9030 Closing Gap: 13.3 (12.0 / 14.0                                                                                                    | de la lista        | Coloración azul: Entrada de la lista seleccionada.                                                                                                    |  |  |  |
| 04.02.2021 15:45:43.254 PM9031 Schnappi Speed: 1294 (200)                                                                                                    |                    | La entrada de la lista, se puede editar, por eiemplo.                                                                                                    |  |  |  |
| 04.02.2021 15:45:44.149 PM9040 Verification Gap: 0.4 (-0.5 / 1.                                                                                                    |                    | con los elementos del diálogo de la lista                                                                                                    |  |  |  |
| 04.02.2021 15:45:44.051 PM9050 Total: 3553 ms<br>04.02.2021 15:53:28.872 PM9000 APN 4                                                                                                    |                    | de funciones.                                                                                                    |  |  |  |
|                                                                                                    |                    | <ul> <li>Coloración blanca/gris: Entrada de la lista<br/>no seleccionada o no seleccionable.</li> </ul>                                                                                        |  |  |  |

## 8.4 Manejo básico

#### 8.4.1 Iniciar el software para PC

- ✓ El monitor y el PC están encendidos.
- ✓ El sistema operativo se ha iniciado.
- En el escritorio, hacer clic en la conexión del software para PC. El software para PC se inicia y aparece la página de inicio.

#### 8.4.2 Cerrar el software del PC

En la barra de título del software para PC, hacer clic en el botón x.

#### 8.4.3 Verificar la configuración de roles

| OETIKER EPC 01 - V2.0.0                          |                                    |                  |           |          |              |                        |
|--------------------------------------------------|------------------------------------|------------------|-----------|----------|--------------|------------------------|
|                                                  |                                    |                  |           |          |              |                        |
|                                                  |                                    |                  |           | _ 4      |              | _                      |
| Regeleinheit Lokaler Datensatz                   |                                    |                  |           | <b>₽</b> |              | Oetiker Admin          |
|                                                  |                                    |                  |           |          |              |                        |
| Lokaler Datensatz Schliessdater                  | n Sequenz Einstellung              | jen Regeleinh€   | Statistik | Logdaten | Prozessdaten | Lizenzierte Funktionen |
| Home > Lokaler Datensatz > Lizenzierte Funktione | n >                                |                  |           |          |              |                        |
| •                                                |                                    |                  |           |          |              |                        |
|                                                  | Ubersicht                          | 5                |           |          |              |                        |
| Datensatz                                        |                                    | tzunge           |           |          |              |                        |
|                                                  | Action                             | zverle           |           |          |              |                        |
| Zu Regeleinheit senden                           | enzfur                             | aktiv<br>t Lizen |           |          |              |                        |
|                                                  | Liz                                | Ha Ha            |           |          |              |                        |
|                                                  | Zangenstatistiken                  |                  |           |          |              |                        |
|                                                  | Uberbrückung Sicherungshebel       | $\checkmark$     |           |          |              |                        |
|                                                  | Industrielle Netzwerke             | $\checkmark$     |           |          |              |                        |
|                                                  | X12 Output                         | $\checkmark$     |           |          |              |                        |
|                                                  | X20 Output                         | $\checkmark$     |           |          |              |                        |
|                                                  | X20 Input                          | $\checkmark$     |           |          |              |                        |
|                                                  | X3 Calib Interface                 | $\checkmark$     |           |          |              |                        |
|                                                  | Schnappi Schliessungen             | $\checkmark$     |           |          |              |                        |
|                                                  | Ohr Klemmen                        | $\checkmark$     |           |          |              |                        |
|                                                  | Spannschellen                      | $\checkmark$     |           |          |              |                        |
|                                                  | Schliessung mit alte Zangentypen   | $\checkmark$     |           |          |              |                        |
|                                                  | Max 5 APNs definiert               |                  |           |          |              |                        |
|                                                  | Max 20 APNs definiert              |                  |           |          |              |                        |
|                                                  | Max 99 APNs definiert              | $\checkmark$     |           |          |              |                        |
|                                                  | Halten und detektieren APN Feature | $\checkmark$     |           |          |              |                        |
|                                                  | Sequenzen definieren               | $\checkmark$     |           |          |              |                        |
|                                                  | Testperiode                        |                  | l         |          |              |                        |
|                                                  |                                    |                  |           |          |              |                        |
| Verbunden mit Regeleinheit:                      |                                    | ustemtest        |           |          |              |                        |
| DefaultCuName ( 4309860524595                    | 6124/V2.0.0)                       | Sterinest        |           |          |              |                        |

Navegación: Inicio > Ajustes

Fig. 21: Menú Configuración de roles

En el software para PC se comprueba la configuración de roles de los 4 grupos de usuarios. Los derechos activos están marcados con un símbolo.

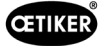

## 8.5 Menú Unidad de control

Navegación: Inicio > Unidad de control

#### 8.5.1 Vista general de la estructura de menús

| Página del menú   | Página del submenú               |
|-------------------|----------------------------------|
| Unidad de control | Conectar a la unidad de control  |
| Leer              | -                                |
| Enviar            | -                                |
| Medir             | Iniciar medición                 |
|                   | Detener medición                 |
|                   | Eliminar mediciones              |
| Test de tenaza    | Solicitar test de tenaza         |
|                   | Introducir fuerza nominal        |
|                   | Autorizar el test de tenaza      |
| Comandos          | Reiniciar unidad de control      |
|                   | Actualizar firmware              |
|                   | Actualizar idioma del firmware   |
|                   | Licencia de la unidad de control |

#### 8.5.2 Conectar la unidad de control

#### Navegación: Inicio > Unidad de control > Conectar a la unidad de control

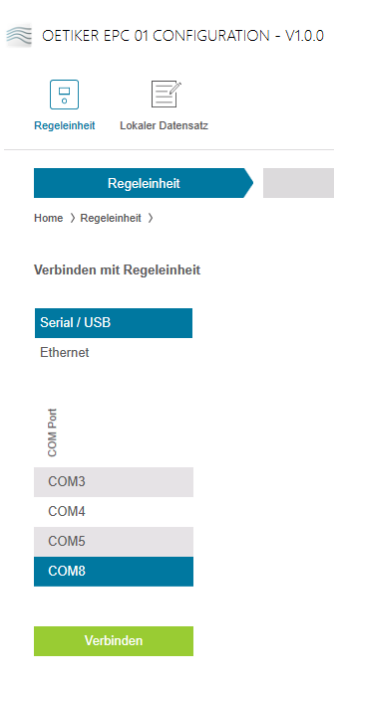

Fig. 22: Menú Conectar a la unidad de control

En la página del menú **Conectar a la unidad de control** se conecta la unidad de control con el PC. Para generar la conexión, primero se selecciona la interfaz en la unidad de control: **Ethernet** o **serie (RS232) / USB**. A continuación, se selecciona la interfaz en el software, en el área **COM Port**. Pulsando el botón **Conectar** se genera la conexión.

#### 8.5.3 Leer el conjunto de datos

#### Navegación: Inicio > Unidad de control > Leer

| CETIKER           | EPC 01 CONFIGURATIC        | )N - V1              | .0.0    |                        |                    |
|-------------------|----------------------------|----------------------|---------|------------------------|--------------------|
| Regeleinheit      | Lokaler Datensatz          |                      |         |                        |                    |
|                   | Regeleinheit               |                      | Ŀ       | esen                   | Sc                 |
| Home > Reg        | eleinheit > Lesen >        |                      |         |                        |                    |
| Bestel            | henden lokalen Datensatz ü | iberschr             | eiben 🔿 | Neuen lokalen          | Datensatz erzeugen |
| Lokaler Datensatz | Letzle Datenaatz Änderung  | Anzahl Schliessdaten | Version | Hat Lizenzverfelzungen |                    |
| Default           | 2021-01-28 08:44:10Z       | 5                    | 0.0.12  |                        |                    |
| Logfile           | e einlesen<br>Lesen        |                      |         |                        |                    |
|                   |                            |                      |         | Fig. 23:               | Menú Leer          |

En la página del menú Leer, se leen datos de la unidad de control en el software para PC. La lectura se realiza

en forma de nuevo conjunto de datos o bien se sobrescribe un conjunto de datos existente. La lectura se realiza pulsando el botón Leer.

Seleccionando la función **Leer archivo de registro**, se puede leer también el archivo de registro de la unidad de control (*véase el capítulo 8.6.9*). Es necesario, por ejemplo, en caso de soporte técnico.

## 8.5.4 Enviar conjunto de datos

#### Navegación: Inicio > Unidad de control > Escribir

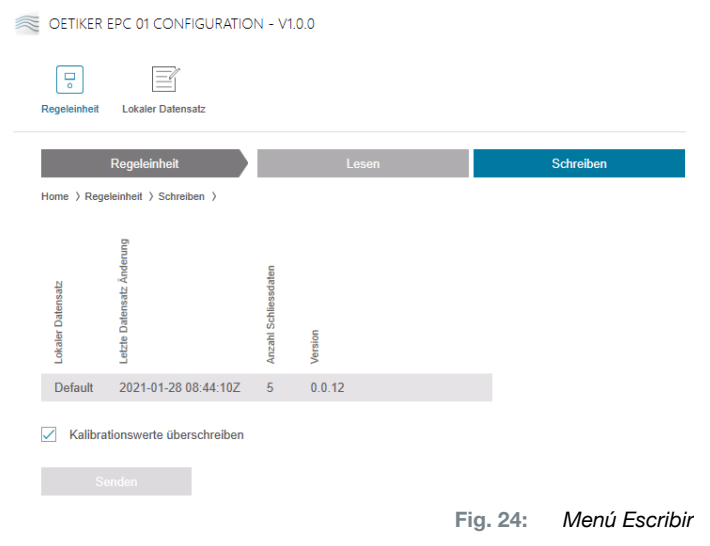

En la página del menú Escribir se envía un conjunto de datos creado o editado a la unidad de control.

La unidad de control define valores específicos en cada test de tenaza. Si se selecciona la función **Sobrescribir valores de calibración**, los valores definidos del test de tenaza se sobrescriben con valores por defecto. Después del envío se debe calibrar de nuevo la tenaza.

En caso de ediciones reducidas (p. ej., fuerza de cierre o tolerancias), el envío de los valores de calibración es opcional.

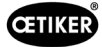

### 8.5.5 Medir

| eleinheit Lokaler Datensatz  |                         |        |                                       |                | r‡ Fi                       | i Oetiker Admin          | - |
|------------------------------|-------------------------|--------|---------------------------------------|----------------|-----------------------------|--------------------------|---|
|                              |                         |        |                                       |                | ÷ ~                         |                          |   |
| Regeleinheit                 | Lesen                   | Si     | chreiben Mess                         | en             | Zangentest                  | Befehle                  |   |
| me > Regeleinheit > Messen > |                         |        |                                       |                |                             |                          |   |
| 4                            | Übersicht               |        |                                       |                |                             |                          |   |
| fzeichnung Messung           |                         | mmer   |                                       |                |                             |                          |   |
|                              | tempel                  | renznu |                                       |                |                             |                          |   |
| Messen stoppen               | Zeits                   | Refe   |                                       |                |                             |                          |   |
| Messungen löschen            | 19.08.2022 12:14:47.622 | PM9000 | APN 3                                 | PD: HO 4000 :  | 03m                         | Klemmtyp: 4k3, Text: 4k3 |   |
| 5                            | 19.08.2022 12:14:48.676 | PM9030 | Closing Gap: 2.0 (1.0 / 2.0 / 3.0) mm | Closing Force: | 2411 (2250 / 2400 / 2550) N | ОК                       |   |
|                              | 19.08.2022 12:14:49.469 | PM9050 | Total: 1013 ms                        |                |                             |                          |   |
|                              | 19.08.2022 12:14:56.028 | PM9000 | APN 3                                 | PD: HO 4000 :  | 03m                         | Klemmtyp: 4k3, Text: 4k3 |   |
|                              | 19.08.2022 12:14:57.083 | PM9030 | Closing Gap: 2.0 (1.0 / 2.0 / 3.0) mm | Closing Force: | 2414 (2250 / 2400 / 2550) N | ОК                       |   |
|                              | 19.08.2022 12:14:57.875 | PM9050 | Total: 1013 ms                        |                |                             |                          |   |
|                              | 19.08.2022 12:15:00.223 | PM9000 | APN 3                                 | PD: HO 4000 :  | 03m                         | Klemmtyp: 4k3, Text: 4k3 |   |
|                              | 19.08.2022 12:15:01.274 | PM9030 | Closing Gap: 2.0 (1.0 / 2.0 / 3.0) mm | Closing Force: | 2418 (2250 / 2400 / 2550) N | ОК                       |   |
|                              | 19.08.2022 12:15:02.071 | PM9050 | Total: 1014 ms                        |                |                             |                          |   |
|                              |                         |        |                                       |                |                             |                          |   |
|                              |                         |        |                                       |                |                             |                          |   |
|                              |                         |        |                                       |                |                             |                          |   |

Navegación: Inicio > Unidad de control > Medir

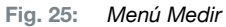

En la página del menú **Medir** se muestra una vista general de todas las entradas de registro relevantes para el cierre. Es necesario para la fase de validación.

Las mediciones pueden iniciarse o detenerse. Las entradas existentes se pueden borrar.

La entrada del registro seleccionada en la imagen a modo de ejemplo tiene el siguiente significado:

#### Verification Gap (separación de verificación): 0.4 (-0.5 / 1.0 / 2.5) mm

Fuerza de verificación: 243 (150 / 250 / 350) N

| Entrada en el registro | Significado                | Entrada en el registro | Significado             |
|------------------------|----------------------------|------------------------|-------------------------|
| Verification gap       | Separación de verificación | Verification Force     | Fuerza de verificación  |
| 0.4                    | Valor real [mm]            | 243                    | Valor real [N]          |
| -0.5                   | Tolerancia inferior [mm]   | 150                    | Tolerancia inferior [N] |
| 1.0                    | Valor teórico [mm]         | 250                    | Valor teórico [N]       |
| 2.5                    | Tolerancia superior [mm]   | 350                    | Tolerancia superior [N] |

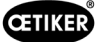

#### 8.5.6 Test de tenaza

#### Navegación: Inicio > Unidad de control > Test de tenaza

| OETIKER EPC 01 CONFIGUR          | RATION - V1.0.0 |           |          |                     |
|----------------------------------|-----------------|-----------|----------|---------------------|
| Regeleinheit Lokaler Datensatz   |                 |           |          |                     |
| Regeleinheit                     | Lesen           | Schreiben | Messen   | Zangentest          |
| Home 〉Regeleinheit 〉Zangentest 〉 | >               |           |          |                     |
| Zangentest anfordern             | Anfordern       |           |          |                     |
| Nominalkraft eingeben            | + - 1<br>OK     |           |          |                     |
| Zangentest authorisieren         | Authorisieren   |           |          |                     |
|                                  | Verweigern      |           |          |                     |
|                                  |                 |           | Fig. 26: | Menú Test de tenaza |

En la página del menú **Test de tenaza** se solicita el test de tenaza pulsando el botón **Solicitar**. El trabajo con la tenaza se debe interrumpir para efectuar el test de tenaza.

Si, para el test de tenaza se emplea el CAL01, la fuerza nominal obtenida se puede consignar en el campo **Introducir fuerza nominal**. Pulsando en el botón **OK** se envía el valor a la unidad de control. Si se repite la medición de la fuerza nominal, el nuevo valor se puede enviar a la unidad de control.

El test de tenaza se puede **autorizar** o **denegar**. Solo se puede autorizar si se ha seleccionado la opción **Autorizar test de tenaza** en el conjunto de datos local (véase el apartado "Editar los ajustes del test de tenaza" en la página 56).

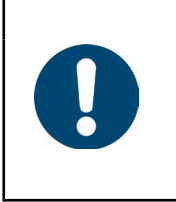

ΝΟΤΑ

Encontrará información detallada sobre el desarrollo del test de tenaza y la descripción de los pasos en *Capítulo 4.4*.

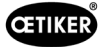

#### 8.5.7 Ejecutar comandos

#### Navegación: Inicio > Unidad de control > Comandos

| OETIKER EPC 01 CONFIGURATIO    | N - V1.0.0 |           |        |            |               |
|--------------------------------|------------|-----------|--------|------------|---------------|
| Regeleinheit Lokaler Datensatz |            |           |        |            |               |
| Regeleinheit                   | Lesen      | Schreiben | Messen | Zangentest | Befehle       |
| Home 〉Regeleinheit 〉Befehle 〉  |            |           |        | Fig. 27:   | Menú Comandos |

En la página del menú Comandos se pueden ejecutar los siguientes comandos en los submenús correspondientes:

- Borrar archivo de registro
- Actualizar el firmware
- Actualizar el idioma del firmware
- Introducir la clave de la licencia

#### Borrar archivo de registro

#### Navegación: Inicio > Unidad de control > Comandos > Reiniciar unidad de control

| Reset Regeleinheit    | Update Firmware | Update Firmware Sprache | Regeleinheit Lizensierung |
|-----------------------|-----------------|-------------------------|---------------------------|
| Logfiles zurücksetzen | Reset           |                         |                           |
|                       | Fig. 28:        | Submenú Reinicia        | r unidad de control       |

En la página del submenú Reiniciar datos registro se borra el archivo de registro pulsando en el botón Restablecer.

#### Actualizar el firmware

#### Navegación: Inicio > Unidad de control > Comandos > Actualizar el firmware

| Reset Regeleinheit                 | Update Firmware | Update Firmware Sprache | Regeleinheit Lizensierung |
|------------------------------------|-----------------|-------------------------|---------------------------|
| Firmware Update Paket<br>auswählen |                 |                         | Auswählen                 |
| Firmware Update ausführen          |                 |                         | <i>.</i>                  |

Fig. 29: Submenú Actualizar firmware

En la página del submenú **Actualizar firmware** se actualiza el firmware de la unidad de control. Para poder actualizar el firmware, se deben cumplir los siguientes requisitos:

- La unidad de control está conectada al PC mediante la conexión USB. Las demás conexiones no se deben usar para ello.
- El controlador correcto está instalado. Si se usa el controlador estándar, no se puede efectuar la actualización y aparece el siguiente mensaje de error:

| Bitte warten                        |  |
|-------------------------------------|--|
| Bitte verbinden Sie die RE über USB |  |
| Abkrahan                            |  |
| Abbrechen                           |  |

Fig. 30: Mensaje de error controlador incorrecto

Mediante el botón **Seleccionar** se selecciona el archivo de actualización de Firmware. Tras seleccionar el archivo correcto se inicia la actualización con el botón **Ejecutar actualización del firmware**.

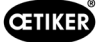

#### Actualizar el idioma del firmware

Navegación: Inicio > Unidad de control > Comandos > Actualizar idioma del firmware

| Reset Regeleinheit                       | Update Firmware | Update Firmware Sprache | Regeleinheit Lizensierung   |
|------------------------------------------|-----------------|-------------------------|-----------------------------|
| Firmware Sprachupdate<br>Paket auswählen |                 |                         | Auswählen                   |
| Firmware Sprachupdate                    | ausführen       |                         |                             |
|                                          | Fig. 3          | 1: Submenú Actu         | ıalizar idioma del firmware |

En la página de submenú **Actualizar idioma del firmware** se actualiza el idioma del firmware. Mediante el botón **Seleccionar** se selecciona el archivo de actualización de idiomas del firmware. Tras seleccionar el archivo correcto se inicia la actualización con el botón **Actualizar idioma del firmware**.

#### Introducir la clave de la licencia

Navegación: Inicio > Unidad de control > Comandos > Licencia de la unidad de control

| Reset Regeleinheit | Update Firmware | Update Firmware Sprache | Regeleinheit Lizensierung |
|--------------------|-----------------|-------------------------|---------------------------|
| Lizensierungscode  |                 |                         |                           |
| Senden             |                 |                         |                           |
|                    | Fig. 32:        | Submenú Licencia d      | le la unidad de control   |

En la página del submenú **Licencia de la unidad de control** se introduce la clave de la licencia para habilitar las funciones ampliadas. Mediante el botón **Enviar** se envía la clave de la licencia a la unidad de control para su procesamiento.

## 8.6 Menú Conjunto de datos local

Navegación: Inicio > Conjunto de datos local

En el menú **Conjunto de datos local** se administran tanto los datos de cierre como los ajustes de la unidad de control. Estos también se pueden exportar o importar en forma de paquete completo.

#### 8.6.1 Vista general de la estructura de menús

| Página del menú         | Página del submenú      | Funciones                     |
|-------------------------|-------------------------|-------------------------------|
| Conjunto de datos local | Conjunto de datos local | Abrir                         |
|                         |                         | Nuevo de existente            |
|                         |                         | Eliminar                      |
|                         |                         | Renombrar                     |
|                         |                         | Bloquear                      |
|                         |                         | Desbloquear                   |
|                         | Importar                | Importar conjunto de datos    |
|                         | Exportar                | Exportar conjunto de datos    |
| Datos de cierre         | Conjunto de datos       | Guardar                       |
|                         |                         | Enviar a la unidad de control |
|                         | Datos de cierre         | Abrir vista única             |
|                         |                         | Nuevo                         |
|                         |                         | Nuevo de existente            |
|                         |                         | • Eliminar                    |

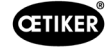

| Página del menú        | Página del submenú     | Funciones                                 |
|------------------------|------------------------|-------------------------------------------|
| Secuencia              | Conjunto de datos      | Guardar                                   |
|                        |                        | Enviar a la unidad de control             |
|                        | Secuencia de datos     | Abrir vista única                         |
|                        | de cierre              | Nuevo                                     |
|                        |                        | Nuevo de existente                        |
|                        |                        | Eliminar                                  |
| Ajustes de la unidad   | General                | -                                         |
| de control             | Cierre                 | -                                         |
|                        | Respuesta sobre cierre | -                                         |
|                        | Test de tenaza         | -                                         |
|                        | Modo de compatibilidad | -                                         |
| Estadística            | General                | -                                         |
|                        | Cierres                | Restablecer las divisiones de los cierres |
|                        | Test de tenaza         | -                                         |
| Datos de registro      | Exportar datos         | -                                         |
|                        | de medición            |                                           |
| Funciones con licencia | -                      | -                                         |

## 8.6.2 Editar el conjunto de datos local

#### Navegación: Inicio > Registro local > Conjunto de datos local

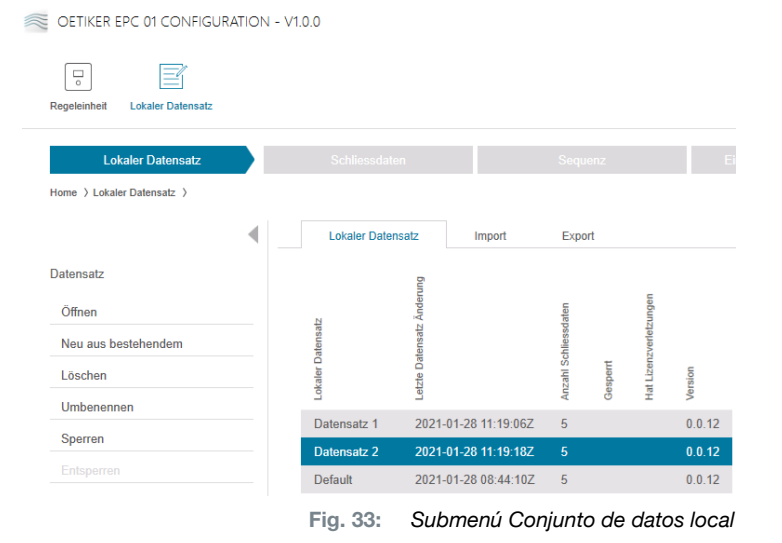

En la página del submenú **Conjunto de datos local** se editan conjuntos de datos. Para ello, se selecciona el conjunto de datos de la lista y, a continuación, se abre para su edición pulsando el botón **Abrir**.

Según necesidad, los conjuntos de datos se pueden duplicar, borrar, renombrar, bloquear o desbloquear. El bloqueo impide que el conjunto de datos se borre o renombre por accidente.

#### 8.6.3 Importar el conjunto de datos local

#### Navegación: Inicio > Registro local > Importar

OETIKER EPC 01 CONFIGURATION - V1.0.0

| Co Editoria Contensatz     |                              |                      |             |                     |                           |           |                  |
|----------------------------|------------------------------|----------------------|-------------|---------------------|---------------------------|-----------|------------------|
| Lokaler Datensatz          |                              |                      |             |                     | Einstellungen Regeleinhei |           | Statistik        |
| Home > Lokaler Datensatz > |                              |                      |             |                     |                           |           |                  |
|                            | Lokaler Datensa              | tz                   | Import      | Export              |                           |           |                  |
| Import                     | Zu importierenden            | Datensatz            |             |                     |                           |           |                  |
|                            | Zu importierenden            | . [                  |             |                     |                           | Auswählen |                  |
|                            | Datensatz auswanie           | n                    |             |                     |                           |           | -                |
|                            | Zieldatensatz                |                      |             |                     |                           |           |                  |
|                            | Bestehenden lo               | okalen Dater         | nsatz übers | chreiben 🔿 Neuen le | okalen Datensatz erzeugen |           |                  |
|                            | Lokaler Datensatz<br>Version | Anzahl Schliessdaten |             |                     |                           |           |                  |
|                            | Default 0.0.12               | 5                    |             |                     |                           |           |                  |
|                            | Import                       |                      |             |                     |                           |           |                  |
|                            |                              |                      |             |                     |                           | Fig. 34:  | Submenú Importar |

En la página del submenú **Importar** se importan conjuntos de datos locales, por ejemplo, también de un dispositivo externo. Mediante el botón **Seleccionar** se selecciona el archivo del conjunto de datos. ras seleccionar el archivo correcto, se selecciona el tipo de grabación:

- Sobrescribir el conjunto de datos local existente
- Crear un nuevo conjunto de datos local

La importación del archivo de conjuntos de datos se efectúa pulsando el botón Importar.

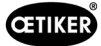

#### 8.6.4 Exportar el conjunto de datos local

#### Navegación: Inicio > Registro local > Exportar

| OETIKER EPC 01 CONFIGU     | IRATION - | V1.0.0                  |             |                      |        |          |         |
|----------------------------|-----------|-------------------------|-------------|----------------------|--------|----------|---------|
| Co Lokaler Datensatz       |           |                         |             |                      |        |          |         |
| Lokaler Datensatz          |           |                         |             |                      |        |          |         |
| Home > Lokaler Datensatz > |           |                         |             |                      |        |          |         |
|                            | •         | Lokaler D               | )atensatz   |                      | Import | Export   |         |
| Export                     |           | Zu exportier            | enden Da    | tensatz              |        |          |         |
|                            |           | Lokaler Datensatz       | Version     | Anzahl Schliessdaten |        |          |         |
|                            |           | Default<br>Zieldatensat | 0.0.12<br>z | 5                    |        |          |         |
|                            |           | Zieldatensatz           | name        |                      |        | Ð        |         |
|                            |           | Ex                      |             |                      |        |          |         |
|                            |           |                         | Fig         | . 35:                | Sul    | bmenú Ex | kportar |

En la página del submenú **Exportar** se exportan los conjuntos de datos locales para importar el archivo, por ejemplo, en otro PC.

En la lista se selecciona el conjunto de datos deseado y se le asigna un nombre en el campo **Nombre del conjunto de datos de destino**. A continuación se selecciona el volumen del conjunto de datos y se exporta pulsando el botón **Exportar**. Se abrirá automáticamente el lugar de almacenamiento en el sistema de carpetas. Desde allí, el archivo se puede copiar y guardar en otro lugar de la memoria, por ejemplo arrastrándolo.

## 8.6.5 Editar conjunto de datos de cierre

#### Navegación: Inicio > Registro local > Datos de cierre

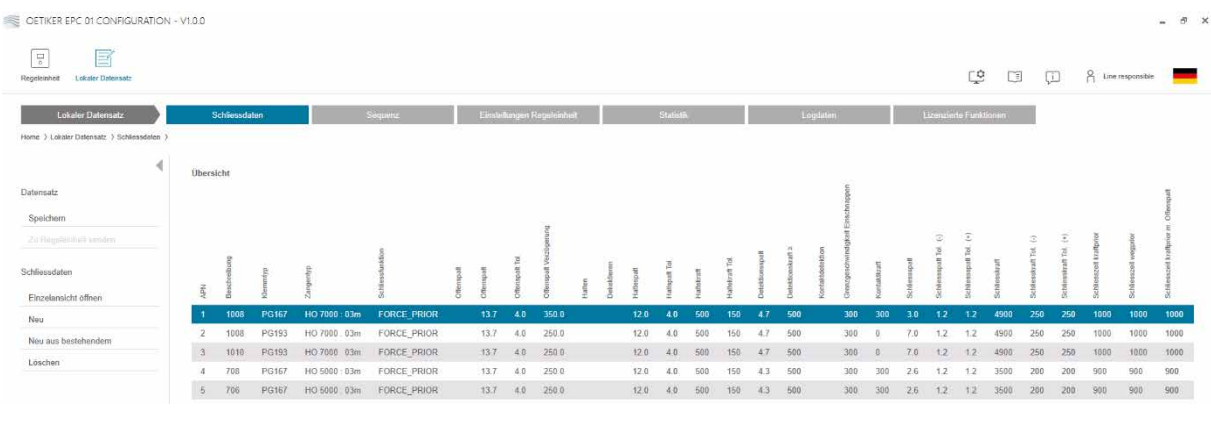

Fig. 36: Submenú Datos de cierre

En la página del submenú **Datos de cierre** se muestran todos los conjuntos de datos de cierre en una vista general.

Aquí se selecciona el conjunto de datos de cierre que se desea procesar y, a continuación, se **abre**, **crea de nuevo**, **duplica** o **borra**.

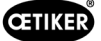

#### Vista única de datos de cierre

#### Navegación: Inicio > Expediente local > Datos de cierre > Vista única de datos de cierre

OETIKER EPC 01 CONFIGURATION - V1.0.0

| egeleinheit Lokaler Datensatz            |                                          |                 |          |                            |                  |       |
|------------------------------------------|------------------------------------------|-----------------|----------|----------------------------|------------------|-------|
| Lokaler Datensatz                        | Schliessdaten                            | Sequer          | ız       | Einstellungen Regeleinheit | Statistik        |       |
| ome )Lokaler Datensatz )Schliessdaten )S | chliessdaten Einzelansicht >             |                 |          |                            |                  |       |
| •                                        | Einzelansicht                            |                 |          |                            |                  |       |
| atensatz                                 | APN                                      | + - 1           |          |                            |                  |       |
| Speichern                                |                                          |                 |          |                            |                  | 1     |
|                                          | Beschreibung                             | 1008            |          | Klemmentyp                 | PG167            |       |
| hliessdaten                              | Zangentyp                                | HO 7000 : 03m 🔹 |          | Schliessfunktion           | FORCE_PRIOR •    |       |
| Zurück zur Übersicht                     |                                          |                 |          |                            |                  |       |
|                                          | Offenspalt                               |                 |          |                            |                  |       |
|                                          |                                          | + - 13.7        |          |                            | + - 350          |       |
|                                          |                                          |                 |          |                            |                  |       |
|                                          |                                          | + - 4.0         |          |                            |                  |       |
|                                          | Inaktiv      Halten     Kontaktdotaktion | O Detektieren   |          |                            |                  |       |
|                                          | N                                        |                 |          |                            |                  |       |
|                                          | Kontaktkraft                             | + - 300         |          |                            |                  |       |
|                                          | Schliessspalt                            | + - 3.0         | mm       | Schliesskraft              | + - 4900         | ] N   |
|                                          | Schliessspalt Tol. (-)                   | + - 1.2         | mm       | Schliesskraft Tol. (-)     | + - 250          | ] N   |
|                                          | Schliessspalt Tol. (+)                   | + - 1.2         | mm       | Schliesskraft Tol. (+)     | + - 250          | ] N   |
|                                          | Schliesszeit                             | + - 1000        | ms       | Haltezeit                  | + - 600          | ms    |
|                                          |                                          |                 | Fig. 37: | Submenú Vista únio         | ca de datos de c | cierr |

En la vista única de datos de cierre abierta se edita el conjunto de datos de cierre según necesidad.

En la vista única se pueden seleccionar y parametrizar opciones adicionales, tales como detener, verificar o detectar.

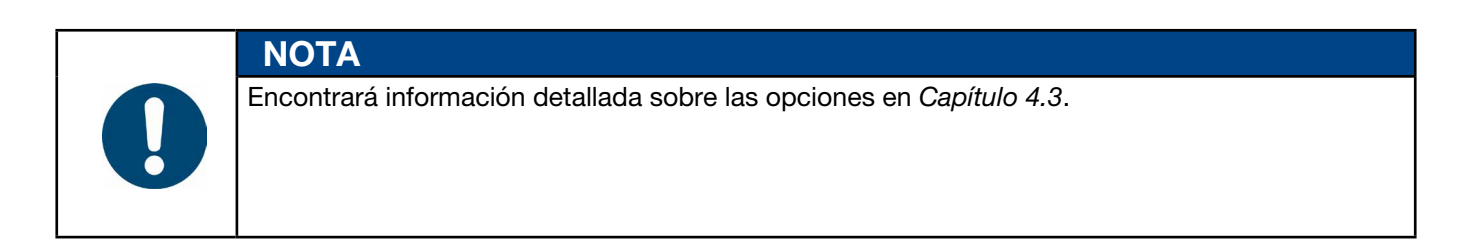

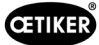

#### 8.6.6 Editar secuencia

#### Navegación: Inicio > Conjunto de datos local > Secuencia

| OETIKER EPC 01 CONFIGURATION         | - V1.0.0 |               |               |                  |
|--------------------------------------|----------|---------------|---------------|------------------|
| Regeleinheit Lokaler Datensatz       |          |               |               |                  |
| Lokaler Datensatz                    | S        | chliessdaten  |               | Sequenz          |
| Home > Lokaler Datensatz > Sequenz > |          |               |               |                  |
| •                                    | Übersi   | icht Schliess | daten Sequenz | en               |
| Datensatz                            | Ň        | APNs          |               |                  |
| Speichern                            | 1        | 4,4,5,5       |               |                  |
|                                      | 2        | 4,5,4,5       |               |                  |
| Schliessdaten Sequenz                |          |               |               |                  |
| Einzelansicht öffnen                 |          |               |               |                  |
| Neu                                  |          |               |               |                  |
| Neu aus bestehendem                  |          |               |               |                  |
| Löschen                              |          |               |               |                  |
|                                      |          |               | Fia. 38:      | Submenú Secuenci |

En la página del submenú Secuencia se muestran todas las secuencias en una vista general.

Aquí se selecciona la secuencia se desea procesar y, a continuación, se abre, crea de nuevo, duplica o borra.

En una secuencia se pueden suceder distintos NPA. De este modo se evita cambiar frecuentemente de NPA en la unidad de control.

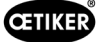

#### Vista única de secuencia de datos de cierre

Navegación: Inicio > Conjunto de datos local > Secuencia > Vista única de secuencia de datos de cierre

| OETIKER EPC 01 - V2.0.0                |                             |                                |                            |                 |          |   |          |       |     |
|----------------------------------------|-----------------------------|--------------------------------|----------------------------|-----------------|----------|---|----------|-------|-----|
| Regeleinheit Lokaler Datensatz         |                             |                                |                            |                 |          | ţ |          | ŗ     | Å ( |
| Lokaler Datensatz                      | Schliessdaten               | Sequenz                        | Einstellungen Regeleinheit | Statistik       | Logdaten |   | Prozessd | laten | L   |
| Home 〉Lokaler Datensatz 〉Sequenz 〉Clam | p data sequence single view | >                              |                            |                 |          |   |          |       |     |
| •                                      | Einzelansicht               |                                |                            |                 |          |   |          |       |     |
| Applikationseinstellungen<br>Speichern | Sequenz Nr                  | + -                            | 2                          |                 |          |   |          |       |     |
| Zu Regeleinheit senden                 | 1. Schliessung              | 2 (HO 7000 : 03m - Drive shaf  | t)                         | 16. Schliessung |          |   |          | •     |     |
| Schliessdaten Sequenz                  | 2. Schliessung              | 2 (HO 7000 : 03m - Drive shaft | t) •                       | 17. Schliessung |          |   |          | •     |     |
| Zurück zur Übersicht                   | 3. Schliessung              | 2 (HO 7000 : 03m - Drive shaft | • (f                       | 18. Schliessung |          |   |          | •     |     |
|                                        | 4. Schliessung              |                                | •                          | 19. Schliessung |          |   |          | -     |     |
|                                        | 5. Schliessung              |                                | •                          | 20. Schliessung |          |   |          | •     |     |
|                                        | 6. Schliessung              |                                | •                          | 21. Schliessung |          |   |          | •     |     |
|                                        | 7. Schliessung              |                                | •                          | 22. Schliessung |          |   |          | •     |     |
|                                        | 8. Schliessung              |                                | •                          | 23. Schliessung |          |   |          | •     |     |
|                                        | 9. Schliessung              |                                | T                          | 24. Schliessung |          |   |          | •     |     |
|                                        | 10. Schliessung             |                                | •                          | 25. Schliessung |          |   |          | •     |     |
| Nicht mit einer Regeleinheit ver       | rbunden                     |                                | read_zollikon              |                 |          |   |          |       |     |

En la vista única de la secuencia de datos de cierre abierta se edita la secuencia según necesidad.

Para crear o editar una secuencia, se seleccionan los datos de cierre según la secuencia deseada en el menú desplegable. Solo se seleccionan los cierres realmente necesarios, no los 30.

Fig. 39: Untermenü Sequenz

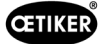

## 8.6.7 Editar los ajustes de la unidad de control

Navegación: Inicio > Conjunto de datos local > Ajustes de la unidad de control > General

#### Editar ajustes generales

Navegación: Home > Conjunto de datos local > Ajustes de la unidad de control > General

| DEBUG OETIKER EPC 01 - V2                   | 2.0.0                     |                  |                          |        |
|---------------------------------------------|---------------------------|------------------|--------------------------|--------|
| Regeleinheit Lokaler Datensatz              |                           |                  |                          |        |
| Lokaler Datensatz                           | Schliessdaten             | Sequenz          | Einstellungen Regeleinhe | it     |
| Home ) Lokaler Datensatz ) Einstellungen Re | geleinheit )<br>Allgemein | Schliessung      | Schliessung Rückmeldung  | Zangen |
| Datensatz                                   | Regeleinheit Name         | EPC01            |                          |        |
| Speichern<br>Zu Regeleinheit senden         | Zeitsynchronisierungsart  | PC               | •                        |        |
| Einstellungen                               | Zeitzone                  | + -              | 1                        |        |
| Zurücksetzen zu Default                     | IP-Adresse                | 10.0.23.199      |                          |        |
|                                             | Subnetz Maske             | 255.0.0.0        |                          |        |
|                                             | Gateway Adresse           | 0.0.0            |                          |        |
|                                             | Firmware Sprache          | English          | •                        |        |
|                                             | Kraftanzeige in Ibs       |                  |                          |        |
|                                             | Zange bleibt geschl       | ossen im NO-Fall |                          |        |
|                                             | Druck-Drehknopf ak        | tiv              |                          |        |
|                                             | Aktive X3 Schnittstelle   | PC               | •                        |        |
|                                             | Display Zeit 1            | + -              | 2000 ms                  |        |
|                                             | Display Zeit 2            | + -              | 2000 ms                  |        |

Fig. 40: Submenú General

En la página del submenú General se realizan los siguientes ajustes generales:

| Elemento                                     | Descripción del ajuste                                                                                                    |
|----------------------------------------------|----------------------------------------------------------------------------------------------------|
| Nombre de la unidad<br>de control            | Introducir el nombre de la unidad de control.                                                                                         |
| Tipo de sincronización                       | Seleccione la comparación del tiempo de la unidad de control.                                                                         |
| del tiempo                                   | • PC: la unidad de control compara el tiempo con el PC tras cada conexión                                                             |
|                                              | <ul> <li>Servidor: la unidad de control compara el tiempo con el servidor NTP<br/>integrado en intervalos regulares</li> </ul>        |
| Zona horaria                                 | Ajuste la zona horaria.                                                                                                    |
| Dirección IP                                 | Introducir la dirección IP.                                                                                                    |
| Máscara de subred                            | Introducir la máscara de subred.                                                                                                    |
| Dirección de puerta                          | Introducir la dirección de la puerta de enlace.                                                                                       |
| de enlace                                    |                                                                                                    |
| Idioma del firmware                          | Seleccionar el idioma del firmware.                                                                                                   |
| Indicación de fuerza<br>en Ibs               | Seleccione si la indicación de la fuerza aparece en libras.                                                                           |
| La tenaza permanece<br>cerrada en caso de NO | Seleccione si la tenaza se mantiene cerrada en caso de resultado incorrecto.                                                          |
| Tecla de unidad de control                   | Seleccione si el pulsador giratorio está activo en la unidad de control.                                                              |
| Interfaz X3 activa                           | Seleccionar la asignación de la interfaz X3:                                                                                          |
|                                              | • PC                                                                                                    |
|                                              | • CAL 01                                                                                                    |
| Pantalla Tiempo                              | Si, después de un cierre, se muestran varios datos (p. ej. con Verificación),<br>la pantalla pasa a los intervalos aquí configurados. |

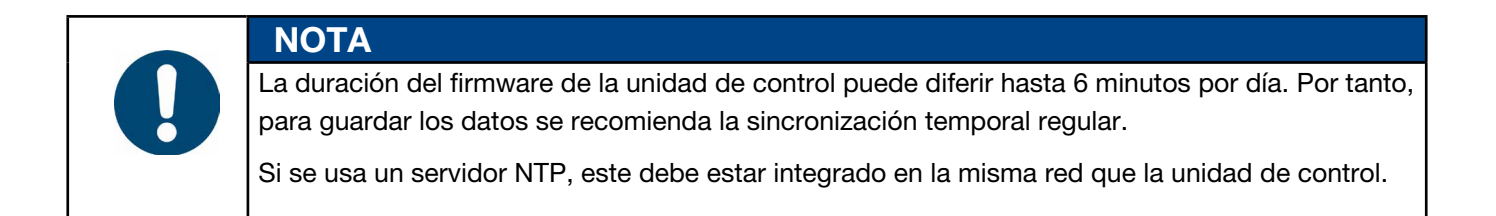

#### Editar los ajustes de cierre

Navegación: Inicio > Conjunto de datos local > Ajustes de la unidad de control > Cierre

| OETIKER EPC 01 - V2.0.0                                               |                                   |                                 |                                  |                      |                      |
|-----------------------------------------------------------------------|-----------------------------------|---------------------------------|----------------------------------|----------------------|----------------------|
| Regeleinheit Lokaler Datensatz                                        |                                   |                                 |                                  | Ç I                  | i și ĉ               |
| Lokaler Datensatz Schlie<br>Home 〉Lokaler Datensatz 〉Einstellungen Ro | essdaten Sequenz                  | Einstellungen Regeleinheit      | Statistik                        | Logdaten             | Prozessdaten         |
| 4                                                                     | Allgemein Schl                    | iessung Schliessung Rückmeldung | Zangentest                       | Kompatibilitätsmodus | Oetiker RE Einste    |
| Datensatz                                                             | Allgemeine Einstellungen z        | zur Schliessung                 |                                  |                      |                      |
|                                                                       | Start                             | Start Taste                     | v                                |                      |                      |
| Einstellungen                                                         | Input Steuerung                   | Regeleinheit                    | •                                |                      |                      |
| Lucksezen zu Denour                                                   | Auslösemodus                      | Tipp (drücken und halten)       | Prozess     Unterbrec     (max.) | hungszeit + -        | 300 ms               |
|                                                                       | Betriebsart                       | Automatisch                     | •                                |                      |                      |
|                                                                       | Sequenzen                         |                                 |                                  |                      |                      |
|                                                                       | Verhalten im Falle von<br>Fehlern | Wiederhole Apn                  | •                                |                      |                      |
|                                                                       |                                   |                                 |                                  | Fig                  | . 41: Submenú Cierre |

En la página del submenú Cierre se realizan los siguientes ajustes generales:

| Elemento        | Descripción del ajuste                                                                                                    |
|-----------------|----------------------------------------------------------------------------------------------------|
| Inicio (tipo de | Seleccionar el tipo de activación:                                                                                                    |
| activación)     | Botón INICIO en la unidad de disparo                                                                                                    |
|                 | <ul> <li>Control externo: Si la señal de inicio se envía desde un control externo,<br/>debe seleccionarse aquí. Con esta opción, la válvula de seguridad debe ser asegurada<br/>mecánicamente de forma activa mediante un anillo de bloqueo recomendado por<br/>OETIKER (véase el capítulo 9).</li> </ul> |
|                 | Botón INICIO en la unidad de disparo y el control externo juntos                                                                                                    |
| Control         | Seleccione la fuente de la señal de inicio.                                                                                                    |
| de entrada      | <ul> <li>Unidad de control: Funcionamiento mediante el pulsador giratorio</li> <li>X20: Funcionamiento mediante señales digitales del X20</li> </ul>                                                                                                    |
|                 | <ul> <li>Red industrial: Funcionamiento a través del sistema de bus seleccionado<br/>((EthernetIP, EtherCAT, ProfiNet)</li> </ul>                                                                                                    |

54 www.oetiker.com

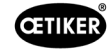

| Elemento       | Descripción del ajuste                                                                                                    |
|----------------|----------------------------------------------------------------------------------------------------|
| Modo de        | Seleccione el inicio del proceso de cierre.                                                                                     |
| activación     | • Sugerencia (pulsar el botón de inicio hasta que se complete el cierre, al soltarlo se abre la tenaza y se aborta el proceso). |
|                | • Impulso (un breve impulso en el botón de inicio desencadena el cierre completo).                                              |
|                | • Doble clic (el doble clic en el botón INICIO desencadena el cierre completo).                                                 |
| Modo de        | Seleccionar el modo de funcionamiento.                                                                                          |
| funcionamiento | Automático                                                                                                    |
|                | Paso a paso                                                                                                    |
|                | Con fines de demostración, se implementa una operación paso a paso. Al activar<br>se desplaza hasta el siguiente paso.)         |

#### En la página del submenú Cierre se realizan los siguientes ajustes de secuencia:

| Elemento         | Descripción del ajuste                                                                                                    |
|------------------|----------------------------------------------------------------------------------------------------|
| Comportamiento   | Elija el comportamiento en caso de un cierre incorrecto.                                                                                                   |
| en caso de error | • Repetir el APN: el APN actualmente activo se repite hasta que el cierre sea correcto.                                                                    |
|                  | Saltar APN: tras un cierre incorrecto, el sistema pasa al siguiente APN.                                                                                   |
|                  | • Abortar la secuencia: tras un cierre incorrecto, la secuencia se interrumpe y se reinicia.<br>Esto significa que se marca el primer APN de la secuencia. |

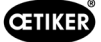

#### Editar los ajustes de respuesta sobre cierre

Navegación: Inicio > Conjunto de datos local > Ajustes de la unidad de control > Respuesta sobre cierre

| Lokaler Datumatz                           | Schlissectators                    | Soquenz                | Einstellungen Regeleinh | ið Slatissk      |
|--------------------------------------------|------------------------------------|------------------------|-------------------------|------------------|
| Iome 3 Lotaler Datensatz 3 Einstellungen I | Alinemein Schliessenn              | SetBaccare Richmations | Zannentiest K           | unalikitikmoʻsis |
| latensatz                                  |                                    |                        |                         |                  |
| Speichern                                  | Aligemeine Ruckmeidungseinstellu   | ngen                   |                         |                  |
|                                            | Negation des OK-Signal Ausgan      | 38                     |                         |                  |
| Instellungen                               | Negation des NO-Signal Ausgan      | 0e                     |                         |                  |
| Zurücksetzen zu Default                    | OK. Signal                         |                        |                         |                  |
|                                            | Nach jedem System Test Keine Aus   | igabe •                |                         |                  |
|                                            | Wenn bereit zur Koino Aus          | - ada                  |                         |                  |
|                                            | Schlerer von Schlerer von stattat  |                        | Immedia Diamar          | Sto              |
|                                            | Nach leder OK-                     |                        |                         |                  |
|                                            | Schliessung Deversion              | - tal                  |                         |                  |
|                                            | Am Ende einer Sequenz Deuersign    | ral 👻                  |                         |                  |
|                                            | Impuls bei Erreichen des Offense   | salts                  |                         |                  |
|                                            | Impuls bei Erreichen v. H. Kraft u | nd HSpalt              |                         |                  |
|                                            | NO-Signal                          |                        |                         |                  |
|                                            | Impuls wenn Schllassung startet    |                        | Impols Datier           | + - 500 n        |
|                                            | Nach jedem NO-Zustand Dauersign    | el 🔹                   |                         |                  |
|                                            | Triggur Signal                     |                        |                         |                  |
|                                            | Bei Beginn der Schliessung         |                        |                         |                  |
|                                            | Bei Erreichen des Haltespaltes     |                        |                         |                  |
|                                            | Bei Ende von Halton oder Detek     | Seren                  |                         |                  |
|                                            | Bei Ende von Kontaktdetektion      |                        |                         |                  |
|                                            | Bei Erreichen des Schlepsspah      |                        |                         |                  |
|                                            | Bel Frede der Haltezuit            |                        |                         |                  |
|                                            | Ref Englishen den MetReferensen    |                        |                         |                  |
|                                            | Des Cherchert des Verincherungs    | of cars                |                         |                  |
|                                            | Der unde der Verifizierung         |                        |                         |                  |
|                                            | Bei Erreichen des Offenspalts      |                        |                         |                  |

Fig. 42: Submenú Respuesta sobre cierre

En la página del submenú **Respuesta sobre cierre** se realizan los ajustes para las respuestas de la unidad de control.

En el área **Ajustes generales** de respuesta se selecciona o anula la selección de la inversión de la señal de OK y de no OK.

En las áreas señal de OK y señal de no OK se ajustan los parámetros de salida de la señal correspondiente.

En el área Señal de activación se selecciona o anula la selección de la operación para la emisión de la señal.

#### Editar los ajustes del test de tenaza

Navegación: Inicio > Conjunto de datos local > Ajustes de la unidad de control > Test de tenaza

| DEBUG OETIKER EPC                   | 01 - V2.0.0  | 0                 |               |              |                         |            |
|-------------------------------------|--------------|-------------------|---------------|--------------|-------------------------|------------|
| Regeleinheit Lokaler Datensatz      |              |                   |               |              |                         |            |
| Lokaler Datensatz                   | Sd           | liessdaten        |               | Sequenz      | Einstellungen Regeleinh | eit        |
| Home                                | ungen Regele | inheit )          |               |              |                         |            |
|                                     |              | Aligemein         | Schl          | essung       | Schliessung Rückmeldung | Zangentest |
| Datensatz                           |              | Beim Start der RE | 2             | wingender Za | angentest •             |            |
| Speichern<br>Zu Regeleinheit senden |              | Zangentest        | Warnung       |              |                         |            |
| Einstellungen                       |              | Zangentesta       | ufforderung   |              |                         |            |
| Zurücksetzen zu Default             |              | OK-Signal b       | ei Zangente   | stbeginn     |                         |            |
|                                     |              | OK-Signal n       | ach jedem ž   | angentestsc  | chritt                  |            |
|                                     |              | Zangentest i      | mit Authorisi | ierung       |                         |            |
|                                     |              | Zweistufiger      | geführter K   | rafttest     |                         |            |
|                                     |              |                   |               |              |                         |            |

Fig. 43: Submenú Test de tenaza

En la página del submenú Test de tenaza se realizan los ajustes del test de tenaza en el conjunto de datos local:

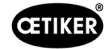

| Elemento                | Descripción del ajuste                                                             |
|-------------------------|------------------------------------------------------------------------------------|
| Al iniciar la UC        | Seleccione la realización del test de tenaza al iniciar la unidad de control.      |
|                         | Test de tenaza obligatorio                                                         |
|                         | Selección de función "TT" y "APN"                                                  |
|                         | Directo al APN activo                                                              |
| Advertencia de test     | Seleccione si aparece una advertencia después de un número de cierres definido.    |
| de tenaza               |                                                                                    |
| Solicitud de test       | Seleccione si se efectúa un test de tenaza después de un número de cierres         |
| de tenaza               | definido.                                                                          |
| Señal de OK al comenzar | Seleccione si se envían señales de OK al comenzar el test de tenaza.               |
| el test de tenaza.      |                                                                                    |
| Señal de OK al comenzar | Seleccione si se envían señales de OK después de cada paso durante el test         |
| el test de tenaza       | de tenaza.                                                                         |
| Test de tenaza con      | Seleccione si se autoriza un test de tenaza en el menú Test de tenaza en la unidad |
| autorización            | de control (véase el capítulo 8.5.6).                                              |
| Prueba de fuerza guiada | Activa la prueba de fuerza guiada en dos etapas (véase el capítulo 4.4.4).         |
| en dos etapas           |                                                                                    |

#### Editar la configuración del modo de compatibilidad

Navegación: Inicio > Conjunto de datos local > Ajustes de la unidad de control > Modo de compatibilidad

| CETIKER EPC 01 CONFIGU          | RATION      | - V1.0.0    |                |                  |                             |                  |                       |
|---------------------------------|-------------|-------------|----------------|------------------|-----------------------------|------------------|-----------------------|
| Regeleinheit Lokaler Datensatz  |             |             |                |                  |                             |                  |                       |
| Lokaler Datensatz               |             | Schli       | essdaten       |                  | Sequenz                     | Einstellungen Re | geleinheit            |
| Home 〉Lokaler Datensatz 〉Einste | llungen Reg | eleinheit > |                |                  |                             |                  |                       |
|                                 | •           | Allger      | nein           | Schliessung      | Schliessung Rückmeldung     | Zangentest       | Kompatibilitätsmodus  |
| Datensatz                       |             | Kraft       | priore Schl. r | mit konst. Gesam | tprozesszeit (analog ELK02) |                  |                       |
| Speichern                       |             |             |                |                  |                             |                  |                       |
|                                 |             | Wegp        | oriore Schl. r | nit konst. Gesam | tprozesszeit (analog ELK02) |                  |                       |
| Einstellungen                   |             |             |                |                  |                             |                  |                       |
| Zurücksetzen zu Default         |             |             |                |                  |                             |                  |                       |
|                                 |             |             |                |                  | Fig. 44                     | Submenú M        | odo de compatibilidad |

En la página del submenú **Modo de compatibilidad** se pueden ajustar los mismos tiempos de proceso de la OETIKER ELK 02 para cierres con prioridad de fuerza y de recorrido.

Esta función solo se selecciona en caso de cambiar de ELK 02 o previa consulta con OETIKER. La calidad de los cierres se mantiene y no se producen perjuicios.

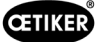

### 8.6.8 Ver estadística

#### Navegación: Inicio > Conjunto de datos local > Estadística

| OETIKER EPC 01 CONFIGURATION - | V1.0.0                                                                                                    |                            |               |                            |                     |          |
|--------------------------------|----------------------------------------------------------------------------------------------------|----------------------------|---------------|----------------------------|---------------------|----------|
| egeleinheit Lokaler Datensatz  |                                                                                                    |                            |               |                            |                     |          |
| Lokaler Datensatz              | Schliessdaten                                                                                                    | Sequen                     | z             | Einstellungen Regeleinheit | Statistik           |          |
|                                | Allgemein Schliessungen                                                                                                    | Zangen                     | lest          |                            |                     |          |
| latensatz                      | Artikelnummer 10034676                                                                                                    |                            |               | Firmware Version           | 1.2.0               |          |
|                                | Seriennummer 00991df40000                                                                                                    | 0017                       |               | Stand Statistiken          | 28.01.2021 09:41:11 |          |
|                                | 0         HO 7000 : 03m         00991df400           0         HO 7000 : 03m         00991df400           6         HO 3000 : 03m         00991df400 | 00004d<br>00004d<br>000043 |               | Zange                      |                     |          |
|                                | Beschrieb                                                                                                    | Wert                       | Einheit       | Beschrieb                  | Wert                | Einheit  |
|                                | Gesamtanzahl der Schliessungen                                                                                                    | 6                          | Schliessungen | Zangentyp                  | HO7000 : 6          | m        |
|                                | Gesamtanzahl der NO-Schliessungen                                                                                                    | 4                          | Schliessungen | Serial nr                  | 00991df4000         | 00004d   |
|                                | Letzte Wartung bei                                                                                                    |                            | Schliessungen | Gesamtanzahl der Schlie    | ssungen 27          | Schl     |
|                                | Seit letzter Wartung                                                                                                    |                            | Schliessungen | Seit letzter Wartung       | 0                   | Schl     |
|                                | Letzte Wartung                                                                                                    |                            |               | Letzte Wartung             | 22.06.2020          | 10:33:31 |
|                                | Wartungshinweis nach                                                                                                    | 1000000                    | Schliessungen | Wartungshinweis nach       | 250000              | Schl     |
|                                | Waitunganinweia nach                                                                                                    |                            | 3             | 3                          |                     |          |

Fig. 45: Menú Estadística

En la página del submenú **Estadística** se muestran todos los cierres por tenaza. Además, todos los cierres y los cierres incorrectos se cuentan con la unidad de control.

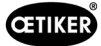

#### 8.6.9 Ver archivo de registro

Navegación: Inicio > Conjunto de datos local > Datos de registro

| OETIKER EPC 01 CONFIGURATION -        | - V10.0                 |             |         | -                                                                                                    | 8  |
|---------------------------------------|-------------------------|-------------|---------|----------------------------------------------------------------------------------------------------|----|
| Regeleinheit Lokaer Datemate          |                         |             |         | [약 [7] 위 caterian                                                                                    | _  |
| 3)<br>11                              |                         |             |         |                                                                                                    |    |
| Lokaler Datensatz                     | Schlessdaten            |             | Sequenz | Einstelkingen Hegeleinheit Statialk Lopdaten Prozesidaten Uzerzierte Funktionen                      |    |
| Home 3 Lokaler Datensatz 3 Logdaten 3 |                         |             |         |                                                                                                    |    |
| 4                                     |                         |             |         |                                                                                                    |    |
|                                       | Übersicht               |             | 2       |                                                                                                    |    |
| Datensatz                             | -                       |             | Interne |                                                                                                    |    |
|                                       | demo                    | 94          | C ZLOG  |                                                                                                    |    |
| Zu Regeleinheit senden                | 1                       | Log         | Rele    | 1000                                                                                                 |    |
|                                       | 31 12 2012 05 02 54 004 | Information |         | Debeg output en USART 6 Initialized.                                                                 | ÷. |
| Logfiles                              | 31.12.2012 05:02:54 004 | Information |         | I2C Driver initialization for PS1                                                                    | 1  |
| Exportiere Messungsdaten              | 31.12.2012 05:02:54:004 | Information |         | MODBUS Interface on UART 3 Initialized:                                                              |    |
|                                       | 31 12 2012 05 02 54 004 | Information |         | X1 Interface on UART 8 Initialized.                                                                  |    |
|                                       | 31 12 2012 05 02 54 004 | Information |         | RS232 Interface on USART 1 Initiatized.                                                              |    |
|                                       | 31.12.2012 05.02.54.004 | Information |         | Saved correctly? 0                                                                                   |    |
|                                       | 31 12 2012 05 02 54 004 | Information |         | FRAM Erased due Incompatible FRAM version. Old: 0, Actual: ?EKQ                                      |    |
|                                       | 31 12 2012 05:02:54:004 | Information |         | Private key updated                                                                                  |    |
|                                       | 31.12.2012 05:02:54.223 | Fehler      |         | No MAC found in OTP. Network communication disabled!                                                 |    |
|                                       | 31 12 2012 05 02 54 223 | Information |         | Read get_number_of_stored_pincer_test_statistics LastWrittenPincerTestStatisticsIndex 0              |    |
|                                       | 31 12 2012 05:02 54 223 | Information |         | Read get_number_of_stored_pincer_type_change_statistics LastWrittenPincerTypeChangeStatisticsIndex 0 |    |
|                                       | 31.12.2012 05.02.54.223 | Information |         | Statistics are valid after first creation                                                            |    |
|                                       | 31.12.2012 05:02:54.223 | Information |         | System Start-up.                                                                                     |    |
|                                       | 31.12.2012 05:02:54.223 | Information |         | FreeRTQS Initialization completed                                                                    |    |
|                                       | 31 12 2012 05 02 54 235 | Wamung      |         | Display status register changed to 0. Reset address control                                          |    |
|                                       | 31 12 2012 05:02:54 235 | Information |         | Read get_number_of_stored_fw_language_LastWrittenFwLanguageIndex 0                                   |    |
|                                       | 31.12.2012 05:02:54:239 | Febler      | SE1001  | Pressure/Temperature Sensor Failed.                                                                  |    |
|                                       | 31 12 2012 05 02 54 239 | Information |         | Control task initialized                                                                             |    |
|                                       | 31.12.2012 05:02:54.243 | Information |         | IO task initialized                                                                                  |    |
|                                       | 31.12.2012 05.02:54.262 | Information |         | UI task initialized                                                                                  |    |
|                                       | 31 12 2012 05 02 54 329 | Information |         | Saved correctly? 0                                                                                   |    |
|                                       | 31.12.2012 05:02:54.340 | Warnung     |         | Display status register changed to 0. Reset address control                                          |    |
|                                       | 31.12.2012 05:02:54:364 | Information |         | State Changed to ERROR                                                                               |    |
|                                       | 31 12 2012 05 02 54 364 | Warnung     |         | Error State is running.                                                                              | Ŧ  |
| Verbunden mit Regeleinheit:           |                         |             |         | Datensatz 2                                                                                          |    |
| EPC01 (430986052459561197)            | V 1.2.0 }               |             |         |                                                                                                    |    |

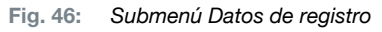

En la página del submenú **Datos de registro** se guardan todas las acciones de la unidad de control en forma de archivos de registro, siempre que los archivos de registro se hayan incluido (*véase el capítulo 8.5.3*). Los archivos de registro no necesarios se pueden borrar (*véase el capítulo 8.5.7*).

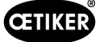

#### 8.6.10 Ver funciones con licencia

Navegación: Inicio > Conjunto de datos local > Funciones con licencia

| einhoit Lokaler Datensatz                    |                                      |       |         |                           |           |         |      | Ľ\$                   |
|----------------------------------------------|--------------------------------------|-------|---------|---------------------------|-----------|---------|------|-----------------------|
| Lokalor Datensatz                            | Schliessdaten                        | Se    | oquonz  | Einstellungen Regeleinhei | Statistik | Logdate | an . | Lizenzierte Funktione |
| ) Lokaler Datensatz ) Lizenzierte Funktionen | >                                    |       |         |                           |           |         |      |                       |
| 4                                            | Überricht                            |       |         |                           |           |         |      |                       |
|                                              | obersicm                             |       | u o     |                           |           |         |      |                       |
| 19412                                        |                                      |       | 5un2ta  |                           |           |         |      |                       |
|                                              | nktion                               |       | nzverfe |                           |           |         |      |                       |
| Regeleinheit senden                          | cenz/lu                              | aktiv | of Lize |                           |           |         |      |                       |
|                                              | 3                                    | 22    | -       |                           |           |         |      |                       |
|                                              | Zangenstatistiken                    |       |         |                           |           |         |      |                       |
|                                              | Kundenspezifische Ethernet Protokoli | ~     |         |                           |           |         |      |                       |
|                                              | Industrielle Netzwerke               | 1     |         |                           |           |         |      |                       |
|                                              | X12 Output                           | ~     |         |                           |           |         |      |                       |
|                                              | X28 Output                           | 1     |         |                           |           |         |      |                       |
|                                              | X20 Input                            | ~     |         |                           |           |         |      |                       |
|                                              | X3 Callb Interface                   | ~     |         |                           |           |         |      |                       |
|                                              | Schnappi Schliessungen               | 1     |         |                           |           |         |      |                       |
|                                              | Schliessung mit Produktgruppe 1      | 1     |         |                           |           |         |      |                       |
|                                              | Schliessung mit Produktgruppe 2      | ~     |         |                           |           |         |      |                       |
|                                              | Schliessung mit alte Zangentypen     | 1     |         |                           |           |         |      |                       |
|                                              | Max 5 APNs definient                 |       |         |                           |           |         |      |                       |
|                                              | Max 20 APNs definiert                |       |         |                           |           |         |      |                       |
|                                              | Max 99 APNs definiert                | ~     |         |                           |           |         |      |                       |
|                                              | Halten und detektieren APN Feature   | ~     |         |                           |           |         |      |                       |
|                                              | Sequenzen definieren                 | 1     |         |                           |           |         |      |                       |

En la página del submenú **Funciones con licencia** se muestran los derechos de la licencia empleada. Los derechos activos están marcados con un símbolo. Las infracciones de la licencia se muestran en la columna derecha.

Introduciendo una clave de licencia se pueden habilitar funciones o derechos ampliados (véase el apartado "Introducir la clave de la licencia" en la página 46).

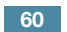

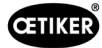

## 9 Accionar el EPC 01 mediante un control externo (PLC)

| PELIGRO                                                                                                    |
|----------------------------------------------------------------------------------------------------|
| Peligro de lesiones al manejar el EPC 01 a través de una unidad de control externa.                                                                     |
| Pueden producirse cierres involuntarios debido a errores del sistema.                                                                                   |
| En funcionamiento, existe riesgo de lesiones graves por aplastamiento, corte y amputación de dedos por las mordazas móviles en el cabezal de la tenaza. |
| El integrador del sistema es responsable de una integración segura del EPC 01.                                                                          |
| El integrador de sistemas debe realizar un análisis de riesgos y configurar la herramienta de<br>acuerdo con este análisis.                             |
| La integración solo puede ser realizada por personal cualificado.                                                                                       |
| Si tiene peguntas o dudas relacionadas con la integración, póngase en contacto con<br>OETIKER.                                                          |

## 9.1 Descripción de la integración para el funcionamiento semiautomático/ automático

#### 9.1.1 Instrucciones de instalación

La versión estándar (condición de entrega) del EPC 01 está diseñada como una máquina completa con conformidad CE válida.

|  | NOTA                                                                                                    |
|--|----------------------------------------------------------------------------------------------------|
|  | Cuando el EPC 01 funciona en modo semiautomático/totalmente automático a través de<br>un control externo, un control integrado (PLC) se encarga de controlar o activar el proceso<br>de cierre. En este caso, el producto que funciona en modo semiautomático/automático<br>se considera una máquina incompleta (quasi máquina). |
|  | La declaración de incorporación válida para el manejo semiautomático se entrega cuando se adquiere la licencia correspondiente, para la habilitación del manejo semiautomático.                                                                                                    |
|  | Para una integración segura, es imprescindible leer y seguir íntegramente las instrucciones de instalación.                                                                                                    |

- OETIKER no asume ninguna responsabilidad por las unidades EPC 01 controladas externamente.
- El usuario del EPC 01, y no el fabricante, es responsable de cualquier lesión personal o daño material que resulte de un uso inadecuado.
- Deben respetarse las normas de prevención de accidentes pertinentes y otras normas legales de seguridad generalmente reconocidas.
- Las modificaciones no autorizadas que se realicen en el EPC 01, excluyen la responsabilidad del fabricante por cualquier daño resultante.

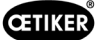

## 10 Mantenimiento y reparaciones

# 10.1 Indicaciones generales de seguridad relacionadas con los trabajos de mantenimiento y reparación

- Los trabajos de limpieza, lubricación y mantenimiento solo pueden ser realizados por técnicos autorizados, debiendo tener en cuenta estas instrucciones de mantenimiento y las normas para la prevención de accidentes. Su inobservancia puede dar lugar a lesiones y daños materiales.
- Para los trabajos de mantenimiento y reparación, utilice únicamente las herramientas y las piezas de repuesto originales recomendadas por la empresa OETIKER.
- Utilice únicamente piezas de repuesto originales de la empresa OETIKER.
- Los trabajos de mantenimiento solo se pueden realizar si el EPC 01 está desconectado de la red eléctrica.
- El EPC 01 se debe limpiar diaria o semanalmente después de la puesta en marcha inicial, dependiendo del grado de suciedad.
- Nunca sumerja el EPC 01 en agua ni en otro tipo de líquidos.

## 10.2 Preparación y conclusión del mantenimiento

Antes y después del mantenimiento se efectúan las siguientes actividades de preparación y finalización.

#### 10.2.1 Preparar el mantenimiento

| PELIGRO                                                                                                    |
|----------------------------------------------------------------------------------------------------|
| Peligro de muerte por descarga eléctrica.                                                                                                    |
| El contacto con piezas conductoras de electricidad puede provocar la muerte.                                                                  |
| Desconecte el enchufe de la toma de corriente y asegure el EPC 01 contra reconexión accidental.                                               |
| Asegúrese de que los trabajos en el sistema eléctrica sean realizados únicamente por electricistas cualificados y certificados.               |
| Asegúrese de que el operario solo elimine por su cuenta los fallos que sean claramente<br>atribuibles a errores de manejo o de mantenimiento. |
|                                                                                                    |

- 1. Desconecte el EPC 01 de la alimentación de aire comprimido y de tensión y despresurice las partes y los dispositivos pertinentes.
- 2. Efectúe el mantenimiento conforme al plan de mantenimiento (véase el capítulo 10.3).

## 10.2.2 Completar el mantenimiento

- ✓ Mantenimiento y reparaciones
- 1. Realice todas las conexiones eléctricas y neumáticas enchufables.
- 2. Monte los dispositivos de seguridad si estaban desmontados.
- 3. Compruebe las uniones roscadas y apriételas, si procede.
- 4. Comprobar el correcto funcionamiento del EPC 01.

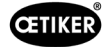

## 10.3 Efectuar el mantenimiento conforme al plan de mantenimiento

| Mantenga el | EPC 01 | conforme al | plan de | mantenimiento: |
|-------------|--------|-------------|---------|----------------|
|             |        |             |         |                |

| ¿Cuándo?          | ¿Dónde?                 | ¿Qué?                                                       |
|-------------------|-------------------------|-------------------------------------------------------------|
| Semanalmente      | EPC 01                  | Limpiar el EPC 01 (véase el capítulo 10.3.1).               |
| Mensualmente      | Cabezal<br>de la tenaza | Lubricar el cabezal de la tenaza (véase el capítulo 10.3.2) |
| Anualmente o cada | Tenaza                  | Encargar el mantenimiento de la tenaza o del cabezal        |
| 250 000 cierres   | Cabezal                 | de la tenaza (véase el capítulo 10.3.4)                     |
|                   | de la tenaza            |                                                             |
| Según necesidad   | Prefiltro               | Comprobar y cambiar el prefiltro (véase el capítulo 10.3.3) |

#### 10.3.1 Limpiar el EPC 01

✓ Mantenimiento preparado.

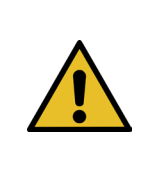

| PK | EC | AU | ON |  |
|----|----|----|----|--|
|    |    |    |    |  |

Daños en el material debido a los productos de limpieza agresivos.

- Limpiar el EPC 01 sólo con agua.
  - No utilice productos de limpieza agresivos.
- 1. Si el EPC 01 no está muy sucio, límpielo con un paño seco.
- 2. En caso de mucha suciedad, limpie el EPC 01 con un paño húmedo.
- 3. Completar el mantenimiento (véase el capítulo 10.2.2).

#### 10.3.2 Lubricar el cabezal de la tenaza

Los rodillos y la cuña son partes de la cabeza de la tenaza sometidas a cargas mecánicas y se deben lubricar con una periodicidad mínima de un mes.

- ✓ Mantenimiento preparado.
- Asegúrese de que se ha interrumpido la alimentación de aire comprimido y que la unidad de control no tiene tensión.
- 2. Lubrique el cabezal de la tenaza (1) por la boquilla de lubricación (3) con la grasa adecuada utilizando una pistola de engrasar (véase el capítulo 13.1.6).
- 3. Comprobar si las mordazas (2) están desgastadas y astilladas en los puntos de sujeción, sustituirlas si es necesario (*véase el capítulo 10.4.3*).
- 4. Compruebe si la tenaza y la unidad de control presentan daños mecánicos.
- 5. Reemplace las partes defectuosas.
- 6. Completar el mantenimiento (véase el capítulo 10.2.2).

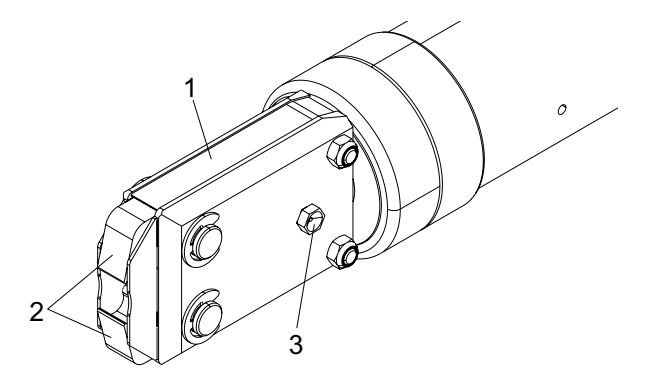

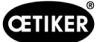

#### 10.3.3 Comprobar y cambiar el prefiltro

El prefiltro se debe revisar con regularidad para detectar suciedad y, si procede, se deberá reemplazar.

Filtros, prefiltros y accesorios recomendados:

| Denominación                          | Fabricante tipo                                     | N.º de artículo: |
|---------------------------------------|-----------------------------------------------------|------------------|
| Filtros                               | OFTIKER filtro estándar con función de criba $< 5u$ | 05005930         |
| Filtros                               | FESTO, tipo MS4-LF-1/4-C-B-V                        | 529 397          |
| Prefiltro (en caso de aire muy sucio) | FESTO, tipo MS6-LF-1/4-E-R-V                        | 527 668          |
| Soporte para el filtro FESTO          | FESTO, MS4-WB o MS6-WB                              | -                |

- ✓ Mantenimiento preparado.
- 1. Compruebe si el prefiltro presenta suciedad.
- 2. Si el prefiltro está sucio, cámbielo. Monte el nuevo prefiltro en vertical para asegurar su adecuado funcionamiento.
- 3. Completar el mantenimiento (véase el capítulo 10.2.2).

#### 10.3.4 Encargar el mantenimiento de la tenaza y del cabezal de la tenaza (recomendado)

OETIKER recomienda enviar la tenaza y el cabezal de la tenaza, una vez expirado el intervalo indicado, al OETIKER Service Center (véase el capítulo 14) para su mantenimiento.

En la unidad de disparo de la tenaza se ha integrado un contador que, pasados 250.000 cierres, emite una advertencia a la unidad de control de que corresponde realizar el mantenimiento.

- ✓ Mantenimiento preparado.
- 1. Desmonte la tenaza y el cabezal de la tenaza y envíelos para su mantenimiento.
- 2. Finalizado el mantenimiento, monte la tenaza y el cabezal de la tenaza.
- 3. Completar el mantenimiento (véase el capítulo 10.2.2).

## **10.4 Reparaciones**

#### 10.4.1 Cambiar el cabezal de la tenaza

| • | ADVERTENCIA                                                                                                    |
|---|----------------------------------------------------------------------------------------------------|
|   | ¡Peligro de lesiones con el cabezal de la tenaza desmontado!                                                                      |
|   | Si se inicia un cierre estando desmontado el cabezal de la tenaza, el resorte de compresión<br>y la cuña pueden salir despedidos. |
|   | No use la tenaza neumática cuando el cabezal esté desmontado.                                                                     |
|   | Cambie el cabezal de la tenaza únicamente con la alimentación de tensión y aire comprimido<br>desconectada.                       |

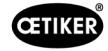

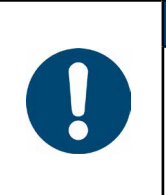

### INDICACIÓN

Cada cuerpo de tenaza puede alojar diferentes cabezas de tenaza. Las denominaciones de los tipos se encuentran en el catálogo de herramientas.

#### Volumen de suministro de un juego de cabezal de la tenaza

- Retén labial (1)
- Cinta guía del émbolo con pistón de cuña (2)
- Resorte de compresión (3)
- Cuña (4)
- Arandela separadora, normalmente sólo incluida en versiones especiales (5)
- Cabezal de tenaza (6)

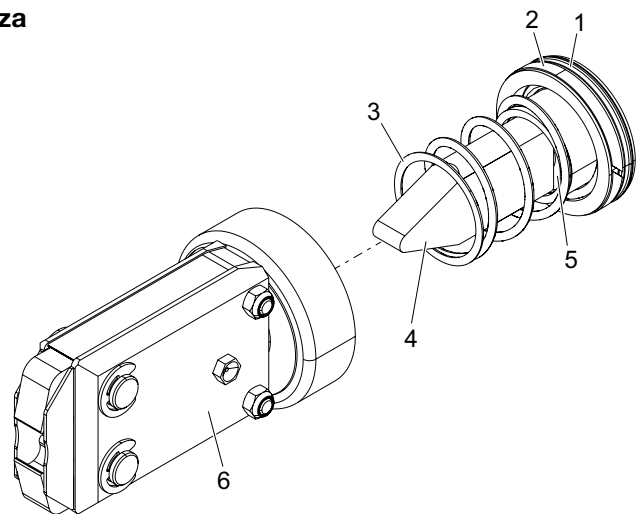

Fig. 48: Juego de cabezal de la tenaza

#### Sustituir el cabezal de tenaza

- 1. Interrumpa el suministro de aire y apague la unidad de control.
- 2. Desconecte la unidad de la tenaza de la unidad de control.
- 3. Separe el cabezal de la tenaza (9) del cuerpo de la tenaza (1):
  - Afloje la contratuerca (2).
  - Afloje la tuerca de unión (8).
- Retirar el cuerpo de la tenaza (1) la cuña (6), el pistón de cuña (5), la cinta guía del émbolo (4), el retén labial (3) con el resorte de compresión (7).
- 5. Lubrique el émbolo (5) con la cuña (6), la cinta guía delémbolo (4) y el retén labial (3) del nuevo juego de cabezal de la tenaza con el lubricante correcto (véase el capítulo 13.1.6).
- 6. Introduzca la unidad lubricada en el cuerpo de la tenaza (1).
- 7. Monte el resorte de compresión (7) sobre la cuña (6).
- 8. Enrosque la contratuerca (2) por completo.
- 9. Atornille el cabezal de la tenaza (9) al cuerpo de la tenaza (1).
- 10. Alinee el cabezal de la tenaza (9) sobre la cuña (6) y apriete la tuerca de unión (8) a mano de tal modo que el cabezal de la tenaza gire con dificultad.
- 11. Apriete la contratuerca (2) contra la tuerca de unión (8) para que el cabezal de la tenaza gire con facilidad.

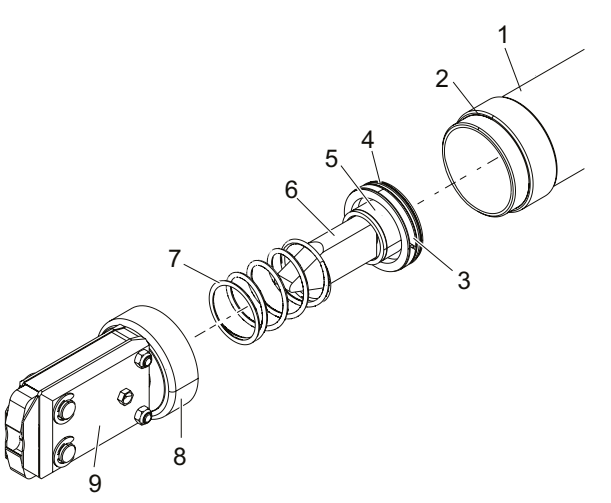

#### 10.4.2 Alineación del cabezal de la tenaza

**ADVERTENCIA** 

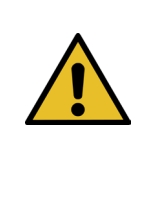

#### ¡Peligro de aplastamiento si el cabezal de la tenaza está desmontado!

Al pulsar el botón START o al activar el arranque por control externo, se puede sufrir el aplastamiento o la amputación de los dedos.

- No sujete la tenaza por la zona de apriete.
- Alinee el cabezal de la tenaza únicamente con la alimentación de tensión y aire comprimido desconectada.
- 1. Interrumpa el suministro de aire y apague la unidad de control.
- 2. Afloje la contratuerca (1).
- 3. Afloje ligeramente la tuerca de unión (2), de tal modo que el cabezal de la tenaza (3) se pueda alinear.
- 4. Alinee el cabezal de la tenaza (3) y mantenga la posición deseada.
- 5. Apriete la tuerca de unión (2).
- 6. Apriete la contratuerca (1) contra la tuerca de unión (2).
- 7. Realice un test de tenaza (véase el capítulo 4.4).

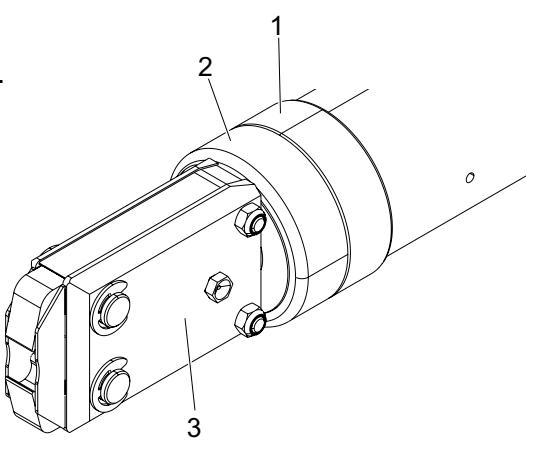

## 10.4.3 Cambio de las mordazas de la tenaza

| ΝΟΤΑ                                                                                                    |
|----------------------------------------------------------------------------------------------------|
| Las mordazas de repuesto de la tenaza están disponibles como kit de repuesto de mordazas.<br>Solo podemos entregar en forma rápida y correcta las piezas de repuesto si recibimos<br>un pedido completo. |
| Para ello, se requiere la siguiente información:                                                                                                    |
| nombre del producto, número de artículo, modalidad de envío, dirección exacta.                                                                                                    |

#### Cambio de las mordazas de la tenaza - tenazas HO

Un número esta grabado en las mordazas de la tenaza. Los detalles técnicos correspondientes se pueden consultar en el catálogo de herramientas. En el cabezal de la tenaza no se debe montar otro tipo de mordazas que no sea el indicado.

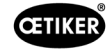

## PRECAUCIÓN

Daños en la tenaza causados por piezas de otras marcas.

Instale únicamente mordazas originales de OETIKER. En el cabezal de la tenaza no deben instalarse mordazas distintas de las indicadas.

- 1. Interrumpa el suministro de aire y apague la unidad de control.
- 2. Desconecte la unidad de la tenaza de la unidad de control.
- 3. Afloje la contratuerca (1).
- 4. Desenrosque la tuerca de unión (2).

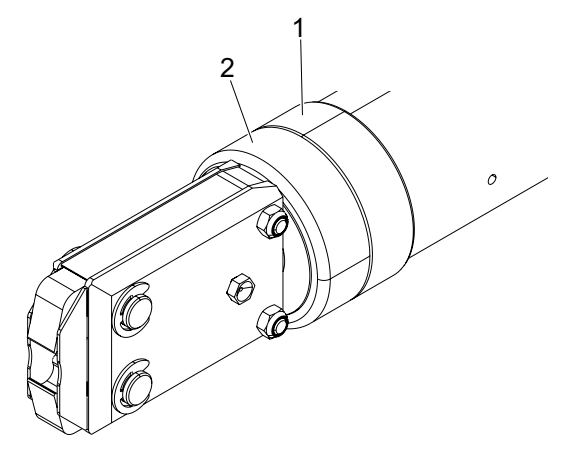

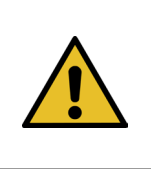

#### PRECAUCIÓN

#### ¡Peligro de lesiones debido a piezas que salen volando!

El resorte de compresión incorporado (4) está bajo tensión.

Sujete el cabezal de la tenaza durante el desmontaje.

5. Separe el cabezal de la tenaza (6) del cuerpo de la tenaza (3). La cuña (5) y el resorte de compresión (4) permanecen en el cuerpo de la tenaza.

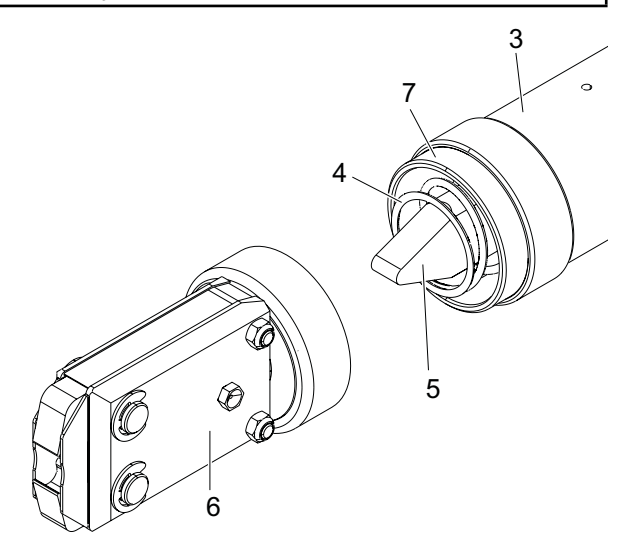

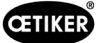

- 6. Retire los dos anillos Seeger (9) del cabezal de la tenaza en el lado con boquilla de lubricación. No empuje los pernos (10) hacia atrás.
- 7. Desenrosque las dos tuercas hexagonales (8) de los tornillos de cabeza cilíndrica (11).
- 8. Retire los tornillos de cabeza cilíndrica (11).

9. Retire la placa de la tenaza (12).

- Desmonte la unidad del resorte de compresión (14), las chapas protectoras (15) y las mordazas de la tenaza (13).
- 11. Lubrique las mordazas de las tenazas nuevas (13) y el resorte de compresión del kit de reemplazo de mordazas de la tenaza con el lubricante adecuado (véase el capítulo 13.1.6).
- 12. Coloque las mordazas de la tenaza lubricadas (13) y el resorte de compresión (14) como una unidad en los pernos (10).
- Introduzca la unidad con las chapas protectoras de ambos lados (15) en las ranuras (16) de las placas de la tenaza.
- 14. Compruebe que las mordazas de la tenaza (13) se muevan con suavidad.

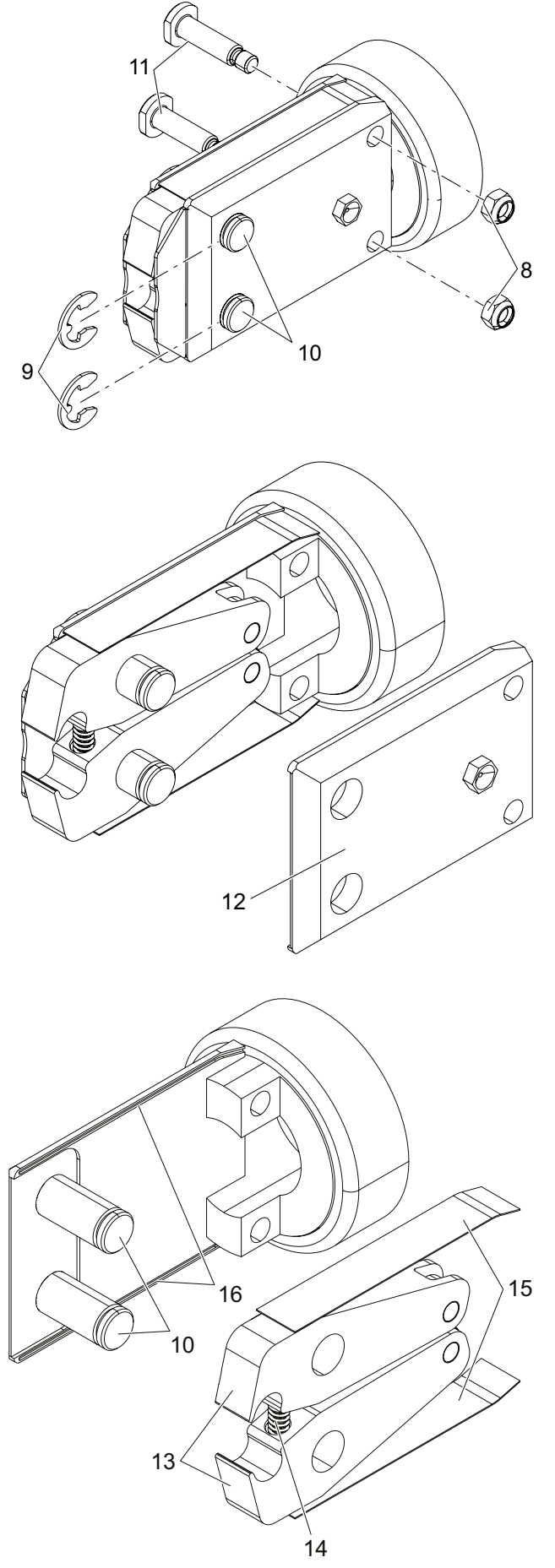

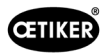

 Atornille el cabezal de la tenaza (6) en el cuerpo de la tenaza (3) y asegúrelo con la contratuerca (1). La cuña (5) se debe colocar entre las dos mordazas de la tenaza (13).

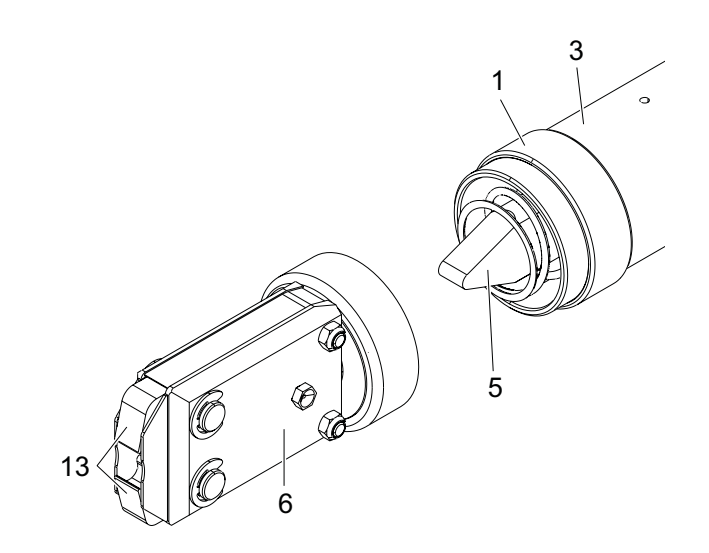

#### 10.4.4 Encargar la reparación del EPC 01

Para las reclamaciones de garantía, rellene el formulario de devolución de herramientas eléctricas; vaya a: https://oetiker.com/en-us/powertoolreturn

#### Devolución de equipos

Recomendamos devolver los componentes en su embalaje original.

Si esto no es posible, los componentes se deben embalar en un embalaje similar. La condición es que los tapones de sellado de fluidos se conecten a la unidad de control y al tubo de aire comprimido de la unidad de disparo.

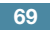

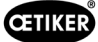

## **11** Solución de problemas y mensajes de error

## 11.1 Indicaciones generales en caso de errores

- Si no se puede iniciar el proceso de cierre o si se producen fallos durante el funcionamiento, se debe llamar al personal de mantenimiento responsable del EPC 01 para que lo repare.
- Los errores sólo pueden ser corregidos profesionalmente. En caso de duda, póngase en contacto con la empresa Oetiker (www.oetiker.com).

## 11.2 Mostrar error

Los errores se muestran del siguiente modo:

- El error se muestra en forma de mensaje de error con una clara identificación en la pantalla de la unidad de control (véase el capítulo 11.3).
- Los errores que no se pueden mostrar en la pantalla de la unidad de control se describen por separado (véase el capítulo 11.4).

El mensaje de error en la pantalla de la unidad de control está estructurado de la siguiente manera:

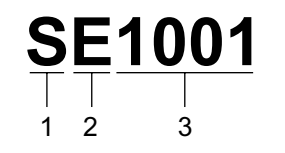

Fig. 49: Estructura del mensaje de error (ejemplo)

| Posición      | Símbolo | Denominación | Descripción                                                                      |
|---------------|---------|--------------|----------------------------------------------------------------------------------|
| 1             | S       | Sistema      | La primera letra describe el tipo de error.                                      |
|               | Н       | Actuación    |                                                                                  |
|               | Р       | Proceso      |                                                                                  |
| 2             | Е       | Error        | La segunda letra describe la categoría del error.                                |
|               | W       | Advertencia  | La categoría <b>M</b> solo está disponible con el tipo de error <b>Proceso</b> . |
| I Información |         | Información  |                                                                                  |
|               | М       | Mensaje      |                                                                                  |
| 3             | -       | Número       | El número de cuatro cifras describe la identificación unívoca.                   |

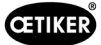

## 11.3 Medidas para la eliminación de errores en caso de mensajes de error

| Mensaje<br>de error | Causa del error                                                                                                    | Medidas para la eliminación de errores                                                                                                    |
|---------------------|----------------------------------------------------------------------------------------------------|----------------------------------------------------------------------------------------------------|
| SE1001              | Datos incorrectos o ausencia<br>de datos del sensor de presión<br>/temperatura, el sensor de                                        | Apague la unidad de control. Pasados unos<br>20 s, conectar la unidad de control y comprobar<br>la adecuada visualización de los datos.                                                          |
|                     | válvulas o el sistema de medición<br>de recorrido                                                                                   | Si el mensaje de error vuelve a aparecer, cambie las<br>tenazas (si es posible).                                                                                                    |
|                     |                                                                                                    | Si se puede confirmar el mensaje de error,<br>enviar la tenaza defectuosa. Si el mensaje de error<br>no se puede confirmar, enviar la unidad de control<br>defectuosa.                           |
| SE1002              | La presión de entrada en la unidad                                                                                                  | Asegúrese de lo siguiente:                                                                                                    |
|                     | de control ha caído por debajo del                                                                                                  | El acumulador de presión está instalado.                                                                                                    |
|                     | umbral durante el ajuste                                                                                                    | La presión de alimentación es suficiente.                                                                                                    |
|                     |                                                                                                    | • El caudal en el prefiltro es suficiente.                                                                                                    |
|                     |                                                                                                    | Si fuera necesario, Reducir la fuerza de cierre.                                                                                                    |
| SE1003              | <ul> <li>Se ha superado la máxima<br/>fuerza de fricción admisible<br/>para la tenaza</li> <li>La fricción en el cabezal</li> </ul> | <ul> <li>Comprobar si el émbolo del cabezal de la tenaza<br/>está correctamente colocado entre los rodillos.</li> <li>Si fuera necesario, Si procede, alinear de nuevo<br/>el émbolo.</li> </ul> |
|                     | <ul> <li>de la tenaza es excesiva</li> <li>El cabezal de la tenaza está<br/>bloqueado</li> </ul>                                    | <ul> <li>Si no se puede eliminar el error, enviar la tenaza<br/>defectuosa.</li> </ul>                                                                                                    |
| SE1004              | El firmware no es compatible con<br>la nueva tenaza                                                                                 | <ul> <li>Actualizar el firmware de la unidad de control<br/>(Admin de cliente).</li> </ul>                                                                                                    |
|                     |                                                                                                    | <ul> <li>Enviar la tenaza y encargar la actualización del<br/>firmware.</li> </ul>                                                                                                    |
| SE1005              | No se reciben datos de la válvula proporcional                                                                                      | Envíe la unidad de control para su reparación                                                                                                    |
| SW2001              | Se ha alcanzado el número<br>de cierres preconfigurado hasta<br>el mantenimiento de la unidad<br>de control                         | <ul> <li>Envíe la unidad de control para su mantenimiento.</li> </ul>                                                                                                    |
| SW2002              | La memoria de registro<br>de la unidad de control está llena<br>al 90 %. (El mensaje solo aparece<br>en el registro).               | Leer la memoria de registro y, a continuación,<br>borrarla. Si la memoria de registro no se borra,<br>las entradas más antiguas se sobrescriben<br>automáticamente.                              |
| SW2003              | Temperatura demasiado baja<br>(≤ 10°C)                                                                                              | <ul> <li>Utilice el aparato dentro del rango de temperatura<br/>de trabajo (véase el capítulo 13.1.1)</li> </ul>                                                                                 |
|                     |                                                                                                    | Asegúrese de que no haya agua en el sistema de<br>aire comprimido para evitar que se dañen las pinzas<br>y la unidad de control.                                                                 |
| SW2004              | Se ha alcanzado el número<br>de cierres preconfigurado hasta<br>el mantenimiento de la tenaza                                       | Envíe la tenaza para su mantenimiento.                                                                                                    |
| SI3001              | En la actualización del firmware<br>se borró la FRAM de la unidad<br>de control                                                     | <ul> <li>Actualizar el firmware (Admin del cliente).</li> </ul>                                                                                                    |

## 11.3.1 Eliminar los errores del tipo "Sistema"

## 11.3.2 Eliminar los errores del tipo "Actuación"

| Mensaje<br>de error | Causa del error                                                                                                    | Medidas para la eliminación de errores                                                                                                    |
|---------------------|----------------------------------------------------------------------------------------------------|----------------------------------------------------------------------------------------------------|
| HE4001              | Presión de entrada de la unidad de control $\leq$ 2,5 bar                                                                                                    | Incrementar la presión de entrada de la unidad<br>de control.                                                                                                    |
| HE4002              | <ul> <li>No se detecta ninguna tenaza:</li> <li>La tenaza no está conectada</li> <li>La tenaza es defectuosa</li> </ul>                                                                                                    | <ul> <li>Aplique las medidas en el siguiente orden hasta haber<br/>eliminado el fallo:</li> <li>Comprobar la conexión de la tenaza a la unidad<br/>de control y, si procede, conectarla correctamente.</li> <li>Envíe las tenazas defectuosas para su reparación.</li> </ul>                                                                                                    |
| HE4003              | <ul> <li>No se ha seleccionado el APN:</li> <li>No se ha seleccionado el APN<br/>después de iniciar el dispositivo<br/>y de enviar un conjunto de datos</li> <li>No hay un APN adecuado para<br/>el tipo de tenaza</li> </ul>                                                                                                    | <ul> <li>Seleccione un APN adecuado.</li> <li>Crear el APN con el tipo de tenaza correspondiente y enviarlo.</li> </ul>                                                                                                    |
| HE4004<br>HE4005    | <ul> <li>Ajustes y datos de cierre o de proceso incorrectos o inexistentes:</li> <li>Se han enviado datos incorrectos</li> <li>Error durante la actualización del firmware</li> <li>La memoria está dañada</li> <li>Se ha interrumpido el proceso de desconexión / medición:</li> <li>La tecla de inicio se ha soltado en modo de avance lento</li> </ul>                                                                                                    | <ul> <li>Aplique las medidas en el siguiente orden hasta haber eliminado el fallo:</li> <li>Comprobar el conjunto de datos y, si procede, enviarlo de nuevo.</li> <li>Actualizar el firmware (Admin del cliente).</li> <li>Enviar la unidad de control y encargar su reparación.</li> <li>Aplique las medidas en el siguiente orden hasta haber eliminado el fallo:</li> <li>Compruebe el ajuste del modo de disparo y corríjalo si es necesario.</li> </ul> |
|                     | <ul> <li>Cancelación del proceso<br/>mediante un dispositivo externo</li> <li>Cancelación el proceso en la<br/>unidad de control o unidad de<br/>activación por el usuario</li> <li>Error en el proceso de regulación<br/>del cierre o del test de tenaza</li> <li>Fuerza de retención<br/>seleccionada demasiado baja</li> <li>Separación de apertura<br/>seleccionada insuficiente</li> <li>Potencia de verificación<br/>seleccionada demasiado baja</li> </ul> | <ul> <li>Comprobar el parámetro de separación<br/>de apertura.</li> <li>Comprobar el parámetro de retención.</li> <li>Comprobar el parámetro de verificación.</li> <li>Comprobar si las mordazas de las tenazas<br/>están bloqueadas.</li> </ul>                                                                                                    |
| HE4006              | Máx. Se ha alcanzado la cantidad<br>máxima de cierres en la prueba de<br>fuerza sin adaptación de la fuerza                                                                                                    | Realice una adaptación de la fuerza.<br>Como alternativa, concluya el test de tenaza<br>y cierre las abrazaderas en modo de cierre.                                                                                                    |
| HE4007              | No se puede alcanzar la fuerza<br>de cierre configurada con la presión<br>de entrada actual                                                                                                    | Reducir la fuerza de cierre. Como alternativa,<br>aumente la presión de entrada.                                                                                                    |
| HE4008              | <ul> <li>No se ha realizado el test de tenaza:</li> <li>Vuelva a conectar la tenaza</li> <li>Unidad de control reiniciada</li> <li>Los valores de calibración<br/>se sobrescriben al enviar<br/>el conjunto de datos</li> </ul>                                                                                                    | <ul> <li>Realice el test de tenaza.</li> </ul>                                                                                                    |
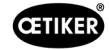

| Mensaje<br>de error | Causa del error                                                                                           | Medidas para la eliminación de errores                                                                                              |
|---------------------|----------------------------------------------------------------------------------------------------|----------------------------------------------------------------------------------------------------|
| HE4009              | Introducido un calibrador<br>de separación incorrecto                                                     | Aplique las medidas en el siguiente orden hasta haber eliminado el fallo:                                                           |
|                     |                                                                                                    | <ul> <li>Repita el paso de calibración con el calibrador<br/>de separación correcto.</li> </ul>                                     |
|                     |                                                                                                    | Cancele el test de tenaza e inícielo de nuevo.                                                                                      |
| HE4010              | La licencia para la versión<br>de demostración ha expirado                                                | Introduzca una licencia válida (Admin de cliente).                                                                                  |
| HE4011              | No hay ninguna licencia válida<br>en la unidad de control                                                 | Introduzca una licencia válida (Admin de cliente).                                                                                  |
| HE4012              | Se usa una tenaza ELK:                                                                                    | <ul> <li>Introduzca una licencia válida que cubra las<br/>tenazas ELK (Admin de cliente).</li> </ul>                                |
|                     | por la licencia actual                                                                                    | Cambie la tenaza ELK por una tenaza EPC 01                                                                                          |
| HE4013              | El interruptor de seguridad no se<br>ha activado por completo al activar<br>el cierre o el test de tenaza | Active el interruptor de seguridad por completo<br>y repita el cierre o el test de tenaza.                                          |
| HE4014              | El interruptor de seguridad se activa<br>durante el proceso de cierre o el test<br>de tenaza              | Mantenga el interruptor de seguridad<br>completamente pulsado durante todo el proceso<br>de cierre (incl. el retorno de la tenaza). |
| HE4015              | El interruptor de seguridad no se activa durante más de 20 cierres                                        | Compruebe si el interruptor de seguridad está<br>bloqueado y elimine el bloqueo, si procede.                                        |
|                     | consecutivos                                                                                              | <ul> <li>Durante 20 cierres consecutivos, active el<br/>interruptor de seguridad 1 vez, como mínimo.</li> </ul>                     |
|                     |                                                                                                    | Envíe las tenazas para su reparación.                                                                                               |
| HE4016              | La unidad de disparo ELK 02<br>sin interruptor de seguridad está<br>conectada                             | <ul> <li>Cambie la unidad de disparo ELK 02 por la unidad<br/>de disparo EPC 01 con interruptor de seguridad.</li> </ul>            |
| HW5001              | Máx. Cantidad máxima de cierres                                                                           | Realice el test de tenaza.                                                                                                    |
|                     | hasta alcanzar el test de tenaza<br>recomendado                                                           | Como alternativa, configure el número de cierres<br>según necesidad en el menú Ajustes de la unidad<br>de control / Test de tenaza. |
| HW5002              | La corrección de la fuerza<br>supera el factor 2 para el ajuste<br>predeterminado                         | Asegúrese de que la fuerza se ha transmitido<br>correctamente. Si procede, finalice el test<br>de tenaza e inícielo de nuevo.       |

## 11.3.3 Eliminar los errores del tipo "Proceso"

| Mensaje<br>de error | Causa del error                                                                                                    | Medidas para la eliminación de errores                                                                                                    |
|---------------------|----------------------------------------------------------------------------------------------------|----------------------------------------------------------------------------------------------------|
| PE7001              | <ul> <li>La separación de apertura no se recorre:</li> <li>Fricción excesiva en el sistema<br/>(tenaza y cabezal de la tenaza)</li> <li>Las mordazas de las tenazas<br/>encuentran obstáculos en el recorrido</li> <li>Las tolerancias de apertura<br/>seleccionadas son demasiado<br/>estrechas</li> </ul>                                                                                                    | <ul> <li>Aplique las medidas en el siguiente orden hasta haber eliminado el fallo:</li> <li>Compruebe si el rango de movimiento de las mordazas de las tenazas está libre.</li> <li>Realice el test de tenaza.</li> <li>Compruebe las tolerancias de la separación de apertura y, si procede, increméntelas.</li> <li>Envíe la tenaza para su mantenimiento.</li> <li>Envíe la unidad de control para su mantenimiento.</li> </ul>                                                                                            |
| PE7002              | <ul> <li>Durante la función de cierre con prioridad<br/>de fuerza, la fuerza de cierre está fuera<br/>del campo de tolerancia:</li> <li>El tiempo de cierre seleccionado<br/>es demasiado corto</li> <li>La tenaza no está correctamente<br/>posicionada sobre la abrazadera<br/>(mordazas de las tenazas paralelas<br/>a la banda de la abrazadera)</li> <li>Fuerza de cierre seleccionada<br/>demasiado baja</li> </ul>                                                            | <ul> <li>Aplique las medidas en el siguiente orden hasta haber eliminado el fallo:</li> <li>Corrija la colocación de la tenaza de modo que las mordazas de las tenazas queden alineadas en paralelo a la banda de la abrazadera</li> <li>Prolongue el tiempo de cierre.</li> <li>Comprobar el ajuste de la fuerza de cierre.</li> <li>Envíe la tenaza para su mantenimiento.</li> <li>Envíe la unidad de control para su mantenimiento.</li> </ul>                                                                            |
|                     | <ul> <li>Durante la función de cierre con prioridad de recorrido, la fuerza de cierre está fuera del campo de tolerancia:</li> <li>Para alcanzar la separación de cierre, se requiere una fuerza de cierre mayor que la configurada</li> <li>No se ha podido alcanzar la fuerza mínima configurada (fuerza de cierre – tolerancia de la fuerza de cierre) con la separación de cierre configurada</li> </ul>                                                                         | <ul> <li>Aplique las medidas en el siguiente orden hasta haber eliminado el fallo:</li> <li>Ajuste las tolerancias de la fuerza de cierre con mayor exactitud para la aplicación y, si procede, incremente la tolerancia negativa.</li> <li>Realice el test de tenaza.</li> <li>Compruebe la separación de cierre y, si procede, increméntela.</li> <li>Compruebe el dimensionamiento de la abrazadera.</li> <li>Envíe la tenaza para su mantenimiento.</li> <li>Envíe la unidad de control para su mantenimiento.</li> </ul> |
| PE7003              | <ul> <li>Durante la función de cierre con prioridad de separación, la fuerza de cierre está fuera del campo de tolerancia:</li> <li>Las mordazas de las tenazas se han salido de la abrazadera</li> <li>La abrazadera está rota</li> <li>Abrazadera mal cerrada (no coincide con el APN)</li> <li>Las piezas a abrazar están fuera de la tolerancia esperada</li> <li>Se ha elegido una ventana de separación de cierre muy estrecha (o bien no adaptada a la aplicación)</li> </ul> | <ul> <li>Aplique las medidas en el siguiente orden hasta haber eliminado el fallo:</li> <li>Si la abrazadera está rota o las mordazas de las tenazas han resbalado, repita el cierre con una nueva abrazadera.</li> <li>Coloque una abrazadera y piezas a abrazar correctas.</li> <li>Realizar el test de tenaza</li> <li>Ajuste las tolerancias de la separación de cierre con mayor exactitud para la aplicación.</li> </ul>                                                                                                |
|                     | <ul> <li>Durante la tunción de cierre con prioridad<br/>de recorrido, la fuerza de cierre está<br/>fuera del campo de tolerancia:</li> <li>Las mordazas de las tenazas se han<br/>salido de la abrazadera</li> <li>La abrazadera está rota.</li> <li>El tiempo de cierre seleccionado<br/>es demasiado corto.</li> </ul>                                                                                                    | <ul> <li>Aplique las medidas en el siguiente orden hasta haber eliminado el fallo:</li> <li>Si la abrazadera está rota o las mordazas de las tenazas han resbalado, repita el cierre con una nueva abrazadera.</li> <li>Prolongue el tiempo de cierre.</li> </ul>                                                                                                    |

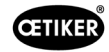

| Mensaje<br>de error | Causa del error                                                                                                    | Medidas para la eliminación de errores                                                                                                    |
|---------------------|----------------------------------------------------------------------------------------------------|----------------------------------------------------------------------------------------------------|
| PE7004              | <ul> <li>Durante la función de cierre con prioridad de fuerza, la fuerza y la separación de cierre están fuera del campo de tolerancia:</li> <li>Las mordazas de las tenazas se han salido de la abrazadera</li> <li>La abrazadera está rota.</li> <li>La tenaza no está correctamente posicionada sobre la abrazadera (mordazas de las tenazas paralelas a la banda de la abrazadera)</li> <li>No se ha colocado ninguna abrazadera</li> <li>No se ha colocado ninguna pieza a abrazar</li> <li>Durante la función de cierre con prioridad de recorrido, la fuerza y la separación de cierre están fuera del campo de tolerancia:</li> <li>Las mordazas de las tenazas se han salido de la abrazadera</li> <li>No se ha colocado ninguna pieza a abrazar</li> <li>Durante la función de cierre con prioridad de recorrido, la fuerza y la separación de cierre están fuera del campo de tolerancia:</li> <li>Las mordazas de las tenazas se han salido de la abrazadera</li> <li>No se ha colocado ninguna abrazadera</li> <li>La brazadera está rota</li> <li>No se ha colocado ninguna abrazadera</li> <li>La abrazadera está rota</li> <li>No se ha colocado ninguna abrazadera</li> <li>La abrazadera está rota</li> <li>No se ha colocado ninguna abrazadera</li> <li>La abrazadera está rota</li> <li>No se ha colocado ninguna abrazadera</li> <li>Ao se ha colocado ninguna abrazadera</li> <li>A se ha colocado ninguna abrazadera</li> <li>A se ha colocado ninguna abrazadera</li> <li>A se ha colocado ninguna abrazadera</li> <li>A se ha colocado ninguna abrazadera</li> </ul> | <ul> <li>Aplique las medidas en el siguiente orden hasta haber eliminado el fallo:</li> <li>Si la abrazadera está rota o las mordazas de las tenazas han resbalado, repita el cierre con una nueva abrazadera.</li> <li>Coloque una abrazadera y piezas a abrazar correctas.</li> <li>Coloque la tenaza correctamente: perpendicular a la pieza a abrazar.</li> <li>Prolongue el tiempo de cierre.</li> <li>Aplique las medidas en el siguiente orden hasta haber eliminado el fallo:</li> <li>Si la abrazadera está rota o las mordazas de las tenazas han resbalado, repita el cierre con una nueva abrazadera.</li> <li>Coloque una abrazadera está rota o las mordazas de las tenazas han resbalado, repita el cierre con una nueva abrazadera.</li> <li>Coloque una abrazadera y piezas a abrazar correctas.</li> <li>Prolongue el tiempo de cierre.</li> <li>Realice el test de tenaza.</li> <li>Compruebe el dimensionamiento de la abrazadera.</li> </ul> |
| PE7005              | <ul> <li>La fuerza de retención está fuera del campo de tolerancia:</li> <li>Las tolerancias elegidas para la fuerza de retención son muy estrechas</li> <li>La fuerza de retención seleccionada es muy baja</li> </ul>                                                                                                    | <ul> <li>Aplique las medidas en el siguiente orden hasta haber eliminado el fallo:</li> <li>Incremente las tolerancias de la fuerza de retención.</li> <li>Incremente la fuerza de retención.</li> </ul>                                                                                                    |
| PE7006<br>PE7007    | <ul> <li>La separación de sujeción está fuera del campo de tolerancia:</li> <li>Abrazadera mal cerrada (no coincide con el APN)</li> <li>Las mordazas de las tenazas se han salido de la abrazadera.</li> <li>La abrazadera se ha deformado durante la sujeción</li> <li>La fuerza de retención y la separación de sujeción están fuera del campo de tolerancia:</li> </ul>                                                                                                    | <ul> <li>Aplique las medidas en el siguiente orden hasta haber eliminado el fallo:</li> <li>Coloque una abrazadera correcta.</li> <li>Compruebe la separación de sujeción y, si procede, redúzcala.</li> <li>Realice el test de tenaza.</li> <li>Compruebe las tolerancias de la separación de sujeción y, si procede, increméntelas.</li> <li>Aplique las medidas en el siguiente orden hasta haber eliminado el fallo:</li> <li>Coloque una abrazadera correcta.</li> </ul>                                                                                                    |
|                     | <ul> <li>No se ha colocado ninguna<br/>abrazadera</li> </ul>                                                                                                    | <ul> <li>Realice el test de tenaza.</li> <li>Compruebe las tolerancias de la fuerza<br/>y separación de sujeción y, si procede,<br/>increméntelas.</li> </ul>                                                                                                    |

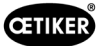

| Mensaje<br>de error | Causa del error                                                                                                    | Medidas para la eliminación de errores                                                                                                    |
|---------------------|----------------------------------------------------------------------------------------------------|----------------------------------------------------------------------------------------------------|
| PE7008              | La fuerza de verificación está fuera del<br>campo de tolerancia:                                                                                                    | Aplique las medidas en el siguiente orden hasta haber eliminado el fallo:                                                                                                    |
|                     | <ul> <li>La tolerancia elegida para la fuerza<br/>de verificación es muy estrecha</li> <li>Potencia de verificación seleccionada<br/>demasiado baja</li> <li>Fricción excesiva en el sistema<br/>(tenaza y cabezal de la tenaza)</li> </ul>                                                                                                    | <ul> <li>Realice el test de tenaza.</li> <li>Compruebe la tolerancia de la fuerza<br/>de verificación y, si procede, increméntela.</li> <li>Incremente la fuerza de verificación, pero sin<br/>superar 500 N.</li> <li>Envíe la tenaza para su mantenimiento.</li> </ul>                                                                                                    |
| PE7009              | <ul> <li>El valor de verificación está fuera del campo de tolerancia:</li> <li>La abrazadera no está enganchada o está bloqueada</li> <li>La tenaza se ha salido de la abrazadera durante la verificación</li> <li>La tolerancia elegida para la separación de verificación es muy estrecha</li> <li>Ericción excesiva en el sistema</li> </ul>                                                                                                    | <ul> <li>Aplique las medidas en el siguiente orden hasta haber eliminado el fallo:</li> <li>Compruebe el enganche de la abrazadera y repita el cierre con una abrazadera nueva.</li> <li>Realice el test de tenaza.</li> <li>Compruebe la tolerancia de la separación de verificación y, si procede, increméntela.</li> <li>Envíe la tenaza para su mantenimiento.</li> </ul>                                                                                                    |
| PE7010              | <ul> <li>(tenaza y cabezal de la tenaza)</li> <li>La fuerza y el valor de verificación están<br/>fuera del campo de tolerancia:</li> <li>Las mordazas de las tenazas no<br/>han realizado la verificación en el<br/>mecanismo de cierre (tenaza extraída<br/>antes de la verificación)</li> <li>La fuerza de verificación<br/>seleccionada es muy baja</li> <li>La tolerancia elegida para la fuerza<br/>de verificación es muy estrecha</li> <li>La tolerancia elegida para la</li> </ul> | <ul> <li>Aplique las medidas en el siguiente orden hasta haber eliminado el fallo:</li> <li>Compruebe el enganche de la abrazadera.</li> <li>Realice el test de tenaza.</li> <li>Compruebe la fuerza de verificación y, si procede, increméntela sin superar 500 N.</li> <li>Compruebe la tolerancia de la fuerza de verificación y, si procede, increméntela.</li> <li>Compruebe la tolerancia del a fuerza de verificación y, si procede, increméntela.</li> <li>Compruebe la tolerancia del valor de y, si procede, increméntela.</li> </ul> |
| PE7011              | <ul> <li>separación de verificación es muy<br/>estrecha</li> <li>No se detecta el enganche<br/>de la abrazadera:</li> <li>La abrazadera no ha sobrepasado<br/>el gancho</li> <li>El enganche se ha producido<br/>fuera de la ventana de tolerancia<br/>de la separación de cierre</li> <li>El enganche ha sido demasiado débil<br/>para detectarlo</li> </ul>                                                                                                    | <ul> <li>Aplique las medidas en el siguiente orden hasta haber eliminado el fallo:</li> <li>Compruebe la tolerancia de la separación de cierre y, si procede, increméntela.</li> <li>Compruebe el dimensionamiento de la abrazadera.</li> <li>Compruebe la velocidad límite de enganche (póngase en contacto con el Centro de Servicio OETIKER local).</li> </ul>                                                                                                    |
| PE7012<br>PE7013    | <ul> <li>Test de tenaza cancelado por el usuario</li> <li>La tenaza no se desplaza a la posición<br/>de salida abierta:</li> <li>Fricción excesiva en la tenaza</li> <li>Aberturas de salida de aire<br/>bloqueadas</li> <li>Posición de salida incorrecta debido</li> </ul>                                                                                                    | <ul> <li>Realice de nuevo el test de tenaza.</li> <li>Aplique las medidas en el siguiente orden hasta haber eliminado el fallo:</li> <li>Realice el test de tenaza.</li> <li>Limpie las aberturas de salida de aire.</li> <li>Envíe la tenaza para su mantenimiento.</li> </ul>                                                                                                    |

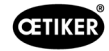

| Mensaje<br>de error | Causa del error                                                                                                    | Medidas para la eliminación de errores                                                                                                    |
|---------------------|----------------------------------------------------------------------------------------------------|----------------------------------------------------------------------------------------------------|
| PE7014              | <ul> <li>Al pasar por la separación de detección,<br/>la fuerza medida es inferior a la fuerza<br/>de detección configurada:</li> <li>No se ha colocado ninguna<br/>abrazadera</li> <li>La abrazadera ya estaba cerrada<br/>(intento de cierre doble)</li> <li>No se ha colocado ninguna pieza<br/>a abrazar</li> <li>La separación de detección elegida<br/>es demasiado grande</li> <li>La fuerza de detección elegida<br/>es demasiado alta</li> </ul> | <ul> <li>Aplique las medidas en el siguiente orden hasta haber eliminado el fallo:</li> <li>Coloque una abrazadera y piezas a abrazar correctas.</li> <li>Compruebe la separación de detección y, si procede, redúzcala.</li> <li>Compruebe la fuerza de detección y redúzcala si es necesario.</li> </ul>                                               |
| PE7015              | <ul> <li>Se ha superado la velocidad máxima de la tenaza:</li> <li>Las mordazas de las tenazas se han salido de la abrazadera</li> <li>La abrazadera está rota</li> <li>Sistema de medición del recorrido dañado</li> </ul>                                                                                                    | <ul> <li>Aplique las medidas en el siguiente orden hasta haber eliminado el fallo:</li> <li>Si la abrazadera está rota o las mordazas de las tenazas han resbalado, repita el cierre con una nueva abrazadera.</li> <li>Envíe la tenaza para su mantenimiento.</li> </ul>                                                                                |
| PE7017              | La fuerza de contacto no pudo<br>ser alcanzada antes de la fuerza<br>de cierre.                                                                                                    | <ul> <li>Reduzca la fuerza de contacto para que sea<br/>inferior a la fuerza de cierre.</li> <li>Introduzca la abrazadera correcta y las piezas<br/>a abrazar.</li> <li>Ajustar las tolerancias de la separación de<br/>cierre para que la fuerza de contacto y la fuerza<br/>de cierre puedan alcanzarse dentro del campo<br/>de tolerancia.</li> </ul> |
| PE7018              | • En la prueba de fuerza, las mordazas de la tenaza pudieron cerrarse completamente. El sensor de fuerza no estaba presente.                                                                                                    | <ul> <li>Inserte el sensor de fuerza.</li> </ul>                                                                                                    |

## 11.3.4 Descripción de los mensajes en caso de medición con el software para PC

En el software para PC se pueden realizar cierres con la función "Medir" activada. Los mensajes descritos en la tabla solo se aplican a esta función. Esta información es necesaria para suministrar datos a la máscara "Medir" en el software para PC. La medición con el software para PC se describe en *Capítulo 8.5.5*.

| Mensaje | Descripción                                                           |
|---------|-----------------------------------------------------------------------|
| PM9000  | Se inicia la medición                                                 |
| PM9010  | Durante la medición se emplea la función "Sujetar".                   |
| PM9011  | Durante la medición se emplea la función "Detectar".                  |
| PM9020  | Durante la medición se emplea la función "Contactar".                 |
| PM9030  | Durante la medición se emplea la función "Cerrar".                    |
| PM9031  | Durante la medición se emplea la función "Detección de acoplamiento". |
| PM9040  | Durante la medición se emplea la función "Verificar".                 |
| PM9050  | Durante la medición se emplea la función "Tiempo de secuencia".       |

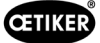

# 11.4 Medidas para la eliminación de errores sin mensajes de error

La siguiente tabla describe errores seleccionados que no se notifican mediante un mensaje de error en la pantalla de la unidad de control.

| Descripción del fallo                                                                                                    | Causa del error                                                                                                    | Medidas para la eliminación<br>de errores                                                                                                    |
|----------------------------------------------------------------------------------------------------|----------------------------------------------------------------------------------------------------|----------------------------------------------------------------------------------------------------|
| Durante la actualización<br>del firmware se muestra<br>el siguiente mensaje en el<br>software para PC: "Conectar<br>a la unidad de control."            | <ul> <li>Controlador no instalado<br/>u obsoleto</li> </ul>                                                                                                    | Instale el controlador correcto<br>en el PC (véase el capítulo 8.2.2).                                                                                                    |
| No hay conexión con la unidad<br>de control mediante Ethernet                                                                                           | <ul> <li>La unidad de control y el PC no<br/>están conectados en la misma red</li> <li>Se utiliza una conexión incorrecta<br/>en la unidad de control</li> </ul> | <ul> <li>En el software para PC,<br/>compruebe la configuración<br/>de la IP y asegúrese de que la<br/>dirección IP y la máscara de<br/>subred sean correctas.</li> <li>En la unidad de control, usar<br/>la conexión de Ethernet para<br/>establecer la conexión (parte<br/>inferior del dispositivo).</li> </ul> |
| Durante el test de tenaza<br>no se ha podido enviar ningún<br>valor de CAL01 al EPC01                                                                   | <ul> <li>Configuración incorrecta de la interfaz Aktive X3 en el software para PC</li> <li>Uso de un cable incorrecto</li> </ul>                                 | <ul> <li>En el software del PC, vaya a la pantalla "Ajustes de la unidad de control" y ajuste la "Interfaz X3 activa" a "CAL 01".</li> <li>Usar un cable correcto.</li> </ul>                                                                                                    |
| No se pueden seleccionar<br>el APN / la secuencia                                                                                                    | <ul> <li>No se ha creado ningún APN /<br/>secuencia</li> </ul>                                                                                                   | Aplique las medidas en el siguiente orden hasta haber eliminado el fallo:                                                                                                    |
|                                                                                                    | El APN / la secuencia no<br>coinciden con el tipo de tenaza                                                                                                    | <ul> <li>Envíe de nuevo el conjunto<br/>de datos.</li> </ul>                                                                                                    |
|                                                                                                    | conectado                                                                                                    | Asegúrese de que el tipo de<br>tenaza sea el correcto y vuelva<br>a conectar la tenaza.                                                                                                    |
| Los cambios en el conjunto<br>de datos no se han importado                                                                                              | Error no confirmado                                                                                                    | Aplique las medidas en el siguiente orden hasta haber eliminado el fallo:                                                                                                    |
| despues del envio                                                                                                    |                                                                                                    | <ul> <li>Confirmar el error.</li> </ul>                                                                                                    |
|                                                                                                    |                                                                                                    | Envíe de nuevo el conjunto<br>de datos.                                                                                                    |
| El APN usado para una<br>secuencia no se puede borrar.<br>Tampoco se puede borrar<br>aunque la secuencia se haya<br>eliminado del conjunto de<br>datos. | El conjunto de datos no se ha<br>guardado antes de borrar el APN                                                                                                 | <ul> <li>Guarde el conjunto de datos<br/>y luego elimine el APN<br/>de la secuencia.</li> </ul>                                                                                                    |
| La función de sujeción se<br>interrumpe antes de alcanzar la<br>fuerza o el punto de retención.                                                         | La fuerza de retención ajustada es<br>insuficiente, por lo que el regulador<br>no funciona adecuadamente en<br>este rango                                        | <ul> <li>Incremente la fuerza de retención.</li> </ul>                                                                                                    |
| La detección de contacto<br>muestra valores poco<br>habituales                                                                                          | La fuerza de contacto ajustada es<br>insuficiente, por lo que el regulador<br>no funciona adecuadamente en<br>este rango                                         | <ul> <li>Incremente la fuerza de contacto.</li> </ul>                                                                                                    |
| El cierre se interrumpe cuando<br>se activan la detección y/o<br>la detección de contacto                                                               | La configuración de las fuerzas es<br>incorrecta, por lo que un fallo lógico<br>provoca que el EPC 01 cancele<br>el cierre                                       | Al configurar las fuerzas, siga<br>esta regla: Fuerza de retención/<br>fuerza de detección < fuerza de<br>contacto < fuerza de cierre                                                                                                    |

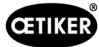

# 12 Transporte, almacenamiento y eliminación

## 12.1 Transporte

- ✓ EPC 01 desconectado del suministro de tensión y aire comprimido.
- ✓ Dispositivos y partes de la instalación que funcionan con aire comprimido despresurizados.
- 1. Separar de la unidad de control la tenaza y todos los dispositivos y partes conectados.
- 2. Embalar los componentes en recipientes de transporte adecuados. Al hacerlo, proteger los componentes contra daños y cambios de posición repentinos.

## 12.2 Almacenamiento

- ✓ Equipo puesto fuera de servicio.
- 1. Asegurar las siguientes condiciones en el lugar de almacenamiento:
  - sin polvo
  - limpio
  - seco
- 2. Preparar la tenaza y la unidad de control para el almacenamiento del siguiente modo:
  - Cerrar las conexiones neumáticas con tapones.
  - Limpiar.
- 3. Embalar los componentes en recipientes de almacenamiento adecuados estancos al polvo. Al hacerlo, asegurarse de que los componentes estén protegidos contra daños y cambios de posición repentinos.

## 12.3 Eliminación

- ✓ EPC 01 desconectado del suministro de tensión y aire comprimido.
- ✓ Dispositivos y partes de la instalación que funcionan con aire comprimido despresurizados.
- Equipo puesto fuera de servicio.
- 1. Desconectar del EPC 01 la unidad de control la tenaza y todos los dispositivos y partes conectados.
- 2. Retirar todos los fluidos y sustancias contaminantes de los componentes y recogerlos de manera segura.
- 3. Encomendar a una empresa especializada la eliminación de los fluidos, componentes y materiales de embalaje conforme a la normativa local y legal.
- 4. Como opción, enviar el EPC 01 a la filial local de OETIKER (OETIKER Service Center) (véase el capítulo 14) competente para su eliminación.

# 13 Anexo

# 13.1 Datos técnicos

#### **13.1.1 Condiciones ambientales**

| Parámetros                    | Valor                                                   |
|-------------------------------|---------------------------------------------------------|
| Humedad                       | Máx. 80 % hasta 31 °C                                   |
|                               | Máx. 50 % a 40 °C (linealmente decreciente entre ellos) |
| Temperatura de trabajo        | 15 °C a 40 °C                                           |
| Temperatura de almacenamiento | 0 °C a 60 °C                                            |
| Altitud                       | máx. 2000 m. sobre el nivel del mar.                    |
| Grado de suciedad             | 2 (según EN 61010-1)                                    |
| Categoría de sobretensión     | II (según EN 61010-1)                                   |

## 13.1.2 Datos eléctricos

| Parámetros          |                      |                    | Valor          |
|---------------------|----------------------|--------------------|----------------|
| Alimentación        | Estándar             | Tensión de entrada | de 110 a 230 V |
| de tensión          | (cable de red)       | Frecuencia         | 50 a 60 Hz     |
|                     | Alimentación de 24 V | Tensión de entrada | 24 V DC ± 10 % |
|                     | (control externo)    | Fusible previo     | 0,3 A          |
| Consumo de potencia |                      |                    | 7 W            |

## 13.1.3 Dimensiones y pesos

#### Unidad de control

| Parámetros             | Valor                            |
|------------------------|----------------------------------|
| Dimensiones exteriores | 200 x 300 x 70 mm                |
| Peso                   | 2,4 kg                           |
| Color                  | gris, con recubrimiento de polvo |

#### Tenaza

| Parámetros                 |                   | Valor                            |
|----------------------------|-------------------|----------------------------------|
| Longitud                   | HO 2000           | 320 mm                           |
| (sin cabezal de la tenaza) | HO 10000          | 485 mm                           |
| Diámetro                   | HO 2000 a HO 4000 | 50 mm                            |
|                            | HO 5000 / HO 7000 | 54 mm                            |
|                            | HO 10000          | 74 mm                            |
| Peso                       |                   | de 2 a 4,5 kg (según la versión) |
| Color                      |                   | negro                            |

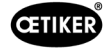

# 13.1.4 Capacidad del sistema dentro del rango de temperatura de trabajo

|                   | Cierre con prior. de fuerza | Cierre con prior. de recorrido |
|-------------------|-----------------------------|--------------------------------|
| HO 2000 a HO 4000 | ± 150 N                     | ± 0,2 mm                       |
| HO 5000           | ± 250 N                     | ± 0,2 mm                       |
| HO 7000           | ± 250 N                     | ± 0,2 mm                       |
| HO 10000          | ± 300 N                     | ± 0,2 mm                       |
| Valor CmK         | ≥ 1,67                      |                                |

\* La capacidad del canal (separación de la tenaza) está garantizada en el rango operativo de la abrazadera. Debido a que el cabezal de la tenaza tiene un movimiento radial, pueden producirse grandes desviaciones fuera del rango operativo.

## 13.1.5 Aire comprimido

#### Datos técnicos generales

| Parámetros                    | Valor                                                    |  |
|-------------------------------|----------------------------------------------------------|--|
| Calidad del aire              | ≤ 5 μ, no aceitoso, deshidratado (ISO 8573-1)            |  |
| Cantidad de aire              | hasta 2 l / cierre                                       |  |
| Entrada de aire comprimido pE | > 4 bar hasta un máximo de 10 bar (se recomiendan 6 bar) |  |

#### Especificaciones de la conexión de aire comprimido

| Conexión                      | Especificación                                   |
|-------------------------------|--------------------------------------------------|
| Entrada de aire comprimido pE | Conexión de enchufe para tubo flexible de 8/6 mm |
| Salida de aire comprimido pA  |                                                  |

#### Especificación del depósito de aire comprimido

| Parámetros | Valor                                   |
|------------|-----------------------------------------|
| Volumen    | de 2 a 5 l según el tamaño de la tenaza |

#### 13.1.6 Lubricante

| Тіро                    | Тіро                        | Fabricante                | N° de artículo<br>OETIKER |
|-------------------------|-----------------------------|---------------------------|---------------------------|
| Grasa                   | RENOLIT LX 2                | FUCHS SCHMIERSTOFFE GmbH  | 08901490                  |
| lubricante              |                             | Friesenheimer Strasse 19  |                           |
|                         |                             | D-68169 Mannheim          |                           |
|                         |                             | Teléfono+49 621 3701-0    |                           |
|                         |                             | Fax +49 621 3701-7000     |                           |
| Grasa para              | MOTOREX FOOD GREASE CS-HS 2 | MOTOREX AG                | 08906058                  |
| aplicaciones<br>médicas |                             | Bern-Zürich-Strasse 31    |                           |
|                         |                             | CH-4901 Langenthal        |                           |
|                         |                             | Tlfn. +41 (0)62 919 75 75 |                           |

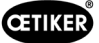

## **13.2** Conexiones eléctricas e interfaces

La siguiente imagen muestra las conexiones eléctricas y las interfaces de la unidad de control:

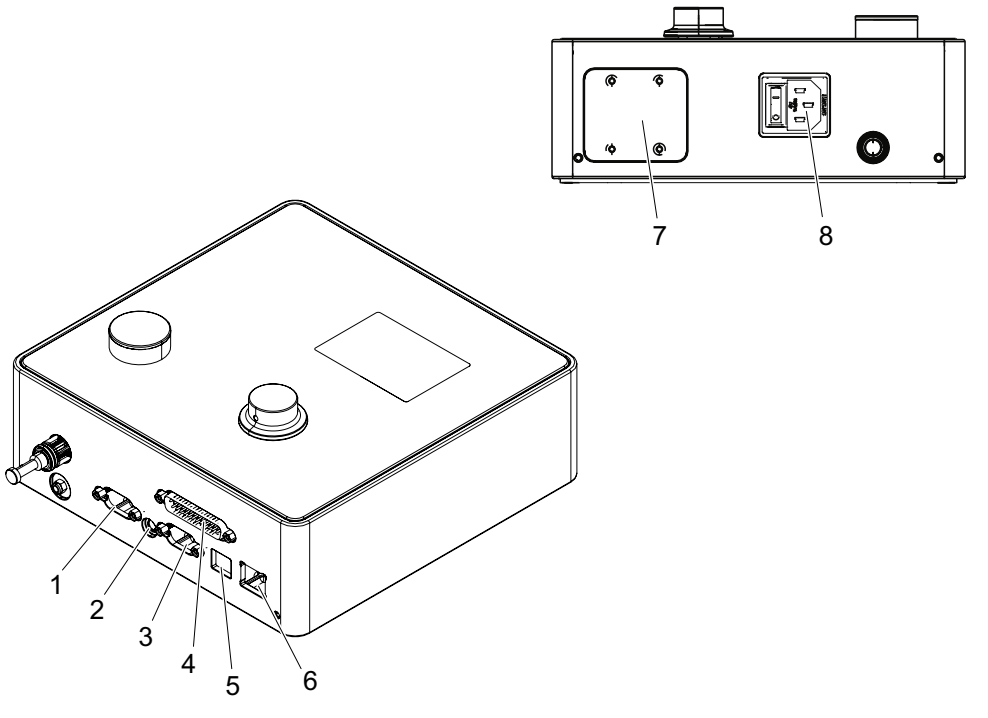

Fig. 50: Vista general de las conexiones eléctricas y las interfaces

| 1. | X1  | 5. | USB      |
|----|-----|----|----------|
| 2. | X12 | 6. | Ethernet |

- 3. X3 7. PLC (opcional)
- 4. X20 8. Cable IEC

## 13.2.1 Conexión eléctrica

La conexión eléctrica de la unidad de control está disponible en 2 variantes.

#### Enchufe para cable IEC (estándar)

| Parámetros                 | Valor / descripción                                                             |
|----------------------------|---------------------------------------------------------------------------------|
| Denominación               | Cable IEC                                                                       |
| Тіро                       | Enchufe para cable IEC de 3 polos (C13)                                         |
| Uso                        | Conexión a la red eléctrica local (de 110 V a 230 V AC, de 50 a 60 Hz)          |
| Especificaciones del cable | Utilizar únicamente el cable de alimentación según la norma específica del país |
|                            | (también puede obtenerse de OETIKER).                                           |

#### Enchufe AIDA para alimentación de 24 V

| Parámetros   | Valor / descripción                                               |  |  |
|--------------|-------------------------------------------------------------------|--|--|
| Denominación | Enchufe AIDA para alimentación de 24 V                            |  |  |
| Тіро         | Distribuidor AIDA H                                               |  |  |
| Uso          | Conexión eléctrica mediante un control conectado (24 V DC ± 10 %) |  |  |

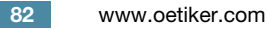

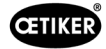

## 13.2.2 Interfaz X1, tenaza

| Parámetros   | Valor / descripción                                                  |  |  |
|--------------|----------------------------------------------------------------------|--|--|
| Denominación | X1                                                                   |  |  |
| Тіро         | La interfaz se compone de 2 conexiones:                              |  |  |
|              | D-Sub de 9 polos para conexión eléctrica, enchufe D-SUB atornillable |  |  |
|              | Conexión de enchufe para salida de aire comprimido pA                |  |  |
| Uso          | Conexión de la manguera híbrida                                      |  |  |

## 13.2.3 Interfaz X12, conector analógico

| Parámetros                 | Valor / descripción                                   |  |  |
|----------------------------|-------------------------------------------------------|--|--|
| Denominación               | X12                                                   |  |  |
| Тіро                       | Casquillo analógico para conector analógico de 3,5 mm |  |  |
| Uso                        | Leer los siguientes datos en el modo de pruebas:      |  |  |
|                            | Camino recorrido en la tenaza (no en el cabezal)      |  |  |
|                            | Evolución de la presión de la tenaza                  |  |  |
| Especificaciones del cable | Cable de conexión disponible en OETIKER               |  |  |

## 13.2.4 Interfaz X20, conexión digital

#### Datos técnicos generales

| Parámetros                 | Valor / descripción                           |  |
|----------------------------|-----------------------------------------------|--|
| Denominación               | X20                                           |  |
| Тіро                       | D-SUB de 25 polos, enchufe D-SUB atornillable |  |
| Uso                        | Conexión para el control externo              |  |
| Especificaciones del cable | Se requiere una versión de cable apantallado  |  |
|                            | • Longitud del cable $\leq 3$ m               |  |

#### Entradas y salidas

El cliente se encarga de la alimentación de las entradas y salidas optoacopladas.

| Entradas             |                     | Salidas             |                     |
|----------------------|---------------------|---------------------|---------------------|
| Parámetros           | Valor / descripción | Parámetros          | Valor / descripción |
| Clavija 1            | 24 V ± 10 %         | Clavija 1           | 24 V ± 10 %         |
| Clavija 25           | GND (tierra)        | Clavija 25          | GND (tierra)        |
| Señal <b>0</b>       | 0 a 5 V             | Señal <b>0</b>      | 0 V                 |
| Señal <b>1</b>       | 15 a 26,4 V         | Señal 1             | -0,5 V              |
| Corriente de entrada | 10 mA (con 24 V)    | Corriente de salida | 20 mA, a prueba     |
|                      |                     |                     | de cortocircuito    |

#### Asignación de clavijas

| Clavija | Asignación                            | Clavija | Asignación                 |
|---------|---------------------------------------|---------|----------------------------|
| 1       | 24 V ± 10 % (tensión de alimentación) | 14      | Entrada Bit 32             |
| 2       | Entrada Restablecer                   | 15      | Entrada Bit 64             |
| 3       | Entrada Liberación                    | 16      | Entrada Reserva            |
| 4       | Entrada Salir / Función               | 17      | Salida Ocupado             |
| 5       | Entrada Inicio                        | 18      | Salida Error del sistema   |
| 6       | Entrada Reserva                       | 19      | Salida Test de tenaza      |
| 7       | Entrada Función volver                | 20      | Salida Disposición         |
| 8       | Entrada Reserva                       | 21      | Salida OK                  |
| 9       | Entrada Bit 1                         | 22      | Salida NO                  |
| 10      | Entrada Bit 2                         | 23      | Señal de activación        |
| 11      | Entrada Bit 4                         | 24      | Salida Reserva             |
| 12      | Entrada Bit 8                         | 25      | GND (tierra)               |
| 13      | Entrada Bit 16                        | Carcasa | Conductor de protección PE |

| Asignación<br>de clavijas | Función | Descripción                                                      | Tiempos          |
|---------------------------|---------|------------------------------------------------------------------|------------------|
| Restablecer               | Entrada | Cancelación de una función de cierre iniciada                    | Impulso > 300 ms |
|                           |         | Cancelación en el test de tenaza                                 |                  |
| Habilitación              | Entrada | Habilitación con función de inicio                               |                  |
| Inicio                    | Entrada | Activación de inicio                                             | > 100 ms         |
|                           |         | (solo es posible si la habilitación =TRUE)                       |                  |
| Función volver            | Entrada | Retorno a la indicación en pantalla Función                      |                  |
|                           |         | Error pendiente                                                  |                  |
|                           |         | Confirmación de errores                                          | • 2 s            |
|                           |         | Con el indicador en pantalla <b>Función</b> (pantalla de inicio) |                  |
|                           |         | Solicitar test de tenaza                                         | • 2 s            |
|                           |         | <ul> <li>Salto al NPA seleccionado*</li> </ul>                   | • 4 s            |
|                           |         | Salto a SEQ                                                      | • 6 s            |
|                           |         | Con pantalla NPA                                                 |                  |
|                           |         | Salto al menú principal (pantalla de inicio)                     | • 4 s            |
|                           |         | En el test de tenaza                                             |                  |
|                           |         | Confirmar la prueba de fuerza                                    | • 2 s            |
|                           |         | Salto al menú principal (pantalla de inicio)                     | • 4 s            |
| Bit 1 Bit 64 *            | Entrada | Selección del NPA                                                | señal continua   |
|                           |         | NOTA: la suma de bits determina el NPA                           |                  |
|                           |         | Ejemplo: APN 40 = Bit 8 = TRUE + Bit 32 = TRUE                   |                  |
| Ocupado                   | Salida  | Activo durante un proceso de cierre                              | _                |
| Error de                  | Salida  | Activo en caso de mensaje de error                               | -                |
| sistema                   |         |                                                                  |                  |
| Disposición               | Salida  | Activa: habilitación para cerrar                                 | -                |
| Señal de                  | Salida  | Después de cada paso completado                                  | -                |
| activacion                |         | (Configurable a través del software del PC)                      |                  |

\* El APN se selecciona a través de las entradas "Entrada bit 1" ... "Entrada Bit 64"

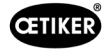

## 13.2.5 Interfaz X3, RS232

| Parámetros   | Valor / descripción                                                               |
|--------------|-----------------------------------------------------------------------------------|
| Denominación | X3                                                                                |
| Tipo         | RS232 (D-Sub de 9 polos)                                                          |
| Uso          | Conexión y comunicación con software para PC:                                     |
|              | Leer y escribir los conjuntos de datos locales                                    |
|              | Conexión y comunicación con CAL 01:                                               |
|              | Envío del valor medio medido a la unidad de control                               |
|              | Autorizar el test de tenaza                                                       |
|              |                                                                                   |
|              | Se utilizan dos protocolos diferentes para la comunicación. En el software del PC |
|              | se selecciona la unidad correspondiente para la comunicación.                     |

## 13.2.6 Interfaz USB

| Parámetros       | Valor / descripción                                                         |  |  |  |
|------------------|-----------------------------------------------------------------------------|--|--|--|
| Denominación     | USB                                                                         |  |  |  |
| Тіро             | Toma USB                                                                    |  |  |  |
| Uso              | Interfaz de comunicación breve con el PC (p. ej., para servicio técnico):   |  |  |  |
|                  | Actualizar el firmware de la unidad de control                              |  |  |  |
| Especificaciones | • Longitud del cable $\leq 3$ m                                             |  |  |  |
| del cable        | Montar un anillo de ferrita en el extremo del cable (cerca del enchufe USB) |  |  |  |

## 13.2.7 Interfaz Ethernet

| Parámetros           | Valor / descripción                                             |
|----------------------|-----------------------------------------------------------------|
| Denominación         | Ethernet                                                        |
| Tipo                 | Toma LAN (RJ45)                                                 |
| Uso                  | Interfaz de comunicación permanente con el PC:                  |
|                      | <ul> <li>Enviar los datos de configuración al EPC 01</li> </ul> |
| Especificaciones del | Cable LAN, al menos de la categoría 5                           |
| cable                |                                                                 |

## 13.3 Comunicación industrial

#### 13.3.1 Información general y preparativos

#### Comprobar el EPC 01 para la comunicación industrial

Para que el EPC 01 pueda intercambiar datos a través del interfaz de comunicación industrial, la función correspondiente debe estar habilitada. Esto puede comprobarse en el software, en el submenú **Funciones con licencia** (descripción del menú *véase el capítulo 8.6.10*).

- ✓ EPC 01 encendido y conectado con el PC.
- ✓ Software para PC iniciado.
- 1. En el software del PC, navegue hasta la siguiente página del submenú: Conjunto de datos local > Conjunto de datos local > Funciones con licencia.
- 2. En la vista general de la función con licencia **Redes industriales**, comprobar: Si la función con licencia está activada con la marca de verificación, el EPC 01 se puede usar para la comunicación industrial.

#### Definir la configuración de la comunicación industrial

Los parámetros necesarios para la comunicación industrial se ajustan en el software del PC en el submenú **Cierre** (descripción del menú *véase el apartado "Editar los ajustes de cierre" en la página 54*). Para ello, se debe definir la tecla START (inicio) en la unidad de activación, así como el procesamiento de comandos en la unidad de control.

- EPC 01 comprobado para la comunicación industrial
- 1. En el software del PC, navegue hasta la siguiente página del submenú: Inicio > Conjunto local de datos > Ajustes de la unidad de control > Cierre.
- 2. Establezca el valor Activación externa en el menú desplegable Inicio.
- 3. En el menú desplegable Control de entrada, establezca el valor Red industrial.

#### Comprobar la ejecución del hardware

La versión de hardware de la interfaz industrial integrada se puede consultar del siguiente modo:

- N° de artículo del EPC 01
- En el menú de la unidad de control en la opción Información / Información de hardware de la página 4

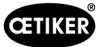

#### Descripción de los indicadores en la unidad de control

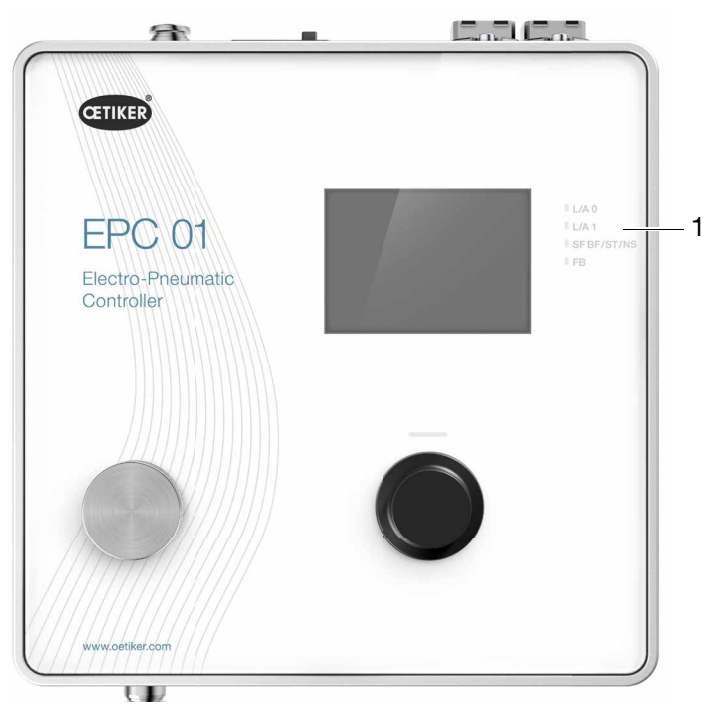

Fig. 51: Indicadores en la unidad de control

En la placa frontal hay 4 LED (1) para comunicación industrial. Los LED tienen el siguiente significado:

| Denominación | Descripción                              |  |  |  |  |  |
|--------------|------------------------------------------|--|--|--|--|--|
| L/A0         | Enlace/Actividad Puerto 1 / out          |  |  |  |  |  |
| L/A1         | Enlace/Actividad Puerto 2 / in           |  |  |  |  |  |
| SF           | Error del sistema (Profinet)             |  |  |  |  |  |
| BF           | Error de bus (Profinet)                  |  |  |  |  |  |
| ST           | Estado (EtherCAT)                        |  |  |  |  |  |
| NS           | Estado de la red (Ethernet/IP)           |  |  |  |  |  |
| FB           | Led de configuración / diagnóstico FBLED |  |  |  |  |  |

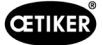

#### 13.3.2 Profinet

El archivo GSDML correspondiente se puede descargar de la página web de OETIKER (véase www.oetiker.com).

En la configuración del hardware se deben definir 128 bytes de entrada y 128 de salida:

| <br>Module Module     | <br>Rack | Slot | I address | Q address | Туре            |   |
|-----------------------|----------|------|-----------|-----------|-----------------|---|
| ▼ epc01-pn            | 0        | 0    |           |           | EPC 01 PN       | 3 |
| PN-IO                 | 0        | 0 X1 |           |           | epc01-pn        |   |
| <br>64 Bytes Output_1 | 0        | 1    |           | 368431    | 64 Bytes Output |   |
| 64 Bytes Output_2     | 0        | 2    |           | 432495    | 64 Bytes Output |   |
|                       | 0        | з    |           |           |                 |   |
|                       | 0        | 4    |           |           |                 |   |
| 64 Bytes Input_1      | 0        | 5    | 368431    |           | 64 Bytes Input  |   |
| 64 Bytes Input_2      | 0        | 6    | 432495    |           | 64 Bytes Input  |   |
|                       | 0        | 7    |           |           |                 |   |
|                       | 0        | 8    |           |           |                 |   |

El mapeo correspondiente tiene la misma estructura para todos los tipos de comunicación industrial y se describe en *Capítulo 13.3.5*.

La dirección IP y el nombre del dispositivo se pueden asignar mediante los programas habituales (p. ej., configuración de hardware Siemens Step7 o Proneta).

#### 13.3.3 EtherNet / IP

El archivo EDS correspondiente puede descargarse de la página web de OETIKER (véase www.oetiker.com).

En la configuración del hardware se deben definir 128 bytes de entrada y 32 de salida:

| Default Connection (w                                                | ithout eds)                |                                                                     |                              |
|----------------------------------------------------------------------|----------------------------|---------------------------------------------------------------------|------------------------------|
| General                                                              |                            |                                                                     |                              |
| Transport Trigger                                                    | Cyclic $\checkmark$        | Timeout Multiplier                                                  | 4 ~                          |
| Config Instance                                                      | 1                          | Config Size                                                         | 0 Add Config                 |
| Port                                                                 | 0                          | Slot                                                                | 0                            |
| nputs - Data Length: 12<br>Connection Point<br>Cycle Time Multiplier | 28 Bytes<br>101 🔽 Run/Idle | Outputs - Data Length:<br>Connection Point<br>Cycle Time Multiplier | 32 Bytes<br>100 ✓ Run/Idle   |
| Transport Type                                                       | Multicast $\checkmark$     | Transport Type                                                      | Point to Point $\qquad \lor$ |
| mansport type                                                        |                            |                                                                     |                              |

| Parámetros | Assembly Instance | Tamaño [bytes] |
|------------|-------------------|----------------|
| Entrada    | 101               | 128            |
| Salida     | 100               | 32             |

El mapeo correspondiente tiene la misma estructura para todos los tipos de comunicación industrial y se describe en *Capítulo 13.3.5*.

La dirección IP se asigna a través de un navegador web. En el momento de la entrega, se asigna la dirección IP 192.168.10.215 a la interfaz de comunicación industrial.

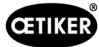

#### Asignación de dirección IP

1. Abrir el navegador de Internet e introducir la siguiente dirección IP: 192.168.10.215

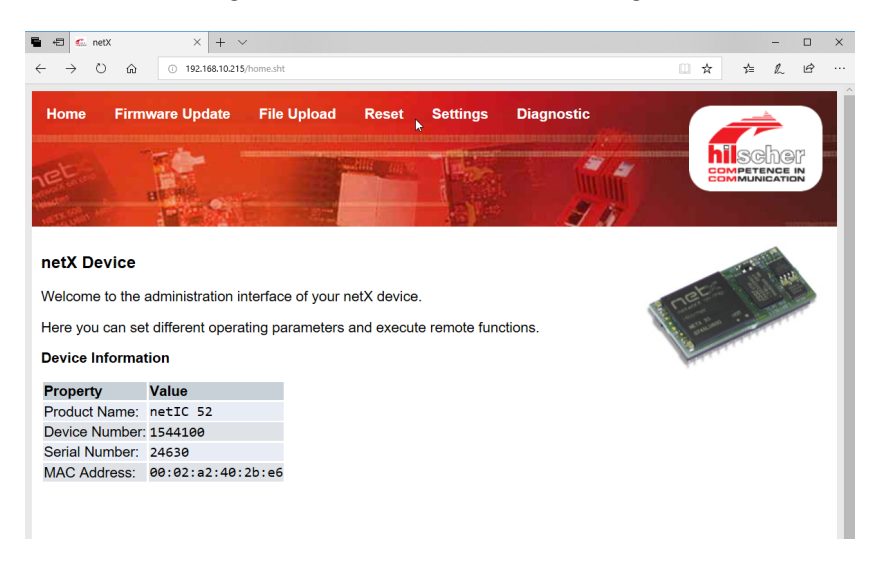

- 2. Navegar a la página Ajustes.
- 3. Inicie sesión con las siguientes datos:
  - Inicio de sesión: Customer
  - Contraseña: EPC 01

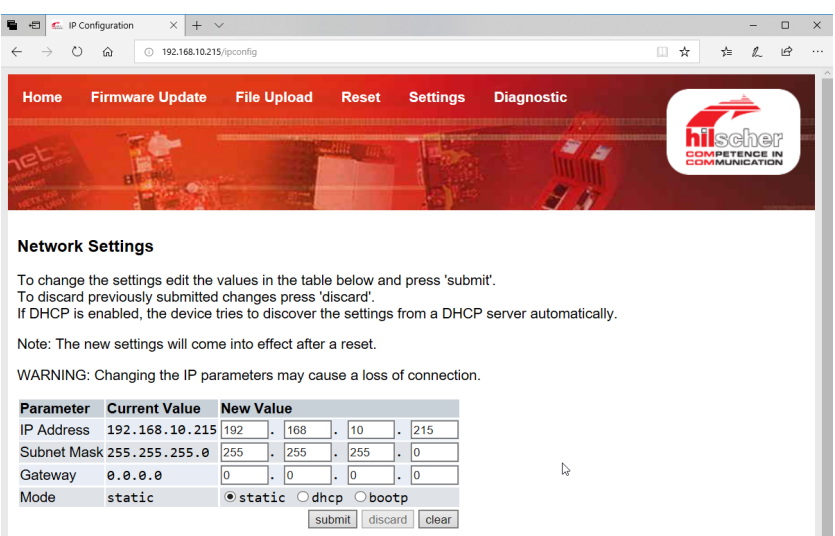

- 4. Introduzca la dirección IP en el menú correspondiente.
- 5. Pulse el botón **Enviar** para confirmar la asignación.

Si no se conoce la dirección IP, se puede determinar la dirección IP con la ayuda de la herramienta "Ethernet Device Konfiguration":

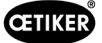

6. Abra la herramienta "Ethernet Device Konfiguration" (Hilscher GmbH).

|                   | Find:    |             |                |          | next   | previo | ous |
|-------------------|----------|-------------|----------------|----------|--------|--------|-----|
| MAC Address       | Device   | Device Name | IP Address     | Protocol | Devic  | Vend   | D.  |
| 0-02-A2-52-00-E3  | EASY PN  | easy-pn-001 | 192.168.10.193 | DCP      | 0x010A | 0x02EE | D.  |
| 00-02-A2-40-2B-E6 | NETIC 52 | netIC [SN=  | 192.168.10.215 | NetId    | -      | -      | -   |
| J0-02-A2-52-00-E3 | NETIC 52 | netIC [SN=  | 192.168.10.193 | NetId    | -      | -      | -   |
|                   |          |             |                |          |        |        | _   |
|                   |          |             |                | ist do   | vices  |        |     |
|                   |          |             | 5              | list de  | vices  |        |     |
|                   |          |             |                |          |        | -      |     |
|                   |          |             |                |          |        |        |     |
|                   |          |             |                |          |        |        |     |
|                   |          |             |                |          |        |        |     |
|                   |          |             |                |          |        |        |     |
|                   |          |             |                |          |        |        |     |
|                   |          |             |                |          |        |        |     |
|                   |          |             |                |          |        |        |     |

- 7. Pulse el botón **Search Device** (Buscar dispositivo) para abrir una lista de todos los dispositivos del módulo de comunicación de marca Hilscher.
- 8. Busque la dirección IP correspondiente en la lista de dispositivos List devices.

## 13.3.4 EtherCAT

EtherCAT<sup>®</sup> es una marca registrada y una tecnología patentada con licencia de Beckhoff Automation GmbH, Alemania.

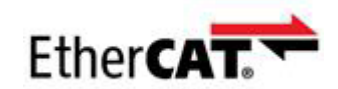

Existe un archivo XML correspondiente para la definición del hardware, véase: www.oetiker.com --> Downloads --> Software

El mapeo correspondiente tiene la misma estructura para todos los tipos de comunicación industrial y se describe en *Capítulo 13.3.5*.

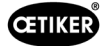

## 13.3.5 Lista de mapeo

#### Entrada

| Offset | Longitud<br>[byte] | Bit<br>Offset | Тіро     | Datos                            | Descripción                                                                                                    |
|--------|--------------------|---------------|----------|----------------------------------|----------------------------------------------------------------------------------------------------|
| 0      | 1                  | 0             | Booleano | Menú de funciones                | Navegue hasta el menú de selección de funciones.                                                                                                    |
|        |                    | 1             | Booleano | Menú APN                         | Navegue hasta el menú actual de APN.<br>Sólo a partir de aquí se puede iniciar un cierre.                                                                                                    |
|        |                    | 2             | Booleano | Menú de secuencias               | Navegue hasta el menú de secuencias. A partir de aquí, se puede iniciar un cierre y, si está bien, se carga automáticamente el siguiente APN.                                                                                                    |
|        |                    | 3             | Booleano | Menú del test<br>de tenaza       | Navegar al menú del test de tenaza. Solo desde aquí se puede iniciar el test de tenaza.                                                                                                    |
|        |                    | 4             | Booleano | Inicio                           | Inicia un cierre o el paso test de tenaza<br>correspondiente en test de tenaza/StepbyStep.<br>Es necesario poner el valor a cero para generar<br>un nuevo inicio. La habilitación debe estar activa.                                                    |
|        |                    | 5             | Booleano | Cancelar                         | Cancelación de una función de cierre iniciada.                                                                                                    |
|        |                    | 6             | Booleano | Confirmar el error               | Confirme el error.                                                                                                    |
|        |                    | 7             | Booleano | Confirmar la prueba<br>de fuerza | Confirmar la prueba de fuerza y pasar al test de separación.                                                                                                    |
| 1 1    | 1                  | 0             | Booleano | Habilitación                     | Byte de control de seguridad para asegurarse de que no se ha iniciado un cierre por error.                                                                                                    |
|        |                    | 1             | Booleano | Importar APN                     | Se debe activar cuando haya que leer e importar el número PNA.                                                                                                    |
|        |                    | 2             | Booleano | Importar el n.º<br>de secuencia  | Se debe activar cuando haya que leer e importar el número de secuencia.                                                                                                    |
|        |                    | 3             | Booleano | Importar la fuerza<br>nominal    | Se debe activar cuando haya que leer e importar la fuerza nominal.                                                                                                    |
|        |                    | 4             | Booleano | N/A                              |                                                                                                    |
|        |                    | 5             | Booleano | N/A                              |                                                                                                    |
|        |                    | 6             | Booleano | N/A                              |                                                                                                    |
|        |                    | 7             | Booleano | N/A                              |                                                                                                    |
| 2      | 2                  |               | Int      | APN deseado                      | Selecciona el APN actual. El número de APN debe<br>ser > 0 y la configuración de APN debe coincidir con<br>la tenaza incluida. Sólo funciona en estado "Listo"<br>y en el menú APN.                                                                     |
| 4      | 2                  |               | Int      | Secuencia deseada                | Selecciona la secuencia actual. El número de<br>secuencia debe ser > 0 y la configuración del APN<br>debe coincidir con la pinza incluida. Sólo funciona<br>en el estado "Listo" y en el menú de secuencias.                                            |
| 6      | 2                  |               | Int      | Fuerza nominal<br>medida         | Toma la fuerza nominal medida. La fuerza nominal<br>debe ser > 0. Sólo funciona durante el test de tenaza<br>y cuando la etiqueta "entrada de fuerza nominal<br>permitida" está activa. Sólo se puede ajustar 1 vez /<br>forzar el cierre de la prueba. |
| 8      | 110                |               |          | N/A                              |                                                                                                    |

#### Salida

| Offset | Longitud<br>[byte] | Bit<br>Offset | Тіро     | Datos                                                         | Descripción                                                                                                    |
|--------|--------------------|---------------|----------|---------------------------------------------------------------|----------------------------------------------------------------------------------------------------|
| 4      | 1                  | 0             |          | Versión                                                       | La versión del protocolo.                                                                                                    |
| 5      | 1                  | 0             | Booleano | Listo                                                         | Activo, si está listo para cerrar/test de tenaza o para la recepción de comandos.                                                  |
|        |                    | 1             | Booleano | Error de sistema                                              | Activo si se han producido errores graves. Para poder<br>seguir trabajando con el EPC 01 es necesario<br>confirmar el error.       |
|        |                    | 2             | Booleano | Test de tenaza                                                | Activo durante el test de tenaza. Véase la información sobre el subestado en el estado del test de tenaza.                         |
|        |                    | 3             | Booleano | Cierre                                                        | Activo durante el cierre. Véase la información sobre el subestado en el estado SbS.                                                |
|        |                    | 4             | Booleano | N/A                                                           |                                                                                                    |
|        |                    | 5             | Booleano | Entrada de fuerza<br>nominal permitida                        | Activo si la EPC 01 está lista para importar la fuerza nominal medida.                                                             |
|        |                    | 6             | Booleano | N/A                                                           |                                                                                                    |
|        |                    | 7             | Booleano | Bit basculador                                                | Cambia cada 1024 ms.                                                                                                    |
| 6      | 2                  |               | Int      | N.º de APN                                                    | Número de APN actualmente seleccionado                                                                                             |
| 8      | 2                  |               | Int      | N.º secuencia                                                 | N.º de secuencia seleccionada actualmente                                                                                          |
| 10     | 2                  |               | Int      | Número de error                                               | Número de error, error que aparece actualmente en la pantalla.                                                                     |
| 12     | 1                  |               | Sint     | Estado StepbyStep                                             | Estado paso a paso (Step by Step - SbS) según<br>codificación. Véase Definición de códigos-<br>>StepbyStep-Status Codes.           |
| 13     | 1                  |               | Sint     | Estado del test de tenaza                                     | Estado del test de tenaza según la codificación.<br>Véase Definición de códigos->Códigos estado test<br>de tenaza.                 |
| 14     | 4                  |               | Cadena   | Tipo unidad de<br>disparo                                     | Tipo de unidad de disparo.                                                                                                    |
| 18     | 4                  |               | Cadena   | Nº de artículo unidad<br>de disparo                           | Número de artículo de la unidad de disparo.                                                                                        |
| 22     | 4                  |               | Cadena   | N.º artículo cabezal tenaza                                   | Reservado para el número de artículo del cabezal de la tenaza.                                                                     |
| 26     | 1                  |               | Sint     | Función de cierre                                             | Prioridad fuerza=1, prioridad recorrido=2                                                                                          |
| 27     | 1                  | 0             | Booleano | ОК                                                            | Activo si el último cierre era correcto.                                                                                           |
|        |                    | 1             | Booleano | NO                                                            | Activo si el último cierre no era correcto.                                                                                        |
|        |                    | 2             | Booleano | Retener                                                       | Activo si están disponibles los valores de medición<br>de retención. Retener y detectar no siempre pueden<br>estar activos juntos. |
|        |                    | 3             | Booleano | Detectar                                                      | Activo, si están disponibles los valores de medición de detección. Retener y detectar no siempre pueden estar activos juntos.      |
|        |                    | 4             | Booleano | Contacto                                                      | Activo si están disponibles los valores de medición del contacto.                                                                  |
|        |                    | 5             | Booleano | Cerrar                                                        | Activo, si están disponibles los valores de medición de cierre.                                                                    |
|        |                    | 6             | Booleano | Verificación                                                  | Activo si están disponibles los valores de medición de verificación.                                                               |
|        |                    | 7             | Booleano | N/A                                                           |                                                                                                    |
| 28     | 4                  |               | Float    | Separación de cierre<br>teórica de retención /<br>detección   | Separación teórica durante la función de retención<br>o detección en el último cierre.                                             |
| 32     | 4                  |               | Float    | Retención/Detección<br>Tolerancia separación<br>de cierre (-) | Tolerancia negativa de la separación teórica durante<br>la función de retención o detección en el último cierre.                   |

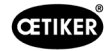

| Offset | Longitud<br>[byte] | Bit<br>Offset | Тіро  | Datos                                                           | Descripción                                                                                                    |
|--------|--------------------|---------------|-------|-----------------------------------------------------------------|----------------------------------------------------------------------------------------------------|
| 36     | 4                  |               | Float | Retención/Detección<br>Tolerancia separación<br>de cierre (+)   | Tolerancia positiva de la separación teórica durante<br>la función de retención o detección en el último cierre. |
| 40     | 4                  |               | Float | Valor real retener/<br>detectar separación<br>de cierre         | Separación medida durante la función de retención o detección en el último cierre.                               |
| 44     | 2                  |               | Int   | Valor teórica retener/<br>detectar fuerza de<br>cierre          | Fuerza teórica durante la función de retención o detección en el último cierre.                                  |
| 46     | 2                  |               | Int   | Retención/Detección<br>tolerancia de la fuerza<br>de cierre (-) | Tolerancia negativa de la fuerza teórica durante<br>la función de retención o detección en el último cierre.     |
| 48     | 2                  |               | Int   | Retención/Detección<br>tolerancia de la fuerza<br>de cierre (+) | Tolerancia positiva de la fuerza teórica durante la función de retención o detección en el último cierre.        |
| 50     | 2                  |               | Int   | Valor real retener/<br>detectar fuerza<br>de cierre             | Fuerza medida durante la función de retención o detección en el último cierre.                                   |
| 52     | 2                  |               | Int   | Resultado retener/<br>detectar                                  | Resultado del paso de retención/detección. OK=0,<br>No OK=número de error.                                       |
| 54     | 4                  |               | Float | Separación de cierre<br>real del contacto                       | Separación medida durante la función de contacto en el último cierre.                                            |
| 58     | 2                  |               | Int   | Fuerza de cierre<br>teórica del contacto                        | Fuerza teórica durante la función de contacto en el último cierre.                                               |
| 60     | 2                  |               | Int   | Fuerza de medición<br>actual                                    | Fuerza medida durante la función de contacto en el último cierre.                                                |
| 62     | 4                  |               | Float | Separación de cierre teórica en el cierre                       | Separación teórica durante la función de cierre<br>en el último cierre.                                          |
| 66     | 4                  |               | Float | Tolerancia (-) cerrar<br>separación de cierre                   | Tolerancia negativa de la separación teórica durante la función de cierre en el último cierre.                   |
| 70     | 4                  |               | Float | Tolerancia (+) cerrar<br>separación de cierre                   | Tolerancia positiva de la separación teórica durante<br>la función de cierre en el último cierre.                |
| 74     | 4                  |               | Float | Valor real separación<br>de cierre en cierre                    | Separación medida durante la función de cierre<br>en el último cierre.                                           |
| 78     | 2                  |               | Int   | Valor teórico fuerza<br>de cierre en cierre                     | Fuerza teórica durante la función de cierre en el último cierre.                                                 |
| 80     | 2                  |               | Int   | Tolerancia (-) fuerza<br>de cierre en cierre                    | Tolerancia negativa de la fuerza teórica durante<br>la función de cierre en el último cierre.                    |
| 82     | 2                  |               | Int   | Tolerancia (+) fuerza<br>de cierre en cierre                    | Tolerancia positiva de la fuerza teórica durante<br>la función de cierre en el último cierre.                    |
| 84     | 2                  |               | Int   | Valor real fuerza<br>de cierre en cierre                        | Fuerza medida durante la función de cierre en el último cierre.                                                  |
| 86     | 2                  |               | Int   | Resultado cierre                                                | Resultado del paso de cierre. OK=0, No OK=número de error.                                                       |
| 88     | 4                  |               | Float | Valor teórico<br>verificación<br>separación de cierre           | Separación teórica durante la función de verificación en el último cierre.                                       |
| 92     | 4                  |               | Float | Tolerancia (-)<br>verificación<br>separación de cierre          | Tolerancia negativa de la separación teórica durante la función de verificación en el último cierre.             |
| 96     | 4                  |               | Float | Tolerancia (+)<br>verificación<br>separación de cierre          | Tolerancia positiva de la separación teórica durante la función de verificación en el último cierre.             |
| 100    | 4                  |               | Float | Valor real verificación<br>separación de cierre                 | Separación medida durante la función de verificación en el último cierre.                                        |
| 104    | 2                  |               | Int   | Valor teórico verifica-<br>ción fuerza de cierre                | Fuerza teórica durante la función de verificación en el último cierre.                                           |

| Offset | Longitud<br>[byte] | Bit<br>Offset | Тіро | Datos                                              | Descripción                                                                                         |
|--------|--------------------|---------------|------|----------------------------------------------------|----------------------------------------------------------------------------------------------------|
| 106    | 2                  |               | Int  | Tolerancia (-)<br>verificación fuerza<br>de cierre | Tolerancia negativa de la fuerza teórica durante<br>la función de verificación en el último cierre. |
| 108    | 2                  |               | Int  | Tolerancia (+)<br>verificación fuerza<br>de cierre | Tolerancia positiva de la fuerza teórica durante<br>la función de verificación en el último cierre. |
| 110    | 2                  |               | Int  | Valor real verificación<br>fuerza de cierre        | Fuerza medida durante la función de verificación<br>en el último cierre.                            |
| 112    | 2                  |               | Int  | Resultado verificación                             | Resultado del paso de verificación. OK=0,<br>No OK=número de error.                                 |
| 114    | 4                  |               |      | N/A                                                |                                                                                                    |

#### Definiciones de los códigos

| Código | Descripción                                                                  |
|--------|------------------------------------------------------------------------------|
| 0      | En el menú APN                                                               |
| 10     | en el menú de funciones. Se puede iniciar el test de tenaza.                 |
| 11     | en el menú de funciones. Debe iniciarse el test de tenaza.                   |
| 40     | Prueba de fricción lista para activación                                     |
| 41     | Prueba de fricción en ejecución                                              |
| 60     | Prueba de fuerza simple lista para activación                                |
| 61     | Prueba de fuerza simple en ejecución                                         |
| 62     | Prueba de fuerza simple lista nueva activación                               |
| 70     | Prueba de fuerza de dos etapas fuerza baja: Preparada para la activación     |
| 71     | Prueba de fuerza de dos etapas fuerza baja: Prueba en ejecución              |
| 72     | Prueba de fuerza de dos etapas fuerza baja: Preparada para nueva activación  |
| 86     | Prueba de fuerza de dos etapas mayor fuerza: Preparada para la activación    |
| 57     | Prueba de fuerza de dos etapas mayor fuerza: Prueba en ejecución             |
| 88     | Prueba de fuerza de dos etapas mayor fuerza: Preparada para nueva activación |
| 96     | Prueba de separación separación pequeña y fuerza baja lista para activación  |
| 97     | Prueba de separación separación pequeña y fuerza baja en ejecución           |
| 98     | Prueba de separación separación pequeña y fuerza mayor lista para activación |
| 99     | Prueba de separación separación pequeña y fuerza mayor en ejecución          |
| 100    | Prueba de separación separación grande y fuerza baja lista para activación   |
| 101    | Prueba de separación separación grande y fuerza baja en ejecución            |
| 102    | Prueba de separación separación grande y fuerza mayor lista para activación  |
| 103    | Prueba de separación separación grande y fuerza mayor en ejecución           |
| 104    | Fin del test de tenaza                                                       |

| Código | Descripción                         |  |  |
|--------|-------------------------------------|--|--|
| 0      | Mordazas totalmente abiertas        |  |  |
| 10     | Alcanzada la separación de apertura |  |  |
| 20     | Función de retención completada     |  |  |
| 30     | Función de cierre completada        |  |  |
| 40     | Función de verificación completada  |  |  |

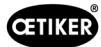

## 13.3.6 Comprobar datos

En las interfaces Profinet y Ethernet / IP se pueden comprobar los datos usando un navegador de Internet. En los registros, los valores se muestran en notación hexadecimal.

| Home                                                                                                    | Firmware Update                                                                                                    | File Upload R                                                                 | eset S                                                                                                    | ettings         | Diagno | stic  |      |
|----------------------------------------------------------------------------------------------------|----------------------------------------------------------------------------------------------------|-------------------------------------------------------------------------------|----------------------------------------------------------------------------------------------------|-----------------|--------|-------|------|
| at                                                                                                    | 1                                                                                                    | State State                                                                   | an e                                                                                                    | The second      |        | 24    |      |
|                                                                                                    | ST NO.                                                                                                    |                                                                               |                                                                                                    |                 |        |       |      |
| an an an an                                                                                                    |                                                                                                    | and the state of the second                                                   | 1                                                                                                    | - Martin Martin | 101    | I N _ |      |
| evice St                                                                                                    | ate                                                                                                    |                                                                               |                                                                                                    |                 |        |       |      |
| Error                                                                                                    |                                                                                                    |                                                                               |                                                                                                    |                 |        |       |      |
| Error                                                                                                    | cation error: -                                                                                                    |                                                                               |                                                                                                    |                 |        |       |      |
| Communi<br>Ietwork                                                                                                    | cation error: -                                                                                                    | Receive d                                                                     | ata                                                                                                    |                 |        |       |      |
| Ready<br>Error<br>Communi<br>letwork<br>Transmit<br>Register                                                                | cation error: -<br>data<br>Data                                                                                                    | Receive d<br>Register                                                         | ata<br>Data                                                                                                    |                 |        |       | <br> |
| Ready<br>Error<br>Communi<br>letwork<br>Transmit<br>Register<br>2000                                                        | cation error: -<br>data<br>Data<br>0x0000                                                                                                    | Receive d<br>Register<br>1000                                                 | ata<br>Data<br><sub>0x0000</sub>                                                                                                    |                 |        |       |      |
| Ready<br>Error<br>Communi<br>letwork<br>Transmit<br>Register<br>2000<br>2001                                                | cation error: -<br>data<br>Data<br>0x8000<br>0x8000                                                                                                    | Receive d<br>Register<br>1000<br>1001                                         | ata<br>Data<br>0x0000<br>0x0000                                                                                                    |                 |        |       | <br> |
| Ready<br>Error<br>ommuni<br>etwork<br>ransmit<br>Register<br>2000<br>2001<br>2002                                           | cation error: -<br>data<br>Data<br>exeese<br>exeese<br>exeese<br>exeese                                                                                                    | Receive d<br>Register<br>1000<br>1001<br>1002                                 | ata<br>Data<br>0x0000<br>0x0000<br>0x0000                                                                                                    |                 |        |       | <br> |
| Ready<br>Error<br>Communi<br>Register<br>2000<br>2001<br>2002<br>2003                                                       | cation error: -<br>data<br>Data<br>0x0000<br>0x0000<br>0x0000<br>0x0101<br>0x0000                                                                                                    | Receive d<br>Register<br>1000<br>1001<br>1002<br>1003                         | ata<br>Data<br>0x0000<br>0x0000<br>0x0000<br>0x0000<br>0x0000                                                                                                    |                 |        |       | <br> |
| Ready<br>Error<br>Communi<br>letwork<br>ransmit<br>2000<br>2001<br>2002<br>2003<br>2004                                     | cation error: -<br>data<br>Data<br>0x8000<br>0x8000<br>0x8010<br>0x8000<br>0x8000<br>0x8000                                                                                                    | <b>Receive d</b><br><b>Register</b><br>1000<br>1001<br>1002<br>1003<br>1004   | ata<br>Data<br>0x0000<br>0x0000<br>0x0000<br>0x0000<br>0x0000                                                                                                    |                 |        |       |      |
| Ready<br>Error<br>ommuni<br>etwork<br>ransmit<br>2000<br>2001<br>2002<br>2003<br>2004<br>2005                               | cation error: -<br>data<br>Data<br>exeesee<br>exeesee<br>exee | Receive d<br>Register<br>1000<br>1001<br>1002<br>1003<br>1004<br>1005         | Data           0x0000           0x0000           0x0000           0x0000           0x0000           0x0000           0x0000           0x0000           0x0000           0x0000 |                 |        |       | <br> |
| Ready<br>Error<br>Communi<br>letwork<br>ransmit<br>Register<br>2000<br>2001<br>2002<br>2002<br>2003<br>2004<br>2005<br>2006 | cation error: -<br>data<br>Data<br>0x0000<br>0x0000<br>0x0000<br>0x0000<br>0x0000<br>0x0000<br>0x0000<br>0x0000<br>0x0000<br>0x0000<br>0x0000                                                                                                    | Receive d<br>Register<br>1000<br>1001<br>1002<br>1003<br>1004<br>1005<br>1005 | ata<br>Data<br>0x8080<br>0x8080<br>0x8080<br>0x8080<br>0x8080<br>0x8080<br>0x8080<br>0x8080<br>0x8080<br>0x8080                                                                |                 |        |       |      |

#### 13.3.7 Software para PLC

En el caso de OETIKER, los softwares mencionados en la tabla se han probado con un PLC correspondiente. El software se escribió en el idioma de programación Structured Text.

| PLC              | Tipo de<br>comunicación | Conexión mediante                             | Software       | Lenguaje<br>de programación |
|------------------|-------------------------|-----------------------------------------------|----------------|-----------------------------|
| Siemens S7-1212C | Profinet                | Conexión Profinet<br>S7-1212C                 | TIA Portal V15 | Texto estructurado          |
| Beckhoff CP6706  | Profinet                | Acoplador de bus<br>EK1100 / módulo<br>EL6631 | TwinCAT 3      | Texto estructurado          |
| Beckhoff CP6706  | EtherNet/IP             | Acoplador de bus<br>EK1100 / módulo<br>EL6652 | TwinCAT 3      | Texto estructurado          |
| Beckhoff CP6706  | EtherCAT                | Acoplador de bus<br>EK1100                    | TwinCAT 3      | Texto estructurado          |

## 13.4 Garantía legal y garantía comercial

#### 13.4.1 Garantía

Se aplica la garantía legalmente estipulada.

#### 13.4.2 Requisitos

- El componente se puso en funcionamiento de acuerdo con el manual de instrucciones.
- El componente no fue abierto.
- La unidad de disparo no se ha separado del cuerpo de la tenaza.

#### 13.4.3 Caso de garantía

Existe un caso de garantía si, teniendo en cuenta los requisitos, se presentan defectos o ausencia de las características garantizadas.

Para las reclamaciones de garantía, debe rellenar el formulario de devolución de herramientas eléctricas - por favor, vaya a: https://oetiker.com/en-us/powertoolreturn

#### Devolución

Recomendamos devolver los componentes en su embalaje original.

Si esto no es posible, los componentes se deben embalar en un embalaje similar. La condición es que los tapones de sellado de fluidos se conecten a la unidad de control y al tubo de aire comprimido de la unidad de disparo. Si el componente se daña debido a un embalaje inadecuado, el cliente se hará cargo de los costos, independientemente cualquier reclamación de garantía justificada.

#### 13.4.4 Daños consecuentes

No nos responsabilizamos por los daños consecuentes que se produzcan en relación directa o indirecta con la instalación de nuestros componentes.

#### 13.4.5 Costos

En caso de garantía, la empresa OETIKER asume los costes Esto en consideración a la correcta devolución así como un informe completo a la empresa OETIKER.

Si no existe un caso de garantía, los costos se calcularán en función de los gastos.

## 13.5 Pixelfonts

Las fuentes de píxeles utilizadas se publican bajo la licencia SIL Open Font o la licencia GPLv2 FE:

https://gitlab.com/aat\_hoh/pixelfont

Se aplican las siguientes licencias:

| Licencia      | Dirección web para consultar las condiciones de la licencia |
|---------------|-------------------------------------------------------------|
| SIL Open Font | https://scripts.sil.org/OFL                                 |
| GPLv2 FE      | https://www.gnu.org/licenses/old-licenses/gpl-2.0           |

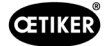

# 14 Datos de contacto

Si necesita asistencia o apoyo técnico, póngase en contacto con su Centro de Servicio OETIKER local.

Encontrará más información en www.oetiker.com.

| EMEA               |                      |
|--------------------|----------------------|
| Correo electrónico | ptsc.hoe@oetiker.com |
| Número de teléfono | +49 7642 6 84 0      |

| América            |                      |
|--------------------|----------------------|
| Correo electrónico | ptsc.oea@oetiker.com |
| Número de teléfono | +1 989 635 3621      |

| China              |                             |
|--------------------|-----------------------------|
| Correo electrónico | ptsc.cn.tianjin@oetiker.com |
| Número de teléfono | +86 22 2697 1183            |

| Japón              |                              |
|--------------------|------------------------------|
| Correo electrónico | ptsc.jp.yokohama@oetiker.com |
| Número de teléfono | +81 45 949 3151              |

| República de Corea |                           |  |  |  |
|--------------------|---------------------------|--|--|--|
| Correo electrónico | ptsc.kr.seoul@oetiker.com |  |  |  |
| Número de teléfono | +82 2 2108 1239           |  |  |  |

| India              |                            |
|--------------------|----------------------------|
| Correo electrónico | ptsc.in.mumbai@oetiker.com |
| Número de teléfono | +91 9600526454             |

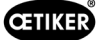